# Technical Bulletin

### Reissued: 05-Jan-11

| Model: AGL-P1                                                               | Date: 15-Jan-10 | No.: RM078001d |
|-----------------------------------------------------------------------------|-----------------|----------------|
| <b>RTB Reissue</b><br>The items in <b>bold italics</b> have been corrected. |                 |                |

| Subject: Firmwar | re Release Note: Engine |                | Prepare | d by: H.kawamura        |
|------------------|-------------------------|----------------|---------|-------------------------|
| From: PPBG Ser   | vice Planning Dept.     |                |         |                         |
| Classification:  | Troubleshooting         | Part informa   | tion    | Action required         |
|                  | 🗌 Mechanical            | Electrical     |         | Service manual revision |
|                  | Paper path              | Transmit/rec   | eive    | Retrofit information    |
|                  | Product Safety          | 🛛 Other (Firmv | vare)   | Tier 2                  |

This RTB has been issued to announce the firmware release information for the Engine.

| Version  | Program No. | Effective Date           | Availability of RFU |
|----------|-------------|--------------------------|---------------------|
| 1.006:12 | M0785252D   | December 2010 production | Not available       |
| 1.005:12 | M0785252C   | October 2010 production  | Available           |
| 1.004:12 | M0785252B   | July 2010 production     | Available           |
| 1.003:12 | M0785252A   | April 2010 production    | Available           |
| 1.000:12 | M0785252    | 1st Mass production      | Available           |

Note: Definition of Availability of RFU

"Available": The firmware can be updated via RFU or SD card.

"Not available": The firmware can only be updated via SD card.

| Version  | Modif                                                                                                    | ied Points or Symptom                                                                                                    | Corrected |  |
|----------|----------------------------------------------------------------------------------------------------|----------------------------------------------------------------------------------------------------|-----------|--|
| 1.006:12 | <u>Modified Points:</u><br>Paper sizes for the straigh<br>Plockmatic (BK5010e) pre<br>available with customer pa<br>(This new function is avail<br>together with all the firmw<br>scheduled for release in la<br>Clearance of the fusing un<br>filter PM counter. This will<br>clearing the fusing unit Pl<br>Please refer to <appendix<br>Make sure to follow the pr<br/><u>Apply condition:</u><br/>Firmwares below to be ap</appendix<br> | Modified Forms.Paper sizes for the straight paper path (non-booklet making jobs) on the<br>Plockmatic (BK5010e) previously limited to SRA3 and 12" x 18" are now also<br>available with customer paper sizes.(This new function is available when applying the new SF5000 firmware<br>together with all the firmwares listed below. The new SR5000 firmware is<br>scheduled for release in late January 2011.)Clearance of the fusing unit PM counter used to automatically clear the oil<br>filter PM counter. This will not be cleared even when<br>clearing the fusing unit PM counter.Please refer to <appendix 1=""> for update procedures.<br/>Make sure to follow the procedures when updating.Apply condition:<br/>Firmwares below to be applied together as a set.</appendix> |           |  |
|          | Aries Lt P1                                                                                                    | Drogramma number                                                                                                    | Varaian   |  |
|          | Engino                                                                                                    |                                                                                                    | 1.006,12  |  |
|          | Engine<br>Svetem/Conv/                                                                                                    | G1705252Q<br>M0796001A                                                                                                    | 1.000:12  |  |
|          | System/ Copy         M0786091A         2.07           System/ Copy         M0786092         2.07                                                                                                    |                                                                                                    |           |  |
|          |                                                                                                    |                                                                                                    |           |  |
|          | (For French, instead of                                                                                                    |                                                                                                    |           |  |
|          | the above system,                                                                                                    |                                                                                                    |           |  |
|          | please use this one)                                                                                                    |                                                                                                    |           |  |
|          | Websys                                                                                                    | G1786093F                                                                                                    | 1.54      |  |

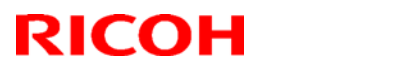

### Reissued: 05-Jan-11

| Model: AC | GL-P1                                                                                                    |                                                                                                    | Date: 15-J                                                                                     | lan-10                                                                                                | No.: RM078001c                                                                                     |
|-----------|----------------------------------------------------------------------------------------------------|----------------------------------------------------------------------------------------------------|------------------------------------------------------------------------------------------------|----------------------------------------------------------------------------------------------------|----------------------------------------------------------------------------------------------------|
| Version   | Modi                                                                                                    | fied Points or S                                                                                                    | ymptom Co                                                                                      | orrected                                                                                              |                                                                                                    |
|           | Install tool                                                                                                    | G1786099D                                                                                                    |                                                                                                | 1.03                                                                                                  |                                                                                                    |
|           | OpePanel (NA)                                                                                                    | G1785971D                                                                                                    |                                                                                                | 1.04                                                                                                  |                                                                                                    |
|           | OpePanel(EU)                                                                                                    | G1785972D                                                                                                    |                                                                                                | 1.03                                                                                                  |                                                                                                    |
|           | Language Install                                                                                                    | G1785979B                                                                                                    |                                                                                                | 1.04                                                                                                  |                                                                                                    |
| 1.005:12  | Modified Points:<br>1. Opening/closing Tray 2<br>due to the system disal<br>Ex)<br>Air-assist ON signal is<br>Tray 2. However, if Tra<br>1, air-assist of Tray 2 is<br>Tray 2 in this condition<br>turned OFF. | during a job usin<br>bled to correctly r<br>sent to both Trays<br>y 2 is opened/clo<br>s turned OFF. If s<br>, SC990 is genera | ng Tray 1 cau<br>ecognize the<br>s 1 & 2 upor<br>sed while a<br>switched to a<br>ated as the a | uses to gene<br>e air-assist C<br>n the start of<br>job is being<br>a job requirin<br>air-assist of T | erate SC990<br>DFF signal.<br>a job using<br>run using Tray<br>Ig air-assist on<br>Fray 2 has been |
|           | <ol><li>If paper end happens to<br/>to a shift trav job, the st</li></ol>                                                                                                    | o occur right when                                                                                                    | n a job is sw                                                                                  | itched from a                                                                                         | a staple tray job                                                                                  |
| 1 004.12  | Modified Points:                                                                                                    | ystern runs lute al                                                                                                    |                                                                                                |                                                                                                    |                                                                                                    |
| 1.004.12  | <ol> <li>When a jam occurs, are<br/>maintain idle status.</li> </ol>                                                                                                    | eas around the im                                                                                                    | aging creatio                                                                                  | on could run                                                                                          | idle and                                                                                           |
|           | Take note that default settin<br>engine firmware is upgraded<br>for details.                                                                                                    | ngs for "Special 3'<br>d to version 1.003                                                                                      | ' and "Specia<br>3:12 or newe                                                                  | al 6" will be r<br>er. See RTB                                                                        | ewritten if the No.RM078005                                                                        |
| 1.003:12  | Modified Points:<br>1. Threshold value of the                                                                                                    | Toner Refresh N                                                                                                    | Node has be                                                                                    | een modified                                                                                          | d.                                                                                                 |
|           | 2. Cover Interposer's PM Counter was not counting the jobs.                                                                                                    |                                                                                                    |                                                                                                |                                                                                                    |                                                                                                    |
|           | 3. Cover Interposer's "Pick Counter: End Std Value" has been corrected.                                                                                                    |                                                                                                    |                                                                                                |                                                                                                    |                                                                                                    |
|           | 4. "Page Counter: End Std Value" of the PM parts have been corrected.                                                                                                    |                                                                                                    |                                                                                                |                                                                                                    |                                                                                                    |
|           | 5. Abnormal image; falsely generated stripe pattern                                                                                                    |                                                                                                    |                                                                                                |                                                                                                    |                                                                                                    |
|           | 6. Modification of SP values to resolve black color printed in low density                                                                                                    |                                                                                                    |                                                                                                |                                                                                                    |                                                                                                    |
|           | 7. Modification of fusing re                                                                                                    | lated SP values                                                                                                    |                                                                                                |                                                                                                    |                                                                                                    |
|           | (in reference to Modified Po<br>Although the same thresho<br>mode, the Aegis Light tend<br>interval of the waste toner<br>compensate this difference<br>Thr Refresh Mode DFU Im<br>Thr Refresh Mode DFU Im     | hint 1)<br>old value of the A<br>ds to collect more<br>bottle. The valu<br>e.<br>hage Area: K SP3<br>hage Area Threst          | Aegis is app<br>e toner caus<br>es below ha<br>3701-001: 1<br>n: K SP370 <sup>-</sup>          | lied for tone<br>sing a shorte<br>ave been ch<br>2.5 -> 10<br>1-005: 12.5                             | r refresh<br>er replacement<br>anged to<br>-> 10                                                   |
|           | (in reference to Modified Po<br>The incorrect values in "Pi<br>follows:<br>SP7952-186~188 : 600K                                                                                                    | o <u>int 3)</u><br>ck Counter:End 3<br>-> 60K                                                                                  | Std Value" h                                                                                   | nave been c                                                                                           | orrected as                                                                                        |

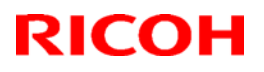

### Reissued: 05-Jan-11

| Model: AC | GL-P1                                                                                                    | Date: 15-Jan-10                                                                                                    | No.: RM078001d                                                                                                    |
|-----------|----------------------------------------------------------------------------------------------------|----------------------------------------------------------------------------------------------------|----------------------------------------------------------------------------------------------------|
| Version   | Modified Points or S                                                                                                    | ymptom Corrected                                                                                                    |                                                                                                    |
|           | SP7952-190~192 : 600K -> 60K                                                                                                    |                                                                                                    |                                                                                                    |
|           | (in reference to Modified Point 4)<br>The incorrect values in "Page Counter:End<br>follows:<br>Image Transfer Roller: Y SP7951-092 :<br>Image Transfer Roller: M SP7951-093 :<br>Image Transfer Roller: C SP7951-094 :<br>Image Transfer Roller: K SP7951-095 :<br>ITB SP7951-096 :<br>ITB SP7951-096                                                                                                    | I Std Value" have been<br>640,000->800,000<br>640,000->800,000<br>640,000->800,000<br>640,000->800,000<br>: 1,280,000->1,600,000                                                                                                    | corrected as                                                                                                    |
|           | Conditions generating the stripes (in reference<br>Process Control is executed when the machi<br>continuously printing low coverage images o<br>which are conditions where the developer un<br>abnormal toner density is detected in this Pro-<br>executed automatically to dispose of deterior<br>output because the toner is falsely put on the<br>Occurrence rate of this symptom is very low.Default SP values changed for countermeasi<br>to Modified Point 6)- $3-501-010: 0 -> 1$ - $3-561-031: -0.2 -> -0.05$ - $3-561-032: -0.1 -> 0.1$ - $3-561-033: 0 -> 0.3$ | to 40,000->000,000<br><u>te to Modified Point 5)</u><br>ine goes into Stand-by m<br>r running the developer u<br>it contains deteriorated of<br>pocess Control, Toner Ref<br>rated toner. Stripes appe<br>e sheets instead of the IT<br><u>ure of low density of blac</u> | ode either after<br>unit in idle, both<br>developer. If<br>fresh Mode is<br>ear on the<br>B for disposal.<br><u>k (in reference</u> |
|           | <ul> <li>3-561-034: 0 -&gt;0.3</li> <li>3-561-035: 0.12 -&gt; 024</li> </ul> <u>IMPORTANT information (in reference to Mo</u><br>Fusing related SP default values have been<br>sure to follow the below procedure when app<br>a. Confirm whether the customer applies Sp<br>b. If applied, print out SMC report. <ul> <li>c. Upgrade the firmware.</li> <li>d. Re-input the fusing related values for the<br/>SMC report.</li> </ul>                                                                                                    | dified Point 7)<br>modified on this firmware<br>lying the firmware.<br>becial 3 or Special 6.<br>following SP settings by                                                                                                    | e. Please make<br>v referring to the                                                                                                |
|           | SP1-105-<br>208,209,210,211,212,213,214,215,218,21<br>SP1-108-<br>063,064,065,066,067,068,069,070,071,07<br>081,082,083,084<br>SP1-905-<br>048,049,050,114,115,116<br>SP1-909-<br>057,058,059,060,061,074,076,077,078,07                                                                                                    | 9,220,221,222,223,224,23<br>2,073,074,075,076,077,0<br>9                                                                                                    | 25,226,227<br>78,079,080,                                                                                                    |
| 1.000:12  | 1st Mass production                                                                                                    |                                                                                                    |                                                                                                    |

# Technical Bulletin

Reissued: 10-Jan-12

Date: 15-Jan-10

No.: RM078002c

### **RTB Reissue**

Model: AGL-P1

| The items in <b>bo</b>                 | Id italics have been corre     | ected.                   |                         |
|----------------------------------------|--------------------------------|--------------------------|-------------------------|
| Subject: Firmware Release Note: System |                                | Prepared by: H. Kawamura |                         |
| From: 1st PP Teo                       | ch Service Sect., PP Tech Serv | vice Dept.               |                         |
| Classification:                        | Troubleshooting                | Part information         | Action required         |
|                                        | Mechanical                     | Electrical               | Service manual revision |
|                                        | Paper path                     | Transmit/receive         | Retrofit information    |
|                                        | Product Safety                 | Other (Firmware)         | Tier 2                  |

## This RTB has been issued to announce the firmware release information for the System.

| Version | Program No. | Effective Date           |
|---------|-------------|--------------------------|
| 2.08ARI | M0786091B   | June 2011 production     |
| 2.07ARI | M0786091A   | December 2010 production |
| 2.06ARI | M0786091    | 1st Mass production      |

#### FRANCE

| Version  | Program No. | Effective Date          |
|----------|-------------|-------------------------|
| 2.08AR_F | M0786092A   | January 2012 production |
| 2.07AR_F | M0786092    | 1st Mass production     |

| Version | Modifi                                                                                            | ed Points or Symptom Co     | orrected                |
|---------|---------------------------------------------------------------------------------------------------|-----------------------------|-------------------------|
| 2.08ARI | Modified Point                                                                                    |                             |                         |
|         | Counting method for blank                                                                         | page for Printer has been   | changed                 |
| 2.07ARI | Modified Point                                                                                    |                             |                         |
|         | Following issues have been fixed                                                                  |                             |                         |
|         | SC 86x appears after turning on a machine.                                                        |                             |                         |
|         | Punch unit could not detect                                                                       | xt.                         |                         |
|         | When paper end appears                                                                            | and recovered from it, pap  | er shifted in middle of |
|         | job, or paper did not shifte                                                                      | d at end of job.            |                         |
|         | Modified PM counter for "F                                                                        | Filter: Oil Tank"           |                         |
|         | Machine can now saddle s                                                                          | stitch custom size paper by | using Plocmatic         |
|         | New SP has been added                                                                             |                             |                         |
|         | SP-7941-128: Drive Distar                                                                         | nce: Near End Standard Va   | alue: Filter: Oil tank  |
|         | SP7-953-128: Page Counter: Near End Standard Value: Filter: Oil tank                              |                             |                         |
|         | Apply Condition                                                                                   |                             |                         |
|         | This software needs to be updated with following software.                                        |                             |                         |
|         |                                                                                                   |                             |                         |
|         | Aegis P1                                                                                          |                             |                         |
|         |                                                                                                   | Programme number            | Version                 |
|         | Engine                                                                                            | G1785252Q                   | 3.008:12                |
|         | System/ Copy         G1786091J         2.07           System/ Copy         G1786088A         2.03 |                             |                         |
|         |                                                                                                   |                             |                         |
|         | (For French, instead of                                                                           |                             |                         |
|         | above system, please                                                                              |                             |                         |
|         | Use this one)                                                                                     |                             |                         |

# Technical Bulletin

### Reissued: 10-Jan-12

| Model: AGL-I | P1                                                                               |           | Date: 15-Jai | n-10     | No.: RM078002c |
|--------------|----------------------------------------------------------------------------------|-----------|--------------|----------|----------------|
|              | Websys                                                                           | G1786093F |              | 1.54     |                |
|              | Install tool                                                                     | G1786099D |              | 1.03     |                |
|              | OpePanel (NA)                                                                    | G1785971D |              | 1.04     |                |
|              | OpePanel(EU)                                                                     | G1785972D |              | 1.03     |                |
|              | Language Install                                                                 | G1785979B |              | 1.04     |                |
|              | Aries Lt P1                                                                      |           |              |          |                |
|              |                                                                                  | Programme | number       | Version  |                |
|              | Engine                                                                           | M0785252D |              | 1.006:12 |                |
|              | System/ Copy                                                                     | M0786091A |              | 2.07     |                |
|              | System/ Copy<br>(For French, instead of<br>above system, please<br>use this one) | M0786092  |              | 2.07     |                |
|              | Websys                                                                           | G1786093F |              | 1.54     |                |
|              | Install tool                                                                     | G1786099D |              | 1.03     |                |
|              | OpePanel (NA)                                                                    | G1785971D |              | 1.04     |                |
|              | OpePanel(EU)                                                                     | G1785972D |              | 1.03     |                |
|              | Language Install                                                                 | G1785979B |              | 1.04     |                |
| 2.06ARI      | 1st Mass production                                                              |           |              |          |                |

#### FRANCE

| Modified Points or Symptom Corrected                        |
|-------------------------------------------------------------|
| Modified Folitis of Symptom Corrected                       |
| Nadified Deint                                              |
| <u>Moaniea</u> <u>Point</u>                                 |
| Occurrent in an anti-                                       |
| Counting method for blank page for Printer has been changed |
|                                                             |
| 1st Mass production                                         |
|                                                             |
|                                                             |

# Technical Bulletin

**PAGE: 1/1** 

| Model: AGL-P1/0                   | Date: 21-Jan-10 |                     | 10     | No.: RM078003 |          |                   |
|-----------------------------------|-----------------|---------------------|--------|---------------|----------|-------------------|
| Subject: Notice of                |                 | Prepared by: N.iida |        |               |          |                   |
| From: PPBG Service Planning Dept. |                 |                     |        |               |          |                   |
| Classification:                   | Troubleshooting | Part inf            | ormat  | rmation       |          | n required        |
|                                   | Mechanical      | Electric            | al     |               | Servic   | e manual revision |
|                                   | Paper path      | Transm              | it/rec | eive          | Retrof   | fit information   |
|                                   | Product Safety  | Other (             |        | )             | 🗌 Tier 2 |                   |

We would like to inform the exclusive parts for AGL-P1/C1. Except for the parts mentioned below, all the parts for AGL-P1/C1 are common with AG-P1/C1; therefore, please add the following part numbers to the parts catalog for Model AG-P1/C1 (G178/D016).

| New part number | Description                   | Page | Index | Note |
|-----------------|-------------------------------|------|-------|------|
| M0781658        | PLATE:NAME PLATE:C720         | 21   | 25    |      |
| D0971658        | PLATE:NAME PLATE:C720S        | 21   | 25    |      |
| D0975301        | PCB:BCU:SUB-ASS'Y             | 189  | 8     |      |
| M0785300        | PCB:BCU:SUB-ASS'Y             | 189  | 8     |      |
| M0786022        | PCB:CONT:EX1:AEGIS-P1LT:ASS'Y | 197  | 13    |      |
| D0976014        | PCB:CONT:EX1:AEGIS-C1LT:ASS'Y | 197  | 13    |      |
| M0780480        | DVD-ROM:SYS_AG-LT:EXP:ASS'Y   | 415  | 7     |      |

# Technical Bulletin

### **PAGE: 1/2**

| Model: AGL-P1/0                                                                     | C1              |           | Dat    | Date: 04-Mar-10 |            | No.: RM078004      |
|-------------------------------------------------------------------------------------|-----------------|-----------|--------|-----------------|------------|--------------------|
| Subject: Manual Corrections for AGL-P1/C1<br>SC Codes Group 6: Device Communication |                 |           |        | Prepared        | d by: H. k | Kawamura           |
| From: PPBG QA/Service Planning Dept.                                                |                 |           |        |                 |            |                    |
| Classification:                                                                     | Troubleshooting | Part info | orma   | tion            | Action     | n required         |
|                                                                                     | 🗌 Mechanical    | Electric  | al     |                 | Servic     | ce manual revision |
|                                                                                     | Paper path      | 🗌 Transm  | it/rec | eive            | Retrof     | fit information    |
| 1                                                                                   | Product Safety  | Other (   |        | )               | Tier 2     |                    |

The Service Manual for AGL-P1/C1 was corrected in Bold Italic red text as follows:

• On pages from page 774 to 777

| Page 774 |   |                                                          |
|----------|---|----------------------------------------------------------|
| SC675*   |   |                                                          |
| -006     | С | IOB 1: 24VINTA power off error                           |
|          |   | The machine detects 24 V power off from the IOB 1.       |
|          |   | PSU-EA1 defective                                        |
|          |   | IOB 1 defective                                          |
|          |   | <ul> <li>FU108 on the IOB 1 shorted or opened</li> </ul> |
|          |   | 1. Replace the IOB 1.                                    |
|          |   | 2. Check or replace the PSU-EA1.                         |

### Page 775

| SC676* |   |                                                          |
|--------|---|----------------------------------------------------------|
| -002   | С | IOB 2: 24V_3A power off error                            |
|        |   | The machine detects 24 V power off from the IOB 2.       |
|        |   | PSU-EA1 defective                                        |
|        |   | <ul> <li>FU103 on the IOB 2 shorted or opened</li> </ul> |
|        |   | 1. Replace the <i>IOB 2</i> .                            |
|        |   | 2. Check or replace the PSU-EA1.                         |

### Page 775

| SC676* |   |                                                          |
|--------|---|----------------------------------------------------------|
| -003   | С | IOB 2: 24V_3B power off error                            |
|        |   | The machine detects 24 V power off from the IOB 2.       |
|        |   | PSU-EA1 defective                                        |
|        |   | <ul> <li>FU102 on the IOB 2 shorted or opened</li> </ul> |
|        |   | 1. Replace the <i>IOB 2.</i>                             |
|        |   | 2. Check or replace the PSU-EA1.                         |

### Page 776

| SC676* |   |                                                    |
|--------|---|----------------------------------------------------|
| -004   | С | IOB 2: 24V_3C power off error                      |
|        |   | The machine detects 24 V power off from the IOB 2. |
|        |   | PSU-EA1 defective                                  |
|        |   | FU104 on the IOB 2 shorted or opened               |

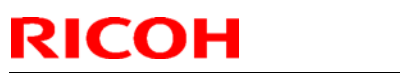

| Model: AGL | P1/C1 |                                                                                      | Date: 04-Mar-10      | No.: RM078004 |  |  |  |
|------------|-------|--------------------------------------------------------------------------------------|----------------------|---------------|--|--|--|
|            |       | <ol> <li>Replace the <i>IOB 2.</i></li> <li>Check or replace the PSU-EA1.</li> </ol> |                      |               |  |  |  |
| Page 777   |       |                                                                                      |                      |               |  |  |  |
| SC677*     |       |                                                                                      |                      |               |  |  |  |
| -004       | С     | I IOB 1: TSNS VCC power off error                                                    |                      |               |  |  |  |
|            |       | T The machine detects TSI                                                            | NS_VCC power off fro | om the IOB 1. |  |  |  |
|            |       | PSU-EA2 defective                                                                    |                      |               |  |  |  |
|            |       | • FU102 on the IOB 1 short                                                           | ed or opened         |               |  |  |  |
|            |       | IOB 1 defective                                                                      |                      |               |  |  |  |
|            |       | 1. Replace the IOB 1.                                                                |                      |               |  |  |  |
|            |       | 2. Check or replace the PS                                                           | U-EA2.               |               |  |  |  |

**PAGE: 1/3** 

| Model: AGL-P1/C1 |                            |                       |        | Date: 20-Aug-10 |                   | No.: RM078005                    |
|------------------|----------------------------|-----------------------|--------|-----------------|-------------------|----------------------------------|
| Subject: Importa |                            | Prepared by: N.iida   |        |                 |                   |                                  |
| From: PPBG Ser   |                            |                       |        |                 |                   |                                  |
| Classification:  | Troubleshooting Mechanical | Part inform           |        | tion            | Action            | n required<br>ce manual revision |
|                  | Paper path Product Safety  | ☐ Transm<br>⊠ Other ( | it/rec | eive<br>)       | Retrof     Tier 2 | fit information                  |

Important Notes on Engine Firmware Update

### 1. General

RICOH

Settings/conditions most effective for various paper types based on the results from MQP; Media Qualification Program, have been reflected in the default settings for "Special3/Special6". This modification will automatically take effect after updating the engine firmware to 1.003:12 or newer; default settings for "Special3/Special6" will be rewritten when installing the firmware. The affected SPs are as listed below. Please refer to the table for details on the modified values.

SP1-105-

208,209,210,211,212,213,214,215,218,219,220,221,222,223,224,225,226,227

SP1-108-

081,082,083,084

SP1-905-

048,049,050,114,115,116

SP1-909-

057,058,059,060,061,074,076,077,078,079

### 2. Notes on upgrading the engine firmware to version 1.003:12 or newer

Fusing problems could occur for customers currently using Special3/Special6 because the new firmware rewrites the fusing related default values. To avoid this, make sure to modify the related SP values after updating the firmware.

#### Procedure

- a. Check if the customer uses Special 3 or Special 6.
- b. If they do, print out SMC report.(SP5990-002)
- c. Upgrade the Engine firmware.
- d. Refer to the SMC report and re-input the values for the following SP settings.

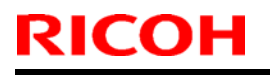

PAGE: 2/3

| Mode | l: AG | L-P1/C1 |
|------|-------|---------|
|------|-------|---------|

Date: 20-Aug-10

No.: RM078005

| Coated:Special 3 |                          |           |               |          |               |          |
|------------------|--------------------------|-----------|---------------|----------|---------------|----------|
| Thickness        | Description              | SP No.    | NA model      |          | EU model      |          |
|                  |                          |           | Current value | Modified | Current value | Modified |
|                  |                          |           |               | value    |               | value    |
|                  | Temp. in Simplex and B/W | 1-105-210 | 180 deg       | 160 deg  | 180 deg       | 160 deg  |
|                  | Temp. in Simplex and FC  | 1-105-211 | 180 deg       | 160 deg  | 180 deg       | 160 deg  |
| Thin             | Temp. in Duplex and B/W  | 1-105-222 | 180 deg       | 160 deg  | 180 deg       | 160 deg  |
| 60-75g/m2        | Temp. in Duplex and FC   | 1-105-223 | 180 deg       | 160 deg  | 180 deg       | 160 deg  |
| 5                | Nip: Low Temp            | 1-905-047 | 510 msec      | 510 msec | 510 msec      | 510 msec |
|                  | Nip: Over Low Temp       | 1-905-113 | 510 msec      | 510 msec | 510 msec      | 510 msec |
|                  | Fusing Motor Speed       | 1-909-056 | -3.0 %        | -3.0 %   | -3.0 %        | -3.0 %   |
|                  | Temp. in Simplex and B/W | 1-105-208 | 190 deg       | 180 deg  | 180 deg       | 180 deg  |
| Plain            | Temp. in Simplex and FC  | 1-105-209 | 190 deg       | 180 deg  | 180 deg       | 180 deg  |
|                  | Temp. in Duplex and B/W  | 1-105-220 | 190 deg       | 180 deg  | 180 deg       | 180 deg  |
| 76-100g/m2       | Temp. in Duplex and FC   | 1-105-221 | 190 deg       | 180 deg  | 180 deg       | 180 deg  |
| <b>3</b> -       | Nip: Low Temp            | 1-905-048 | 330 msec      | 510 msec | 330 msec      | 510 msec |
|                  | Nip: Over Low Temp       | 1-905-114 | 330 msec      | 510 msec | 330 msec      | 510 msec |
|                  | Fusing Motor Speed       | 1-909-057 | 0 %           | -3.0 %   | -3.0 %        | -3.0 %   |
|                  | Temp. in Simplex and B/W | 1-105-212 | 190 deg       | 180 deg  | 190 deg       | 185 deg  |
|                  | Temp. in Simplex and FC  | 1-105-213 | 190 deg       | 180 deg  | 190 deg       | 185 deg  |
| Middle           | Temp. in Duplex and B/W  | 1-105-224 | 190 deg       | 180 deg  | 190 deg       | 185 deg  |
| 101-             | Temp. in Duplex and FC   | 1-105-225 | 190 deg       | 180 deg  | 190 deg       | 185 deg  |
| 126g/m2          | Nip: Low Temp            | 1-905-049 | 40 msec       | 330 msec | 40 msec       | 330 msec |
| 101-<br>126g/m2  | Nip: Over Low Temp       | 1-905-115 | 40 msec       | 330 msec | 40 msec       | 330 msec |
|                  | Fusing Motor Speed       | 1-909-058 | -2.0 %        | -3.0 %   | -2.0 %        | -3.0 %   |
|                  | Temp. in Simplex and B/W | 1-105-214 | 200 deg       | 195 deg  | 200 deg       | 195 deg  |
|                  | Temp. in Simplex and FC  | 1-105-215 | 200 deg       | 195 deg  | 200 deg       | 195 deg  |
| Thick 1          | Temp. in Duplex and B/W  | 1-105-226 | 200 deg       | 195 deg  | 200 deg       | 195 deg  |
| 127-             | Temp. in Duplex and FC   | 1-105-227 | 200 deg       | 195 deg  | 200 deg       | 195 deg  |
| 156g/m2          | Nip: Low Temp            | 1-905-050 | 40 msec       | 330 msec | 40 msec       | 330 msec |
|                  | Nip: Over Low Temp       | 1-905-116 | 40 msec       | 330 msec | 40 msec       | 330 msec |
|                  | Fusing Motor Speed       | 1-909-059 | -2.0 %        | -3.0 %   | -2.0 %        | -3.0 %   |
|                  | Temp. in Simplex and B/W | 1-105-216 | 200 deg       | 200 deg  | 200           | 200 deg  |
|                  | Temp. in Simplex and FC  | 1-105-217 | 200 deg       | 200 deg  | 200           | 200 deg  |
| Thick 2          | Temp. in Duplex and B/W  | 1-105-228 | 200 deg       | 200 deg  | 200           | 200 deg  |
| 157-             | Temp. in Duplex and FC   | 1-105-229 | 200 deg       | 200 deg  | 200           | 200 deg  |
| 220g/m2          | Nip: Low Temp            | 1-905-051 | 40 msec       | 40 msec  | 40 msec       | 40 msec  |
|                  | Nip: Over Low Temp       | 1-905-117 | 40 msec       | 40 msec  | 40 msec       | 40 msec  |
|                  | Fusing Motor Speed       | 1-909-060 | -3.0 %        | -2.0 %   | -2.0 %        | -2.0 %   |
|                  | Temp. in Simplex and B/W | 1-105-218 | 200 deg       | 205 deg  | 200 deg       | 205 deg  |
| Thick 3          | Temp. in Simplex and FC  | 1-105-219 | 200 deg       | 205 deg  | 200 deg       | 205 deg  |
| 221-             | Nip: Low Temp            | 1-905-052 | 40 msec       | 40 msec  | 40 msec       | 40 msec  |
| 300g/m2          | Nip: Over Low Temp       | 1-905-118 | 40 msec       | 40 msec  | 40 msec       | 40 msec  |
|                  | Fusing Motor Speed       | 1-909-061 | -3.0 %        | -2.0 %   | 0 %           | -2.0 %   |

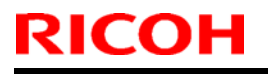

**PAGE: 3/3** 

Model: AGL-P1/C1

## Date: 20-Aug-10

No.: RM078005

| Uncoaleu    | Special o                |           |               |          |                      |          |
|-------------|--------------------------|-----------|---------------|----------|----------------------|----------|
| Thickness   | Description              | SP        | NA model      |          | EU model             |          |
|             |                          |           | Current value | Modified | <b>Current value</b> | Modified |
|             |                          |           |               | value    |                      | value    |
|             | Temp. in Simplex and B/W | 1-108-065 | 170 deg       | 160 deg  | 175 deg              | 160 deg  |
|             | Temp. in Simplex and FC  | 1-108-066 | 170 deg       | 160 deg  | 175 deg              | 160 deg  |
| Thin        | Temp. in Duplex and B/W  | 1-108-077 | 170 deg       | 160 deg  | 175 deg              | 160 deg  |
| 60-75g/m2   | Temp. in Duplex and FC   | 1-108-078 | 170 deg       | 160 deg  | 175 deg              | 160 deg  |
| 00 / 0g/112 | Nip: Low Temp            | 1-905-065 | 510 msec      | 510 secc | 510 msec             | 510 msec |
|             | Nip: Over Low Temp       | 1-905-131 | 510 msec      | 510 msec | 510 msec             | 510 msec |
|             | Fusing Motor Speed       | 1-909-074 | 0 %           | -3.0 %   | -3.0 %               | -3.0 %   |
|             | Temp. in Simplex and B/W | 1-108-063 | 170 deg       | 170 deg  | 170 deg              | 180 deg  |
| Plain       | Temp. in Simplex and FC  | 1-108-064 | 170 deg       | 170 deg  | 170 deg              | 180 deg  |
|             | Temp. in Duplex and B/W  | 1-108-075 | 170 deg       | 170 deg  | 170 deg              | 180 deg  |
| 76-100g/m2  | Temp. in Duplex and FC   | 1-108-076 | 170 deg       | 170 deg  | 170 deg              | 180 deg  |
| , o 100g/m2 | Nip: Low Temp            | 1-905-066 | 510 msec      | 510 msec | 510 msec             | 510 msec |
|             | Nip: Over Low Temp       | 1-905-132 | 510 msec      | 510 msec | 510 msec             | 510 msec |
|             | Fusing Motor Speed       | 1-909-075 | -3.0 %        | -3.0 %   | -3.0 %               | -3.0 %   |
|             | Temp. in Simplex and B/W | 1-108-067 | 185 deg       | 180 deg  | 180 deg              | 185 deg  |
|             | Temp. in Simplex and FC  | 1-108-068 | 185 deg       | 180 deg  | 180 deg              | 185 deg  |
| Middle      | Temp. in Duplex and B/W  | 1-108-079 | 185 deg       | 180 deg  | 180 deg              | 185 deg  |
|             | Temp. in Duplex and FC   | 1-108-080 | 185 deg       | 180 deg  | 180 deg              | 185 deg  |
| 126g/m2     | Nip: Low Temp            | 1-905-067 | 330 msec      | 330 msec | 330 msec             | 330 msec |
| 126g/m2     | Nip: Over Low Temp       | 1-905-133 | 330 msec      | 330 msec | 330 msec             | 330 msec |
|             | Fusing Motor Speed       | 1-909-076 | 0 %           | -3.0 %   | -3.0 %               | -3.0 %   |
|             | Temp. in Simplex and B/W | 1-108-069 | 180 deg       | 190 deg  | 190 deg              | 190 deg  |
|             | Temp. in Simplex and FC  | 1-108-070 | 180 deg       | 190 deg  | 190 deg              | 190 deg  |
| Thick 1     | Temp. in Duplex and B/W  | 1-108-081 | 180 deg       | 190 deg  | 190 deg              | 190 deg  |
| 127-        | Temp. in Duplex and FC   | 1-108-082 | 180 deg       | 190 deg  | 190 deg              | 190 deg  |
| 156g/m2     | Nip: Low Temp            | 1-905-068 | 330 msec      | 330 msec | 330 msec             | 330 msec |
|             | Nip: Over Low Temp       | 1-905-134 | 330 msec      | 330 msec | 330 msec             | 330 msec |
|             | Fusing Motor Speed       | 1-909-077 | 0 %           | -3.0 %   | 0 %                  | -3.0 %   |
|             | Temp. in Simplex and B/W | 1-108-071 | 190 deg       | 195 deg  | 200 deg              | 195 deg  |
|             | Temp. in Simplex and FC  | 1-108-072 | 190 deg       | 195 deg  | 200 deg              | 195 deg  |
| Thick 2     | Temp. in Duplex and B/W  | 1-108-083 | 190 deg       | 195 deg  | 200 deg              | 195 deg  |
| 157-        | Temp. in Duplex and FC   | 1-108-084 | 190 deg       | 195 deg  | 200 deg              | 195 deg  |
| 220g/m2     | Nip: Low Temp            | 1-905-069 | 40 msec       | 40 msec  | 40 msec              | 40 msec  |
|             | Nip: Over Low Temp       | 1-905-135 | 40 msec       | 40 msec  | 40 msec              | 40 msec  |
|             | Fusing Motor Speed       | 1-909-078 | -3.0 %        | -2.0 %   | -2.0 %               | -2.0 %   |
|             | Temp. in Simplex and B/W | 1-108-073 | 200 dea       | 205 deg  | 200 dea              | 205 deg  |
| Thick 3     | Temp. in Simplex and FC  | 1-108-074 | 200 dea       | 205 deg  | 200 dea              | 205 deg  |
| 221-        | Nip: Low Temp            | 1-905-070 | 40 msec       | 40 msec  | 40 msec              | 40 msec  |
| 300g/m2     | Nip: Over Low Temp       | 1-905-136 | 40 msec       | 40 msec  | 40 msec              | 40 msec  |
|             | Fusing Motor Speed       | 1-909-079 | -3.0 %        | -2.0 %   | -2.0 %               | -2.0 %   |

# Technical Bulletin

#### **PAGE: 1/2**

| Model: AG-C1Lt/P1Lt D                                 |                 |           | Dat                   | )ate: 13-Dec-10 |        | No.: RM078006     |
|-------------------------------------------------------|-----------------|-----------|-----------------------|-----------------|--------|-------------------|
| Subject: Release note for Aegis-C1Lt/P1Lt EFI Patches |                 |           | Prepared by: T. Satoh |                 |        |                   |
| From: PPBG Service Planning Dept.                     |                 |           |                       |                 |        |                   |
| Classification:                                       | Troubleshooting | Part inf  | ormat                 | tion            | Action | n required        |
|                                                       | 🗌 Mechanical    | Electric  | al                    |                 | Servic | e manual revision |
|                                                       | Paper path      | 🗌 Transm  | iit/rec               | eive            | Retrof | fit information   |
|                                                       | Product Safety  | 🛛 Other ( |                       | )               |        |                   |

This RTB is the release note for System Software Version 1.0 for ProC720(P1Lt)/ProC720s(C1Lt).

| Files included in this release |           |  |
|--------------------------------|-----------|--|
| File name                      | File size |  |
| D0976604.exe                   | 40.3 MB   |  |

#### Problem Solving (Countermeasures)

Following are the key problems that have been given countermeasures.

Files included in this release

#### Folder Name/ File Name/ File Size/ Reboot

1st/ 1-15SOU9.exe/ 2,509,672/ not Exclusive / 1-15SOTK.exe/ 1,614,056/ not Exclusive / 1-169M10.exe/ 3,207,128/ not Exclusive / 1-16AC50.exe/ 4,895,328/ not Exclusive / 1-160XY2.exe/ 3,207,136/ not Exclusive / 1-16KG4G.exe/ 10,466,992/ not Exclusive / 1-16KG3N.exe/ 5,938,336/ not Exclusive / 1-16CG21.exe/ 3,205,784/ not Exclusive / 1-16G6RA.exe/ 1,370,928/ not Exclusive / 1-16D5QO.exe/ 3,459,760/ not Exclusive / 1-16ZGYN.exe/ 3,206,728/ not Exclusive

#### Note : Important!!! Strictly follow the installation order as indicated above.

#### Issue(s) addressed with this release

- PowerPoint2003:Striped pattern is printed on the image which stuck
- Gradient is not smooth with default setting prining.
- Cannot print Alignment Page on paper except the Plain paper.
- Gradation pictures are wrong with the setting of "CompositeOverprint:ON"+"Text/Graphics Quality:Best"+Booklet.
- A slanted line is printed on a part of the gradation.
- During printing a subset staple job, it becomes "Printing" state eternally.
- During RIPping, Job error occurs.
- Some white texts are printed with black.
- When "External charge unit" and "User Authentication" were used together, Print of next job becomes possible when cancel a job even if it is assumed that there is not a card.
- A cyan line is not printed when print it with 600DPI.
- CWS5:Media Size in Consumables is not correct.
- Feature request for additional staple positions

Model: AG-C1Lt/P1Lt

Date: 13-Dec-10

No.: RM078006

#### Preparation before Installation

1. Please print out the configuration page. Verify the Server Info section. It should show the version number "1.0". Also verify the Update Information section. It should be blank.

2. Please install the system 1.0 again, if the version number is not 1.0 or if other patch already installed.

#### Note

1. You should keep to the installation order when the patch will be installed.

2. You should execute a reboot when you install an "Exclusive" patch.

(The patch names that you installed will be shown in the configuration after reboot.)

#### Installation Instructions

Patch installation instruction

- 1 Make sure the Fiery is idle.
- 2 Execute 1-**xxxxxx**.exe and follow the instructions in the Fiery Patch Downloader.
- 3 Notes about the Fiery Patch Downloader
  - a. Login must be admin. This is fixed and cannot be modified.
  - b. Password is the Fiery administrator login password.
  - c. Hostname can be either the IP address or the Fiery server name.

4 After the patch is downloaded, and when prompted by the Fiery Patch Downloader, choose Restart later (not Exclusive) then apply next patch.

or

Reboot. (Exclusive)

- 5 Wait until the Fiery comes to Idle and print the configuration page.
- 6 Verify that the System Update Log section contains the patch number 1-**xxxxxx**.

# Technical Bulletin

Reissued: 28th-Sep-12

Model: AG-P1/C1, AGL-P1/C1, Aries-P1.5/C1.5

Date: 06-Dec-10

No.: RG178128c

### **RTB Reissue**

The items in *bold italics* were corrected or added.

| Subject: Notes on Handling PCDUs to prevent drum scratching |                   |                 | Prepared by: H. Kawamura    |  |
|-------------------------------------------------------------|-------------------|-----------------|-----------------------------|--|
| From: PPBG Service Planning Dept.                           |                   |                 |                             |  |
| Classification:                                             | ☐ Troubleshooting | Part informatio | on Action required          |  |
|                                                             | Mechanical        | Electrical      | Service manual revision     |  |
|                                                             | Paper path        | Transmit/recei  | eive 🗌 Retrofit information |  |
|                                                             | Product Safety    | Other ()        | ) 🛛 Tier 2                  |  |

This RTB has been issued to announce the correct handling procedure of the PCDU\* to prevent scratches on the drum, which occurs when the PG\* is narrower at the front side of the drum.

\* PCDU includes the photoconductive drums and the development units. \* PG is the gap between the drum and the development rollers

## **1. Primary Considerations When Handling the PCDU**

# Take note of the information in the following section to avoid the problems listed below.

- 1) Different density between left and right sides on a page
- 2) Toner adhesion to the development rollers
- 3) Scratches on the drums resulting from toner adhesion to the development rollers
- 4) Toner clumps caused by narrowed PG

## 1-1. Confirming Attachment of the Inner Cover

The Inner Cover must always be fastened with the 3 screws circled in blue in the photo below when in operation. Note that these screws not only function to hold the cover but fix the PCDU to the mainframe.

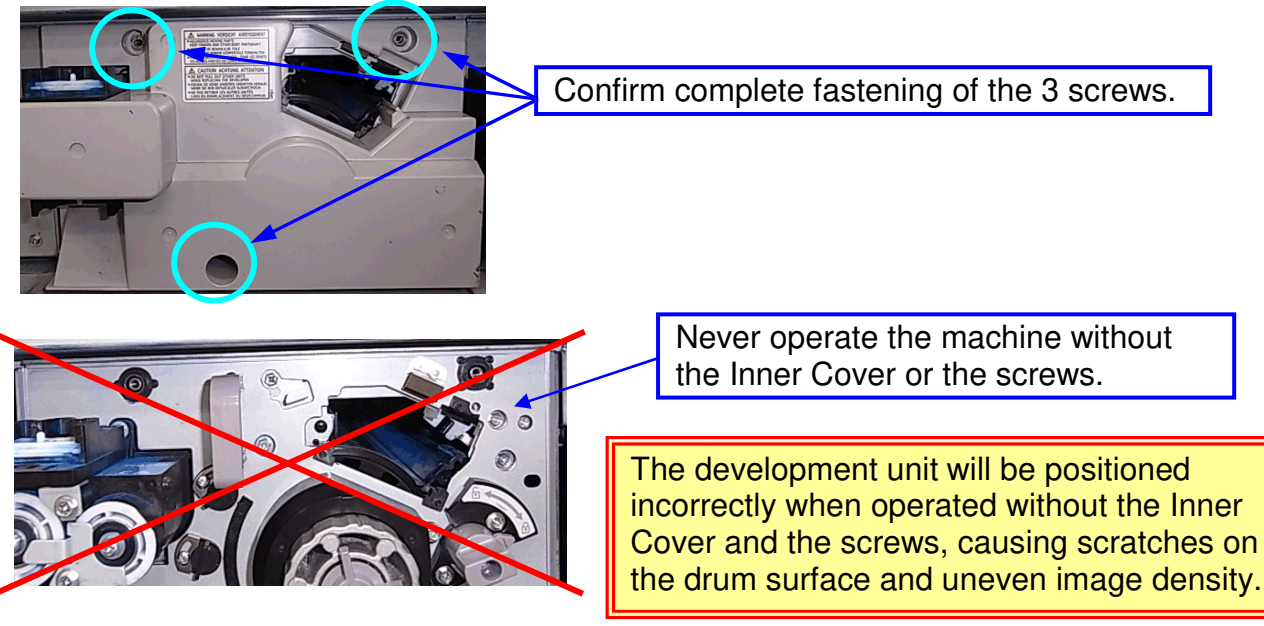

NOTE

Technical Bulletin

Reissued: 28th-Sep-12

Model: AG-P1/C1, AGL-P1/C1, Aries-P1.5/C1.5 Date: 06-Dec-10 No.: RG178128c

### 1-2. Confirming Correct Installation of the Developer Unit - Proper engagement of the drum internal and drum drive external gears -

Make sure the development unit is correctly installed by checking the appearance of the knob and the screw holes.

### When the development unit is correctly installed...

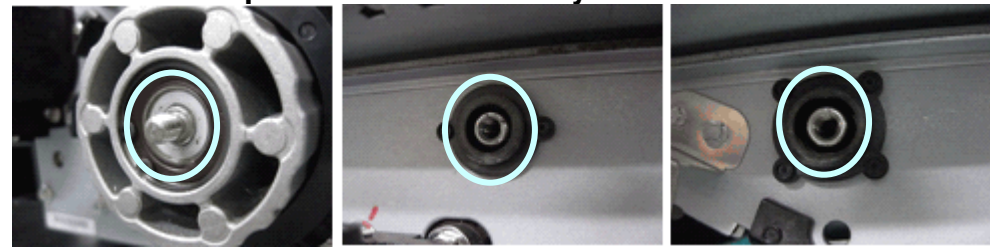

The surface of the knob and the adjacent area (black-colored) is almost flush, as shown in the left photo. Also, the screw holes for attaching the inner cover should be clearly visible as shown in the center and right photos.

### When the development unit is incorrectly installed...

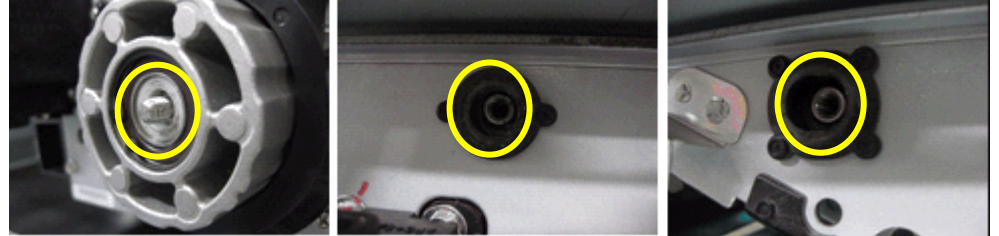

The surface of the knob is clearly protruding against the adjacent area (black-colored) and the screw holes are sunk in and are not clearly visible, as shown in the photos above. In this case, the unit is bounced back towards the front side because the drum internal and drum drive external gears are not properly engaged as shown below.

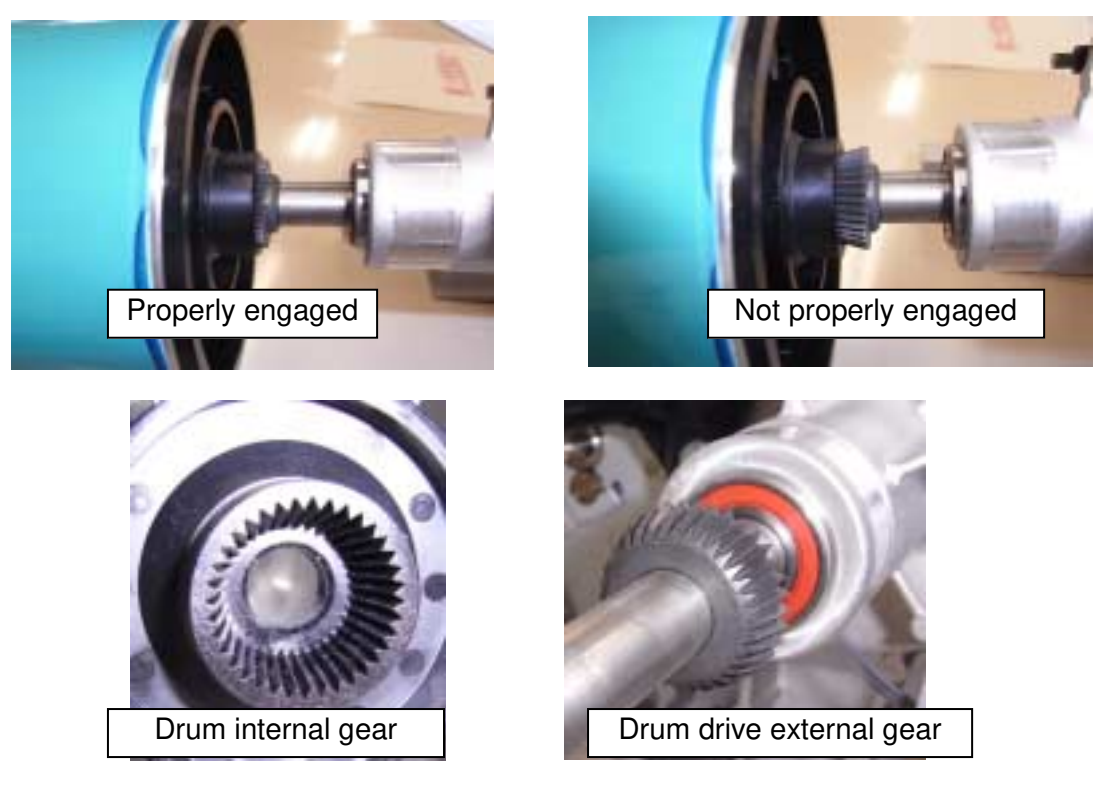

## Technical Bulletin

Reissued: 28th-Sep-12

Model: AG-P1/C1, AGL-P1/C1, Aries-P1.5/C1.5

If the development unit is not correctly installed, pull out the PCDU and slightly reposition the drum so that the internal and external gears are engaged properly.

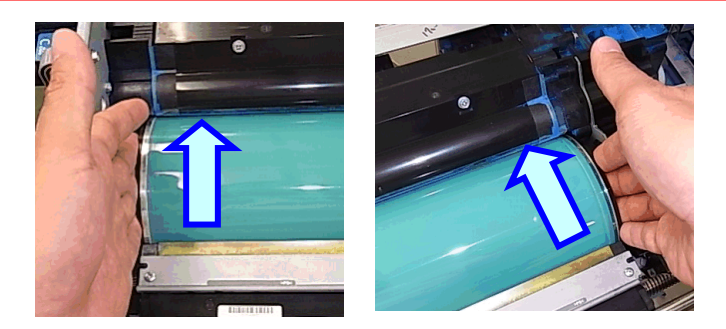

Do not attempt to forcefully fasten the (cross-shaped) drawer stop knob by shoving in the unit. Doing so will NOT help install the unit completely but will only damage the teeth of the internal gear.

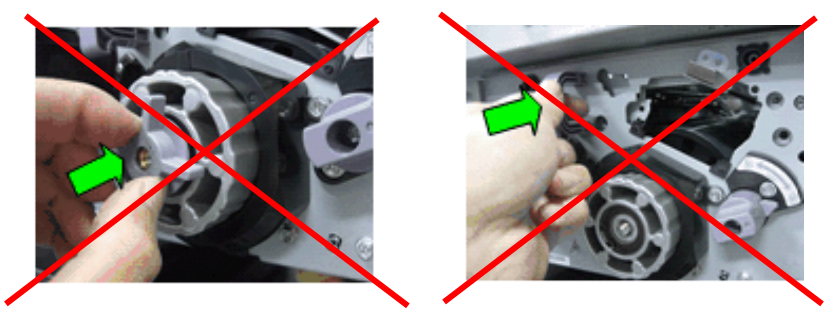

When the gears are not engaged properly, the drum cleaning unit pushes the drum towards the direction in which the PG is narrowed. Printing in this condition will cause toner to adhere to the development rollers and generate scratches on the drum surface.

The following SCs may occur if the drum surface has been scratched and reveals the aluminum substrate.

| SC error name                        | Color | SC code |
|--------------------------------------|-------|---------|
|                                      | K     | 320     |
| Dovelopment bias: bigb veltage error | С     | 321     |
| Development blas. high voltage error | М     | 322     |
|                                      | Y     | 323     |

If the above SC occurs and heavy scratches are observed on the drum surface, replace the drum with a new one.

Reissued: 28th-Sep-12

Model: AG-P1/C1, AGL-P1/C1, Aries-P1.5/C1.5

Date: 06-Dec-10

No.: RG178128c

## 2. Correct Procedures for Fastening the Drum Knob

Take note of the information in the following section to avoid the problems listed below.

- 1) Different density between left and right sides on a page
- 2) Toner adhesion to the development rollers
- 3) Scratches on the drums resulting from toner adhesion to the development rollers
- 4) Toner clumps caused by narrowed PG
- Always pull out the development unit and remove the drum cleaner when fastening the drum knob.
- Never attempt to further fasten the drum knob when the drum cleaning unit is installed.

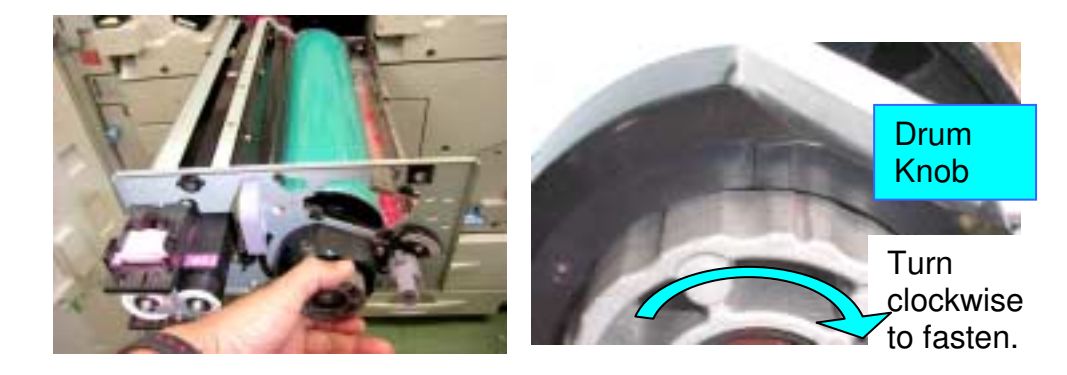

Do NOT fasten the drum knob when the development unit is installed. Do NOT fasten the drum knob when the drum cleaning unit is installed.

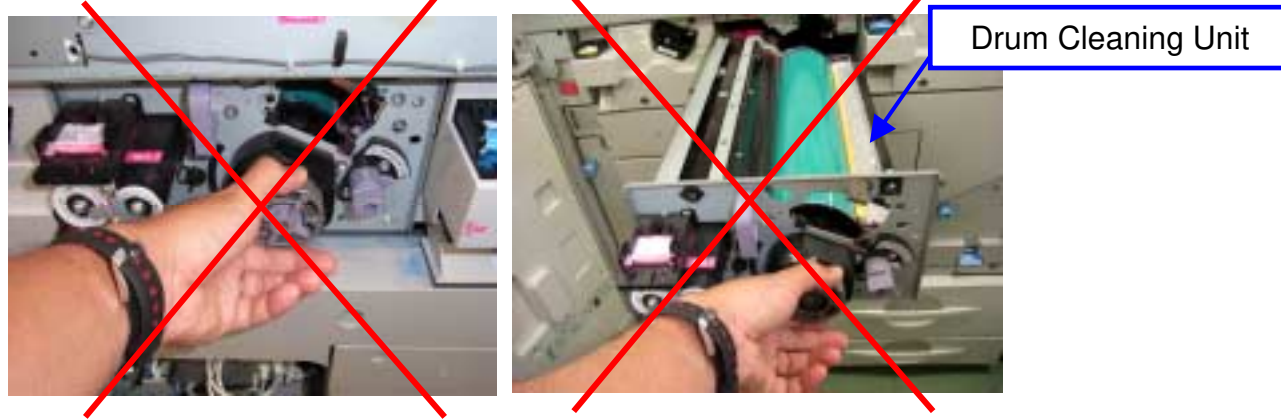

If the drum knob is loosened with the drum cleaning unit installed, make sure to remove the drum cleaning unit, and then fasten the knob.

Fastening the drum knob with the drum cleaning unit installed will cause the drum cleaning unit to apply pressure to the drum and narrow the PG at the front side.

Reissued: 28th-Sep-12

**RICOH** 

Model: AG-P1/C1, AGL-P1/C1, Aries-P1.5/C1.5 Date: 06-Dec-10 No.: RG178128c

*Tighten the Drum Knob so that the groove on the Drum Knob goes past the plastic protrusion on the PCDU as shown in the photo below.* 

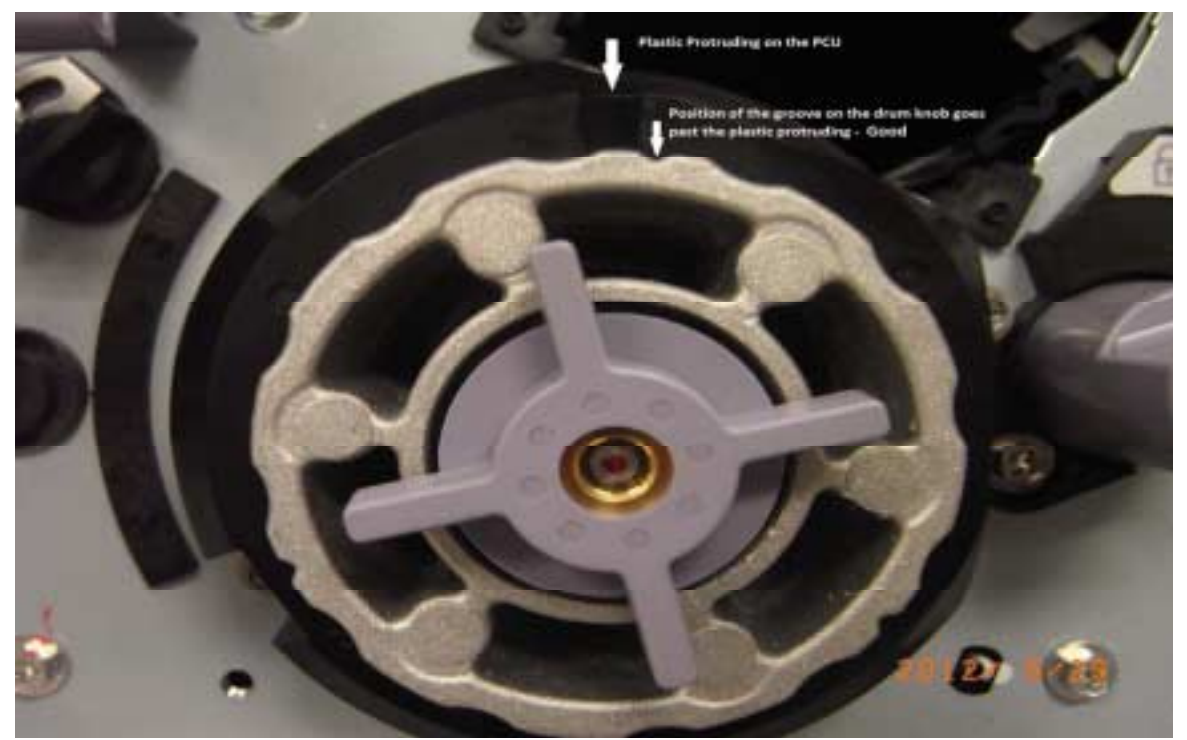

**Correct Drum Knob Position** 

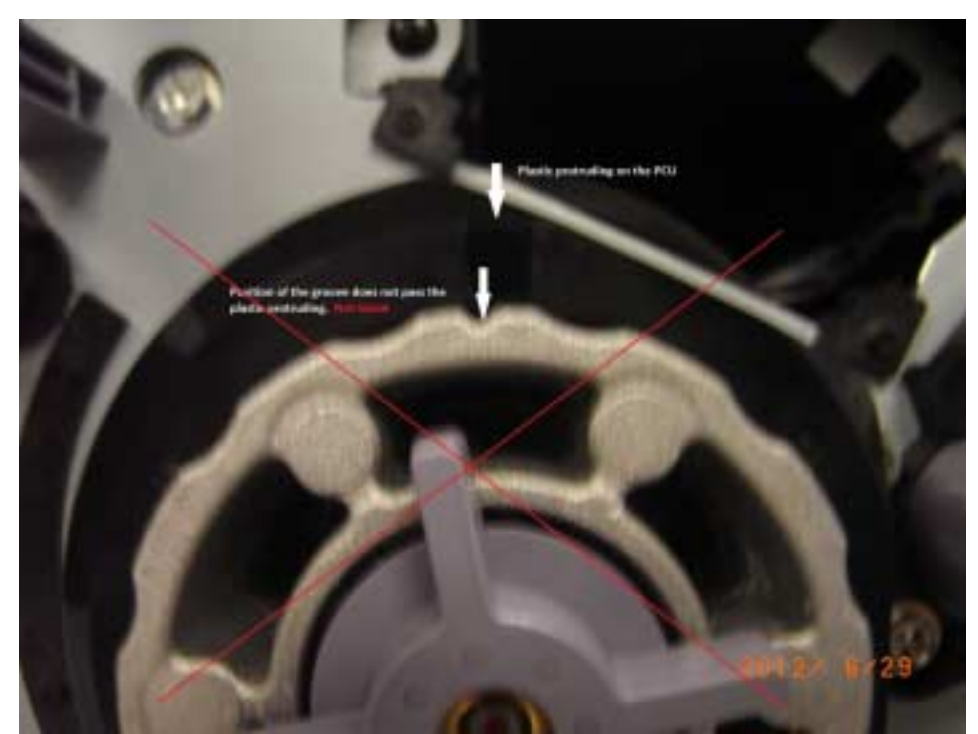

Incorrect Drum Knob Position

Reissued: 28th-Sep-12

Model: AG-P1/C1, AGL-P1/C1, Aries-P1.5/C1.5

Date: 06-Dec-10

No.: RG178128c

## 3. Handling the Development Unit

# Take note of the information in the following section to avoid the problems listed below.

- 1) Variation in image density
- 2) Different density between left and right sides on a page
- 3) Toner adhesion to the development rollers
- 4) Scratches on the drums resulting from toner adhesion to the development rollers
- 5) Toner clumps caused by narrowed PG
- Always hold the prescribed locations when handling the development unit.
- Never apply external pressure to the front and rear plates and the stay.

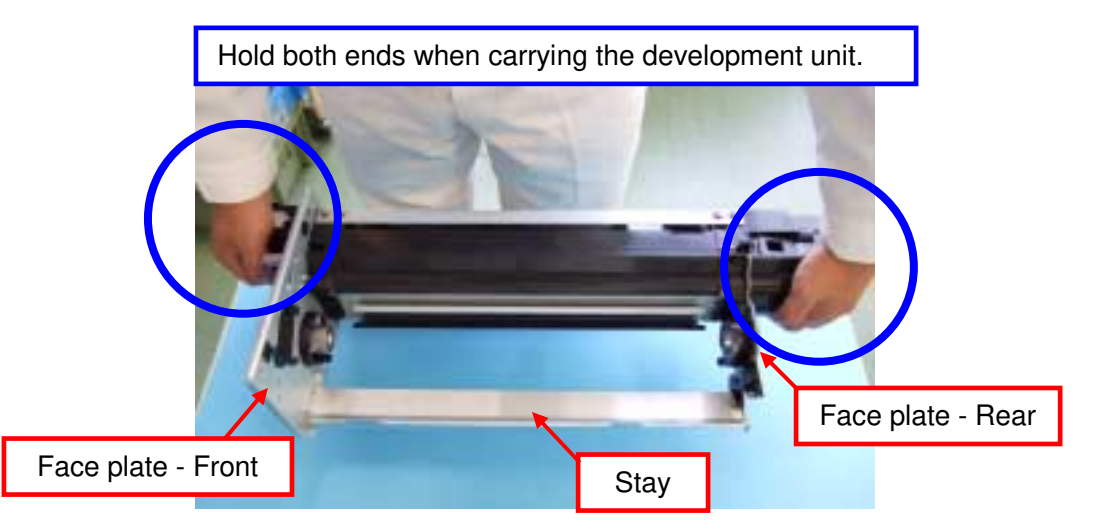

Do not grip the face plates or the stay.

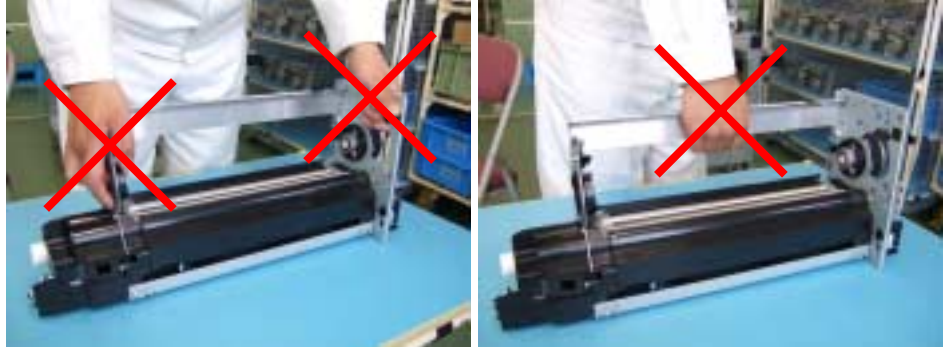

Applying external pressure will deform the front and rear plates in vertical and horizontal directions, resulting in fluctuation of the PG.

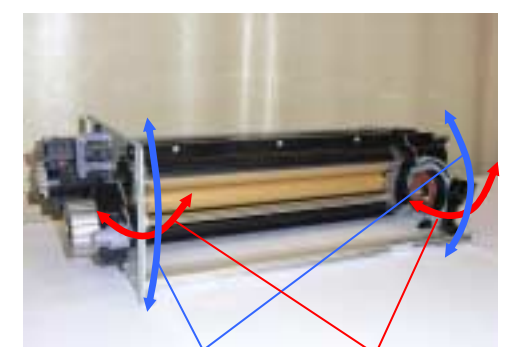

Vertical direction

Horizontal direction

# Technical Bulletin

### PAGE: 1/15

| Model: AG-P1/C1,AGL-P1/C1                                          |                   |           | Date: 05-Jan-11     |          | No.: RG178129      |
|--------------------------------------------------------------------|-------------------|-----------|---------------------|----------|--------------------|
| Subject: Release of the Modified Fusing with "Hardened" Hot Roller |                   |           | Prepared by: N.lida |          |                    |
| From: PPBG Service Planning Dept.                                  |                   |           |                     |          |                    |
| Classification:                                                    | ☐ Troubleshooting | Part info | ormation            | Action   | n required         |
|                                                                    | 🗌 Mechanical      | Electric  | al                  | Servio   | ce manual revision |
|                                                                    | Paper path        | Transm    | it/receive          | 🗌 Retro  | fit information    |
|                                                                    | Product Safety    | Other (   | )                   | 🗌 Tier 2 | 2                  |

This RTB has been issued to announce the release of the modified fusing unit targeted for users who demand better fusibility with thick paper.

Better fusibility with thick paper is made possible by the "hardened" hot roller which applies a higher nip pressure. The modified fusing unit is also effective for issues such as "wrinkles", "worm tracks", "toner blisters", and "oil stains on 1<sup>st</sup> side of duplex printing". However, due to the difference in the component parts, trade-offs such as "separation jams with thin paper" and "oil drops" do exist.

The modified fusing unit should be able to meet customer demands provided that both positive and negative effects are well understood in advance.

**NOTE:** The effects on fusibility will differ depending on the paper type.

### Main Modified Points

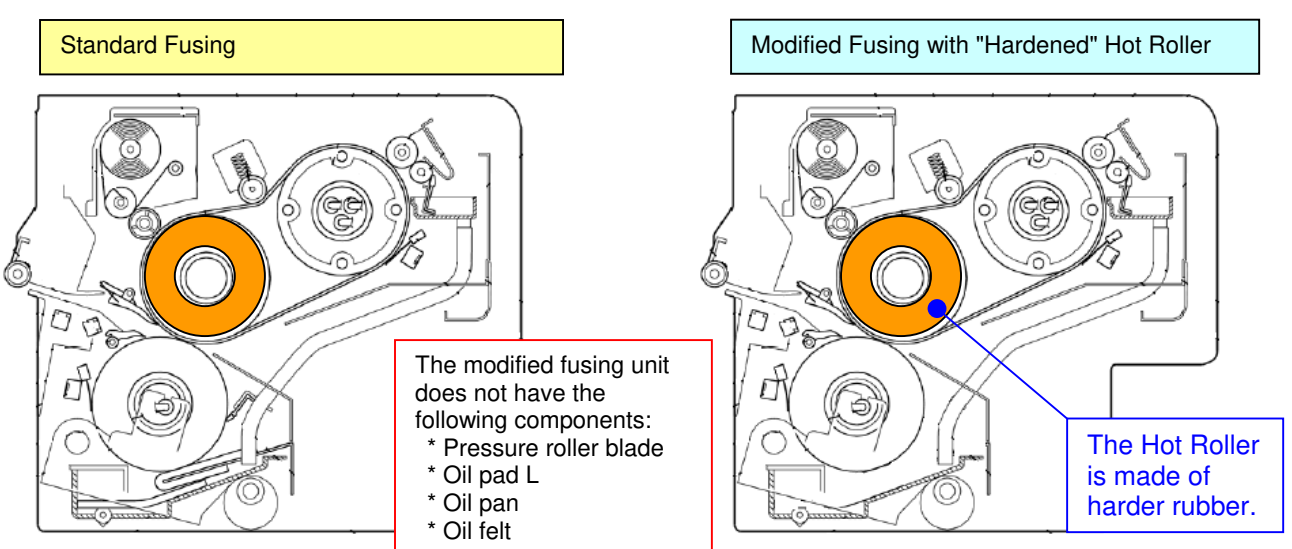

|                                                           | Current Fuser | Modified Fuser | Remarks                         |
|-----------------------------------------------------------|---------------|----------------|---------------------------------|
| Hardness of the Hot<br>Roller                             | 42±3 (LTV)    | 55+3/-2 (HTV)  | Measuring<br>device:<br>Asker C |
| Surface pressure<br>(N/cm <sup>2</sup> )                  | 39.4          | 54.2           | +37%                            |
| L                                                         | 19.25         | 18.25          |                                 |
| Nipwidth M                                                | 17.75         | 16.75          |                                 |
| (mm) S                                                    | 16.25         | 15.25          |                                 |
| Pressure roller blade<br>Oil pad<br>Oil pan L<br>Oil felt | Included      | Elminated      | Reduced<br>torque               |

Rubber durometer (JIS-A)

HTV: Vulcanized in high temp - Solid 15-100 LTV: Vulcanized in low temp - Liquid 5-90

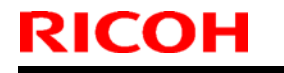

Model: AG-P1/C1,AGL-P1/C1

Date: 05-Jan-11

No.: RG178129

### Comparison Table

This is a comparison table describing the components that differ from the standard fusing unit. Components not described in this table are common with the standard fusing unit.

| Standard Part Numbers       | Modified Part Numbers       | Q'ty | Page | Index | Note   |
|-----------------------------|-----------------------------|------|------|-------|--------|
| D0164113                    | D0164301                    | 1    | 123  | *     |        |
| FUSING UNIT:NA:ASS'Y        | FUSING UNIT:NA:ASS'Y:HARD   |      |      |       |        |
| D0164114                    | D0164302                    | 1    | 123  | *     |        |
| FUSING UNIT:EU              | FUSING UNIT:EU:ASS'Y:HARD   |      |      |       |        |
| D0164485                    | D0164339                    | 1    | 129  | 12    |        |
| HOT ROLLER                  | HOT ROLLER:PRESS FIT:HARD   |      |      |       |        |
| PM 800K                     | PM 400K                     |      |      |       |        |
| G1784284                    | AA061075                    | 2    | 131  | 19    |        |
| SPRING:PRESSURE SUB-UNIT    | COMPRESSION                 |      |      |       |        |
|                             | SPRING:PRESSURE:515N        |      |      |       |        |
| -                           | AA081020                    | 2    | 131  | 37    | Add *1 |
|                             | PLAIN SHAFT                 |      |      |       |        |
|                             | BEARING:DIA12XDIA20X8       |      |      |       |        |
| -                           | D0164440                    | 1    | 131  | 38    | Add *1 |
|                             | SHAFT:PRESSURE:ARM:HARD     |      |      |       |        |
| G1784255                    | D0164441                    | 2    | 131  | 15    |        |
| ARM:PRESSURE SUB-UNIT       | ARM:PRESSURE SUB-UNIT       |      |      |       |        |
| G1784276                    | D0164442                    | 1    | 131  | 30    |        |
| ARM:PRESSURE SUB-UNIT:LOWER | ARM:PRESSURE SUB-UNIT:LOWER |      |      |       |        |
| REAR                        | REAR                        |      |      |       |        |
| G1784275                    | D0164443                    | 1    | 131  | 16    |        |
| ARM:PRESSURE SUB-UNIT:LOWER | ARM:PRESSURE SUB-UNIT:LOWER |      |      |       |        |
| FRONT                       | FRONT                       |      |      |       |        |
| G1784354                    | D0164445                    | 1    | 127  | 3     |        |
| BRACKET:WEB:DRIVE           | BRACKET:WEB:DRIVE           |      |      |       |        |
| D0164225                    | D0164468                    | 1    | 123  | 26    |        |
| COVER:FUSING UNIT:REAR      | REAR COVER:HARD FUSING UNIT |      |      |       |        |
| -                           | AA143803                    | 2    | 127  | 200   | Add *2 |
|                             | FLANGED HEXAGONAL HEAD      |      |      |       |        |
|                             | BOLT:CASTER                 |      |      |       |        |

### NOTE

The standard fusing unit CANNOT be installed with the "hardened" hot roller and modified due to the difference in the durability of the frames.

\*1) Parts indexed 37 and 38 are service parts newly added for the modified fusing unit.

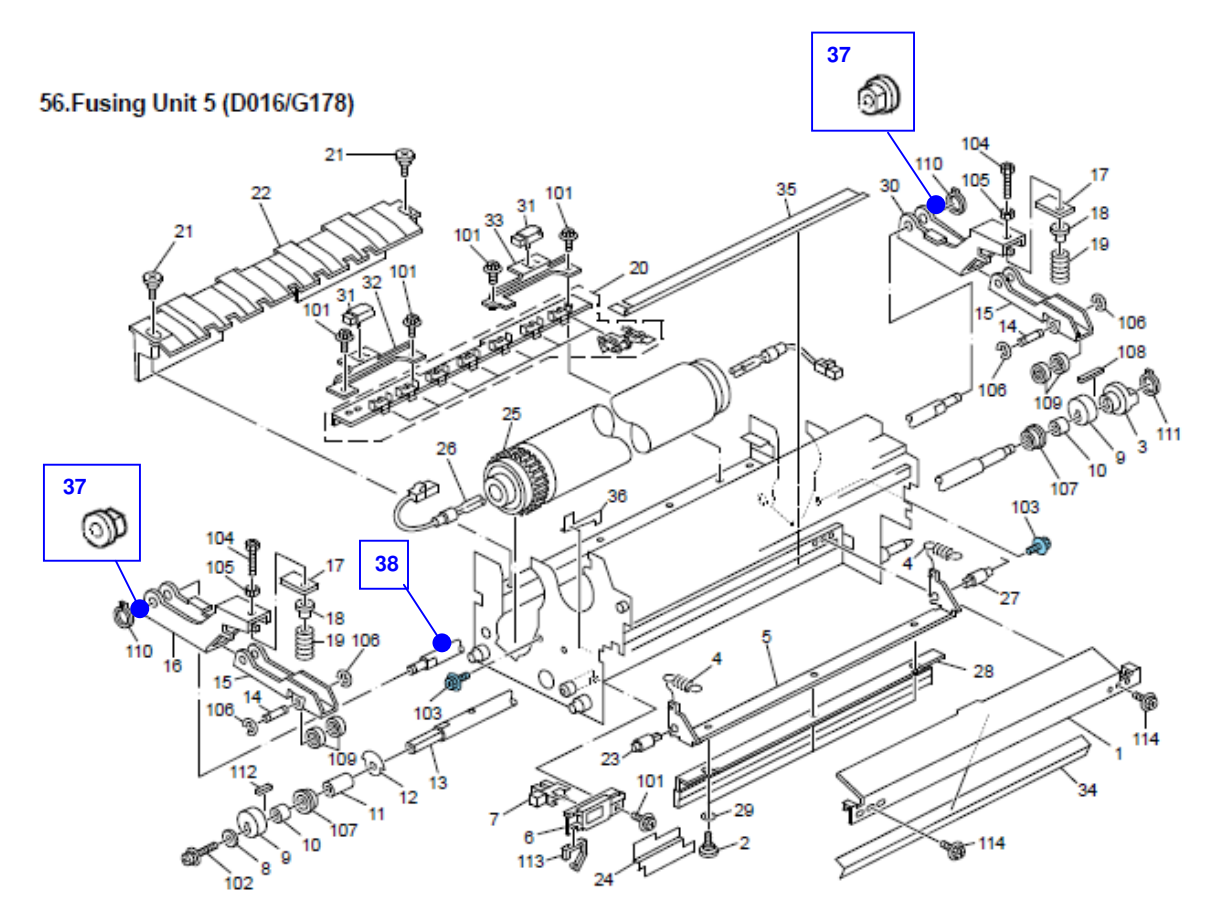

| RICOH                     | Technical B | ulletin         | PAGE: 4/15    |  |
|---------------------------|-------------|-----------------|---------------|--|
| Model: AG-P1/C1,AGL-P1/C1 |             | Date: 05-Jan-11 | No.: RG178129 |  |

\*2) The screws indexed 200 have been added to the locations shown in the diagram below in the modified fusing unit.

#### 54.Fusing Unit 3 (D016/G178)

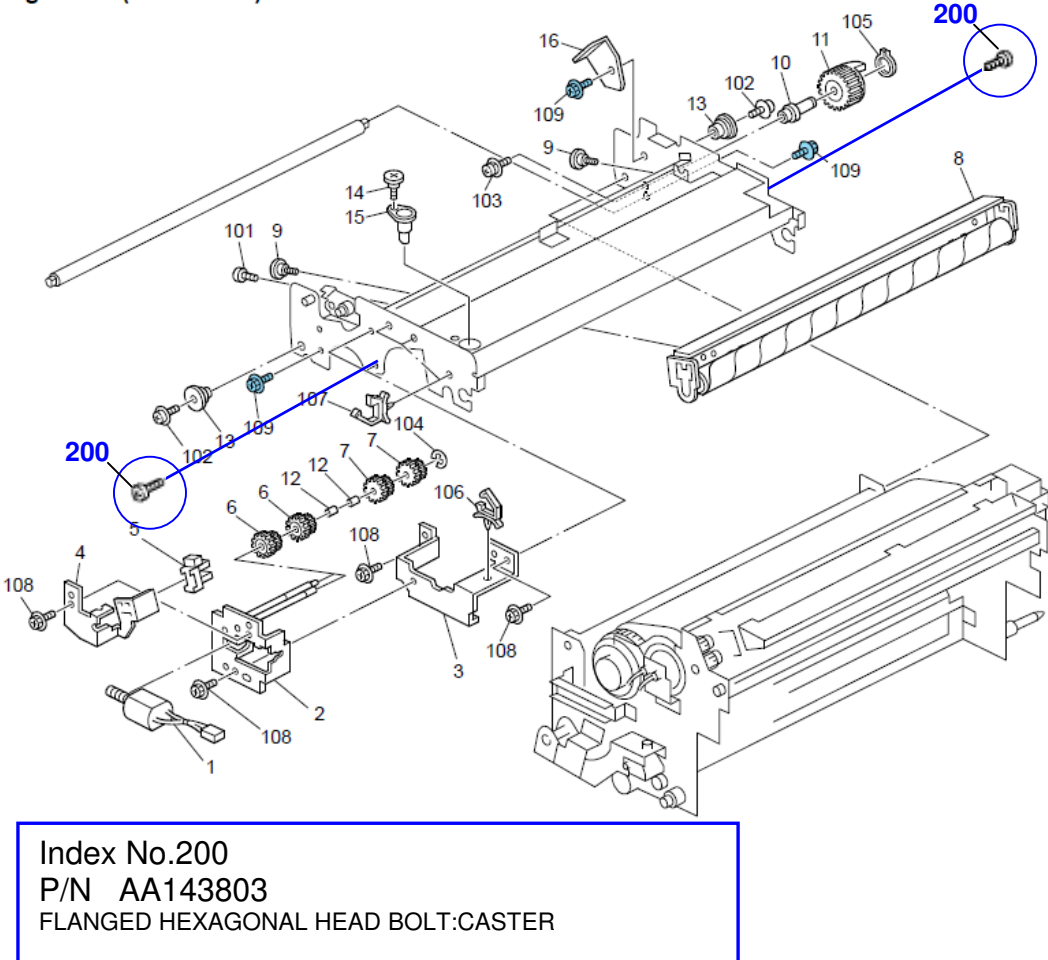

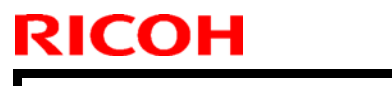

Model: AG-P1/C1,AGL-P1/C1

Date: 05-Jan-11

No.: RG178129

### How to distinguish the Standard and Modified fusing units

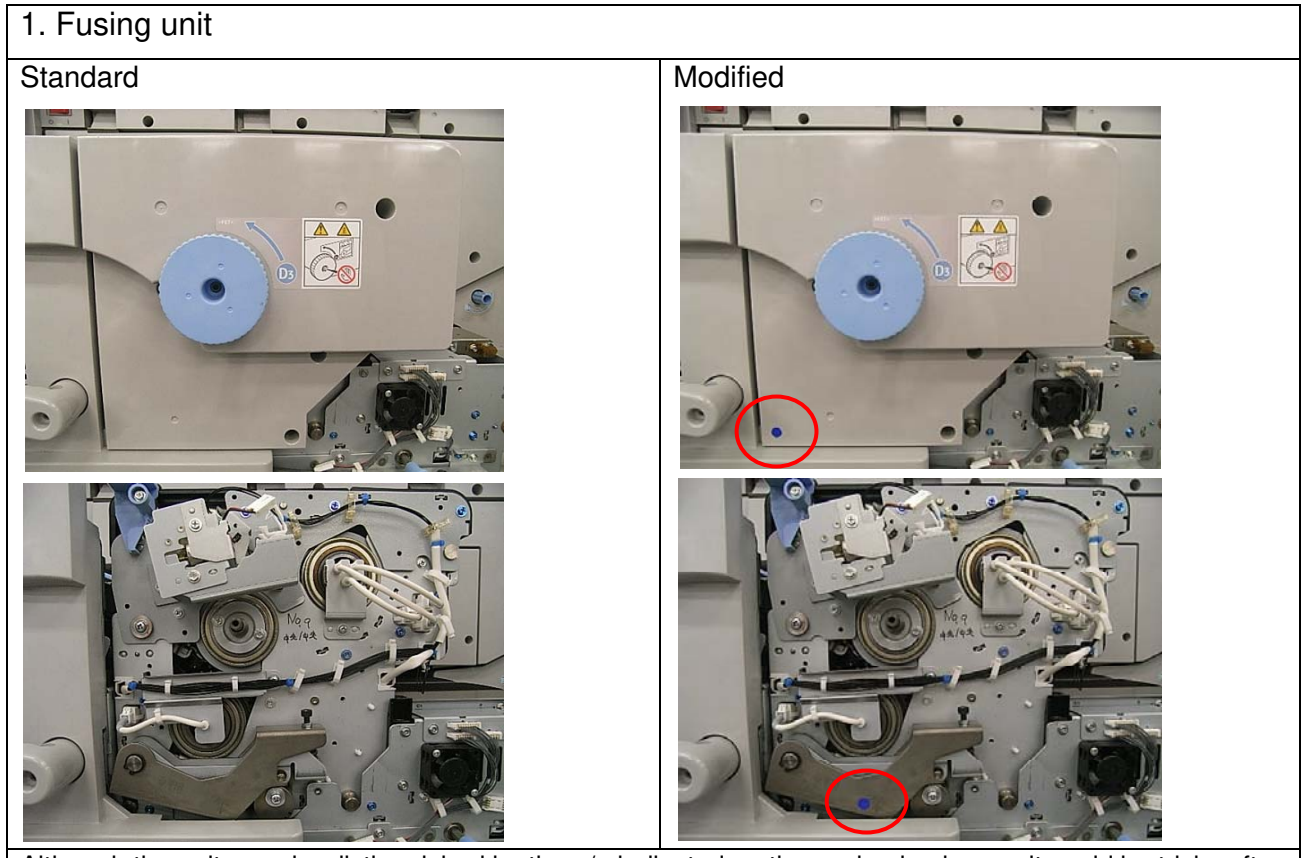

Although the units can be distinguished by the p/n indicated on the packaging boxes, it could be tricky after the units are installed in the mainframe. To enable distinction, the modified units are marked with blue stickers on the cover and the arm as shown in the photos above.

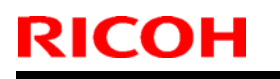

Model: AG-P1/C1,AGL-P1/C1

Date: 05-Jan-11

### 2. Hot Roller

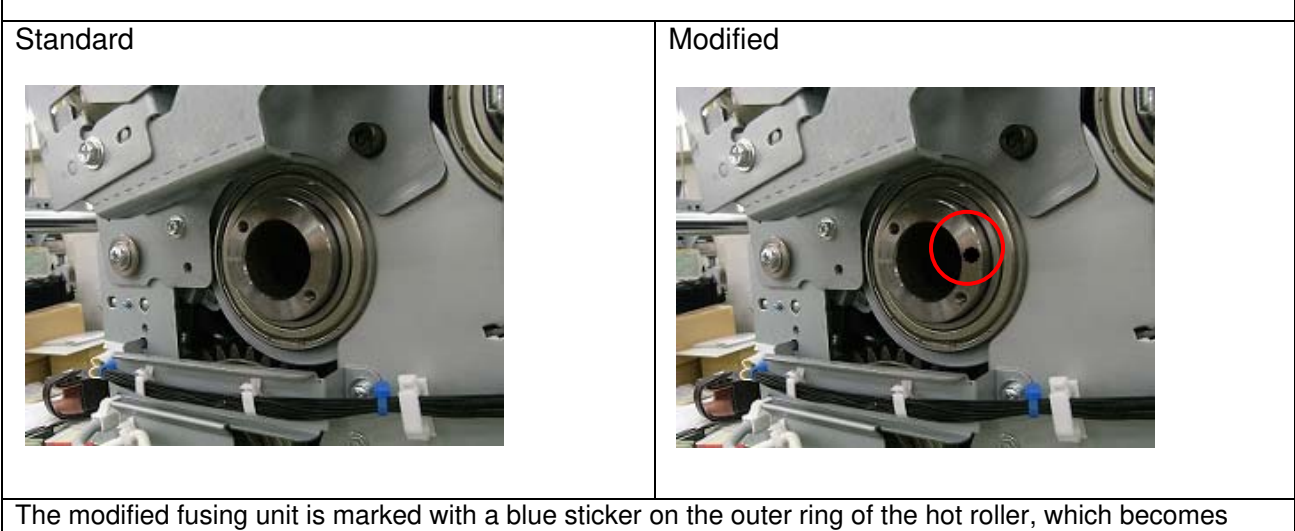

visible by removing the fusing knob.

\* Do NOT attempt to install the hardened hot roller in a standard fusing unit, and vice versa. Nip width and relative properties will not meet their target values and could result in jams, SCs, and image problems.

## 3. Pressure Spring

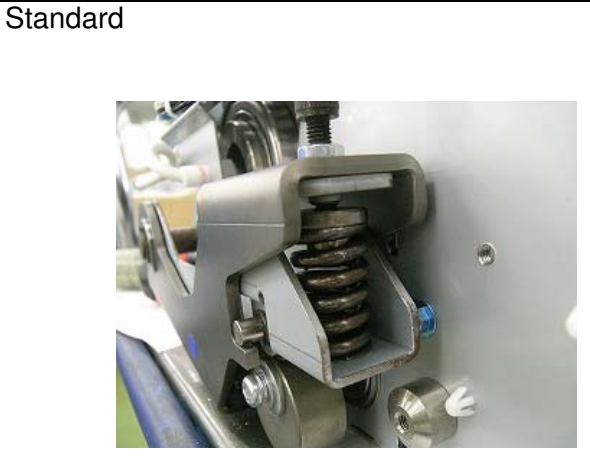

Modified

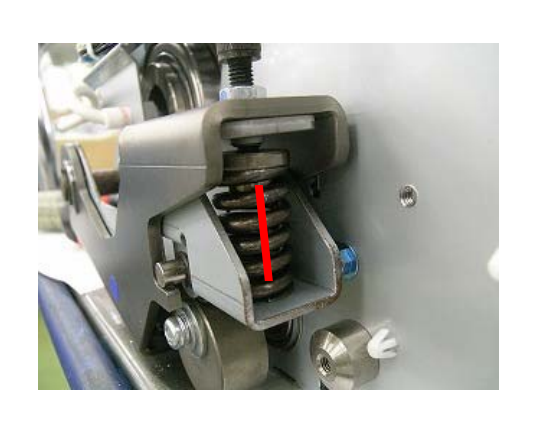

The pressure spring in the modified fusing unit has a marking along the side.

\* The pressure spring does not require periodical replacement.

## Technical Bulletin

Model: AG-P1/C1,AGL-P1/C1

Date: 05-Jan-11

No.: RG178129

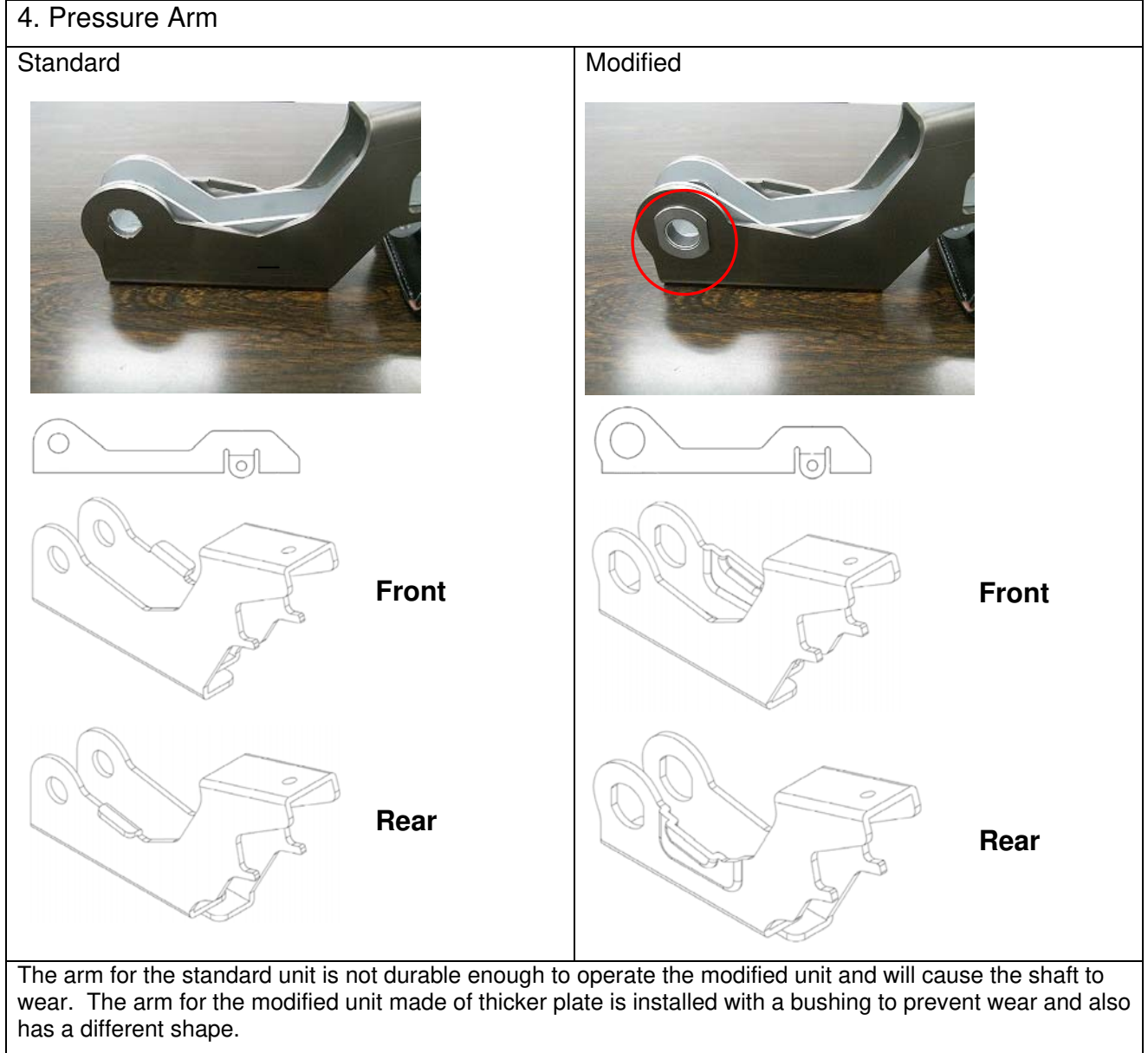

\* The pressure arm does not require periodical replacement.

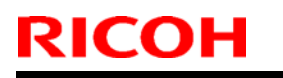

Model: AG-P1/C1,AGL-P1/C1

Date: 05-Jan-11

No.: RG178129

5. Rear Cover

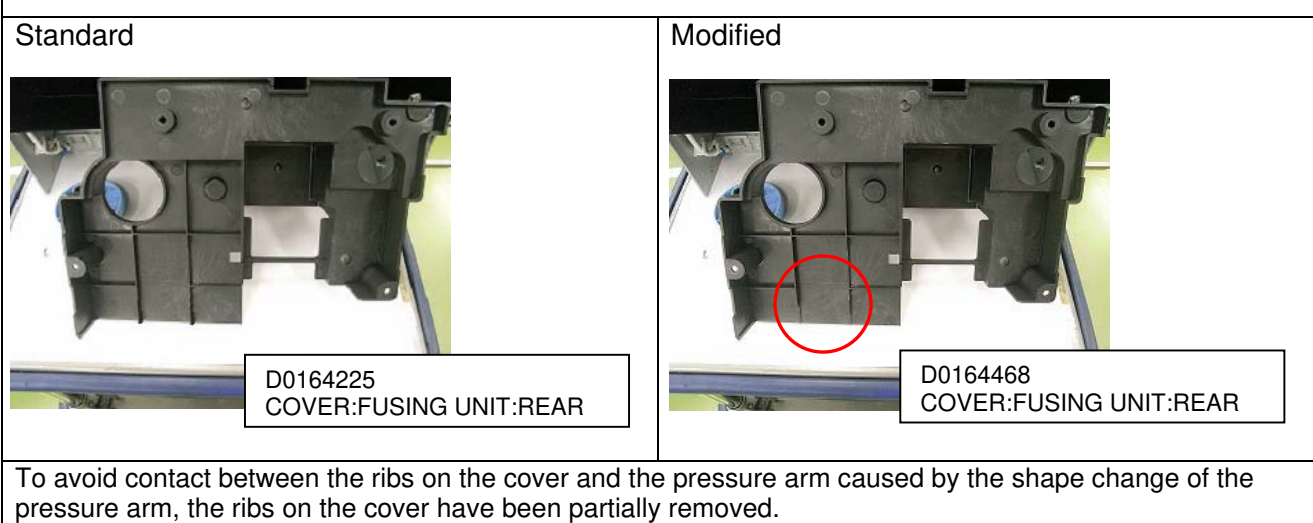

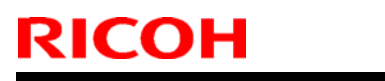

Model: AG-P1/C1,AGL-P1/C1

Date: 05-Jan-11

No.: RG178129

## 6. Addition of Securing Screws

Standard

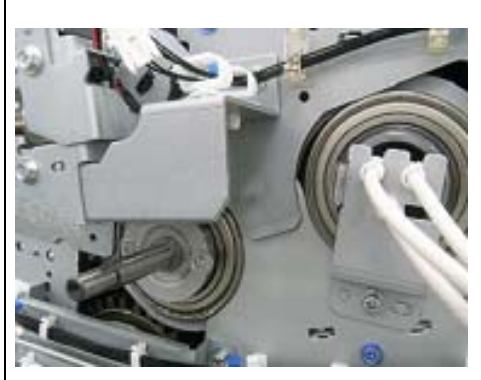

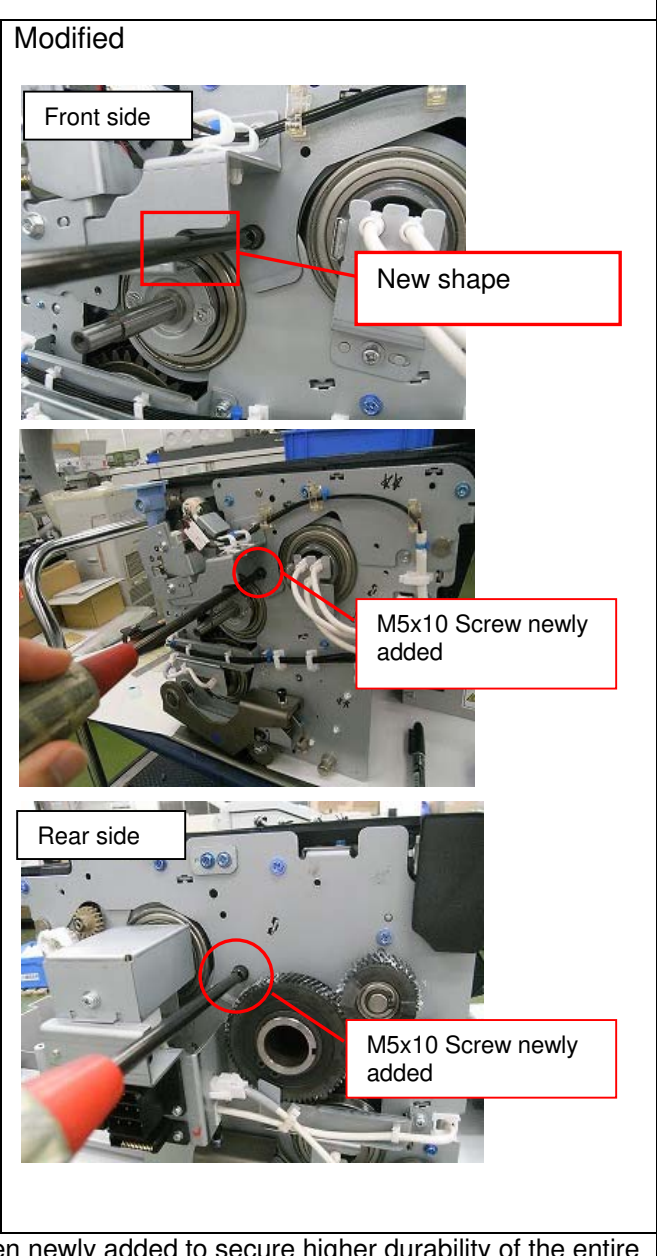

Screws to attach the upper and lower frames have been newly added to secure higher durability of the entire unit and Bracket:Web:Drive(p/n:G1784354) has been changed in shape to allow easy access to the screw.

P/N of the newly added M5x10 screw:

AA143803 / FLANGED HEXAGONAL HEAD BOLT:CASTER

| COH Technical Bulletin |
|------------------------|
|------------------------|

Model: AG-P1/C1,AGL-P1/C1

Date: 05-Jan-11

No.: RG178129

Please consider the following notes before operating a machine installed with the modified fusing unit.

• SP Adjustment

RIC

1. SP1907-001 (Fusing Motor Rotation)

Rotation speed of the fusing motor must be modified to coordinate with the new nip width.

| SP1907-001: Fusing Motor Rotation |            |            |
|-----------------------------------|------------|------------|
|                                   | Standard   | Modified   |
| Rotation Speed                    | 1196.9 rpm | 1208.9 rpm |

NOTE: Make sure to adjust the above setting according to the type of fusing unit (standard or modified) installed.

### · Parts Requiring Periodical Replacements

1. Hot Roller

PM interval 400K

The hardness of the hot roller will gradually decrease over time. Make sure to replace with a new roller at every 400K to maintain the best performance.

2. Drive Gear

G1781491 Gear: Fusing Drive Sub-unit: O/C: Ass'y

PM interval 4000K

This gear lifts and lowers the pressure roller. The modified fusing unit will not only apply more stress to this gear but may also cause it to break due to abrasion and fatigue considering the higher pressure applied when the pressure and hot rollers are in contact, hence periodical replacement of this gear is required.

NOTE: All the teeth of gear (p/n G1781491) must be applied with 1g of Alvania Grease (p/n G1552876) upon replacement.

| RICOH | Technical | Bulletin |
|-------|-----------|----------|
|       |           | /        |

Model: AG-P1/C1,AGL-P1/C1

Date: 05-Jan-11

No.: RG178129

Applying Grease to the Gear (p/n G1781491)

### <u>Tip 1</u>

Divide 1g of grease equally to 12 locations on the teeth. Rotation of the gear will then distribute the grease evenly and thoroughly.

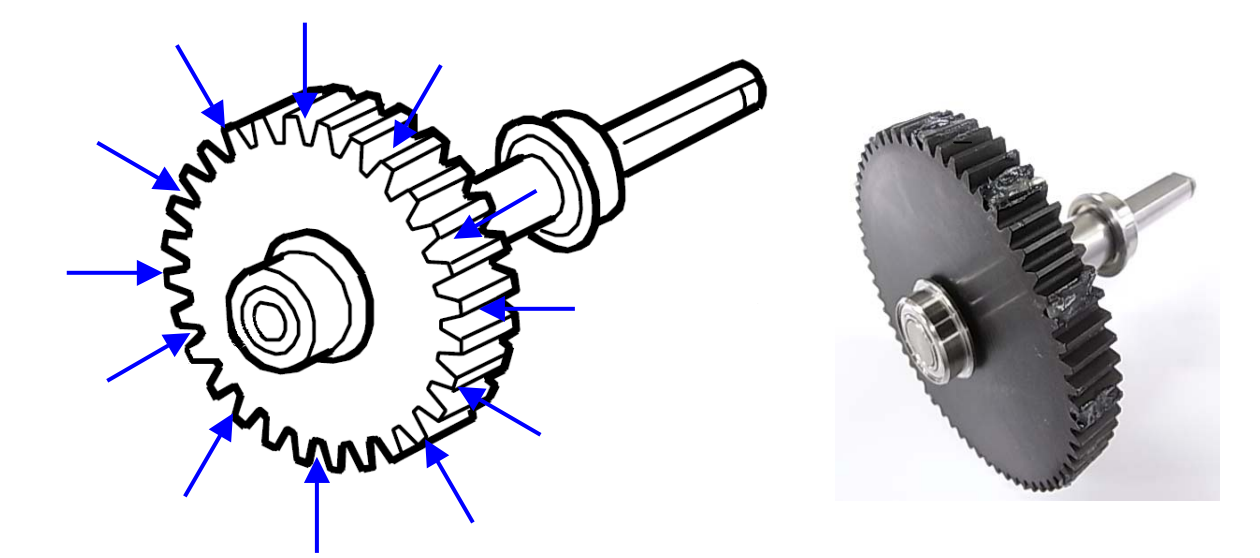

## <u>Tip 2</u>

1g of grease is approximately the size of an M4x8 screw.

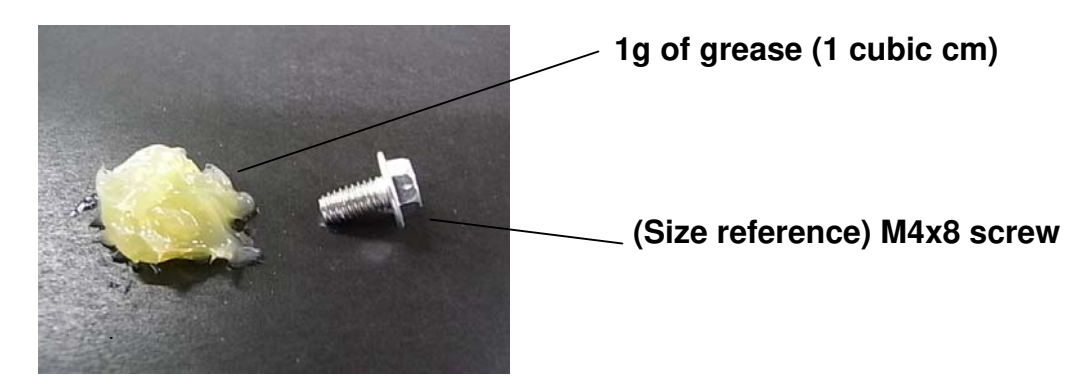

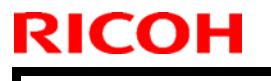

Model: AG-P1/C1,AGL-P1/C1

Date: 05-Jan-11

No.: RG178129

### Effect

|   | Improvements                                                        | Mechanism of the Effect                                                                                                    |
|---|---------------------------------------------------------------------|----------------------------------------------------------------------------------------------------|
| 1 | Better fusibility                                                   | The "hardened" hot roller applies higher pressure to the nip of the hot and pressure rollers.                                                                                                    |
| 2 | Effective for wrinkles and worm tracks                              | Elimination of the oil application components reduces the rotation<br>load on the pressure roller allowing its better correlation with the hot<br>roller, which is effective for worm tracks.                                                                                                    |
|   |                                                                     | The "hardened" hot roller allowing a more even nip (pressure distributed equally) is also effective for wrinkles.                                                                                                    |
| 3 | Effective for toner blisters                                        | The "hardened" hot roller applies higher pressure to the nip of the hot and pressure rollers.                                                                                                    |
| 4 | Effective for oil stains on 1 <sup>st</sup> side of duplex printing | Elimination of the oil application components has reduced the overall amount of oil applied to the surface of the pressure roller, ultimately reducing the amount of oil transferred from the roller to the paper.                                                                                                    |
|   |                                                                     | However, this issue will remain for the very first output immediately<br>after an idling operation, because the sufficient amount of oil<br>applied to the fusing belt is absorbed by this first sheet via the<br>pressure roller. Feeding speed (or distance between the sheets)<br>will also affect the output because the process of "oil transference<br>from the belt to the pressure roller" and "oil transference from the<br>pressure roller to the paper" is continuously repeated every time a<br>sheet passes the nip. |

## Side Effects

|   | lssues                                                                                                    | Cause                                                                                                    | Solutions and<br>Workarounds                                                     |                         |
|---|----------------------------------------------------------------------------------------------------|----------------------------------------------------------------------------------------------------|----------------------------------------------------------------------------------|-------------------------|
| 1 | Fusing belt wrap-around jams                                                                                    | The "hardened" hot roller causes                                                                                                    | * Increase LE margin                                                             |                         |
|   | <ul> <li>under the following conditions:</li> <li>Non-coated standard paper</li> </ul>                          | the nip to face upwards, directing<br>the fused paper towards the<br>stripper pawl, which makes it<br>difficult for the paper to separate<br>from the belt. | s: the nip to face upwards, directing * Switch to<br>the fused paper towards the | * Switch to a different |
|   | of 80gsm or lighter                                                                                             |                                                                                                    | * Replace with the                                                               |                         |
|   | <ul> <li>LE margin set to minimum;</li> <li>4.2 +/- 0.7mm (4.0 mm if<br/>high temp and humidity with</li> </ul> |                                                                                                    | standard fusing unit.                                                            |                         |
|   | thin paper), and max toner<br>amount (1.56 mg/square<br>cm)                                                     |                                                                                                    | LE: Leading edge                                                                 |                         |

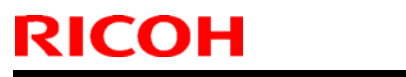

PAGE: 13/15

|   | Model: AG-P1/C1,AGL-P1/C1                                                                                                    |                                                                                                    | Date: 05-Jan-11                                                                             |                                                       | No.: RG178129                                                                                                    |          |
|---|----------------------------------------------------------------------------------------------------|----------------------------------------------------------------------------------------------------|---------------------------------------------------------------------------------------------|-------------------------------------------------------|----------------------------------------------------------------------------------------------------|----------|
|   | Issues                                                                                                    | Cause                                                                                                    |                                                                                             |                                                       | Solutions and<br>Workarounds                                                                                                    | -        |
| 2 | Oil Adhesion with Thin Paper                                                                                                    | Due to the elimination of the oil<br>application components, the<br>decrease in the amount of oil<br>applied to the surface of the<br>pressure roller causes thin and<br>flexible paper to wrap around the<br>pressure roller easier. The oil<br>accumulated at the pressure roller<br>stripper pawl then adheres to the<br>paper.<br>The issue rarely occurs with the<br>very first output of a job because<br>the surface of the pressure roller |                                                                                             | * Swit<br>pap<br>eval<br>on t<br>Tes<br>* Rep<br>stan | ich to a different<br>er type; paper<br>luated 120 or highe<br>he Clark Stiffness<br>ter is recommende<br>place with the<br>idard unit | ۶r<br>d. |
|   |                                                                                                    | is applied with a suffice<br>of oil allowing the paper<br>separate from the pre-                                                                                                    | cient amount<br>per to easily<br>essure roller.                                             |                                                       |                                                                                                    |          |
| 3 | Damaged fusing belt and<br>pressure roller<br>* Gloss streaks become visible<br>in a shorter period of time<br>with the modified fusing unit<br>in comparison to the standard<br>fusing unit when the job is<br>run with "Thick Paper + Wide<br>Nip". Test results as follows:<br><u>HML28lb, Narrow Nip</u><br>> Same<br><u>70W, Narrow Nip</u><br>> Same<br><u>POD Gloss 128, Medium Nip</u><br>> Same<br><u>ColotecG280g, Wide Nip</u><br>> Faster | Higher nip pressure of<br>the "hardened" hot ro<br>the edges of the pape<br>paper with jagged ed<br>the surface of the fus<br>the pressure roller fas<br>standard fusing unit.                                                                                                    | caused by<br>ller causes<br>er (especially<br>ges) to wear<br>ing belt and<br>ster than the | Repla<br>and p<br>(This<br>applie<br>units.)          | ice the fusing belt<br>ressure roller.<br>workaround also<br>es for standard<br>)                                                      |          |

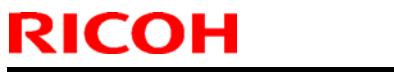

PAGE: 14/15

|   | Model: AG-P1/C1,AGL-P1/C1                                                                                                    |                                                                                                    | Date: 05-Jan-1                                                                                                    | 1                                                                                                    | No.: RG178129                                                                                                    |
|---|----------------------------------------------------------------------------------------------------|----------------------------------------------------------------------------------------------------|----------------------------------------------------------------------------------------------------|----------------------------------------------------------------------------------------------------|----------------------------------------------------------------------------------------------------|
|   | Issues                                                                                                    | Cause                                                                                                    |                                                                                                    |                                                                                                    | Solutions and<br>Workarounds                                                                                                    |
| 4 | Gloss Residues: Pressure<br>Roller<br>If the LE on the 1 <sup>st</sup> side<br>contains a low coverage image<br>and the TE on the 1 <sup>st</sup> side<br>contains a solid image (high<br>coverage), the low coverage<br>image on the LE could overlay<br>on the TE while fusing the 2 <sup>nd</sup><br>side (1 <sup>st</sup> side is in contact with<br>the pressure roller) under these<br>conditions:<br>* Coated paper<br>* 1 original fed in automatic<br>duplex, or 1-3 original fed in<br>manual duplex<br>The overlaid (residual) image<br>will gradually become less<br>noticeable over time.<br><i>See additional explanation on<br/>the following page</i> .<br>LE: Leading edge<br>TE: Trailing edge | <ul> <li>Due to the eliminat<br/>application compor<br/>applied to the press<br/>the fusing belt. The<br/>first sheet fed attrated<br/>largest amount of or<br/>pressure roller white<br/>of oil transferred to<br/>sheets gradually determined<br/>when fusing the 2<sup>rd</sup><br/>the surface of the presenting in a resided<br/>being created on the<br/>roller, which is ther<br/>onto the TE consiss<br/>image. Uneven oil<br/>pressure roller surfle<br/>essentially caused<br/>elimination of the presentially<br/>being created on the presentially caused<br/>and the presentially caused<br/>elimination of the presentially caused<br/>elimination of the presentially caused</li> </ul> | ion of the oil<br>hents, oil is<br>sure roller via<br>erefore, the<br>cts the<br>bil from the<br>le the amount<br>the following<br>ecreases.<br><sup>d</sup> side, oil on<br>pressure roller<br>low coverage<br>the 1 <sup>st</sup> side<br>ual image<br>he pressure<br>n overlaid<br>ting of a solid<br>on the<br>face is<br>by the<br>pressure roller | Wher<br>origin<br>* Swit<br>dup<br>* Fee<br>abs<br>ove<br>* Swit<br>that<br>on t<br>Wher<br>origin<br>* Fee<br>abs<br>ove<br>* Swit<br>that<br>on t<br>Note<br>The s<br>occur<br>if the<br>comp<br>elimir | a observed with 1-3<br>al manual duplex:<br>tch to automatic<br>lex<br>d a test sheet to<br>orb (erase) the<br>rlaid image<br>tch the LE and TE so<br>the solid image is<br>he LE<br>n observed with 1<br>al automatic duplex:<br>d a test sheet to<br>orb (erase) the<br>rlaid image<br>tch the LE and TE so<br>the solid image is<br>he LE<br>same problem will<br>with standard units<br>oil application<br>onents are<br>nated. |

## Technical Bulletin

**PAGE: 15/15** 

Model: AG-P1/C1,AGL-P1/C1

Date: 05-Jan-11 No.: RG178129

## Additional Explanation of Pressure Roller Gloss Residues

The following is an example of a 1<sup>st</sup> side image likely to cause the side effect.

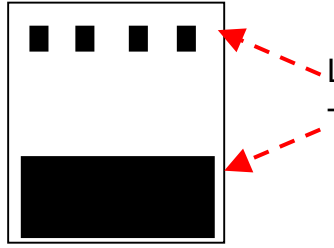

LE of the 1<sup>st</sup> side is composed of a low coverage image. TE of the 1<sup>st</sup> side is composed of a solid image.

The following is a view of the pressure roller from below and explains how the side effect is generated when fusing the  $2^{nd}$  side in a duplex print job.

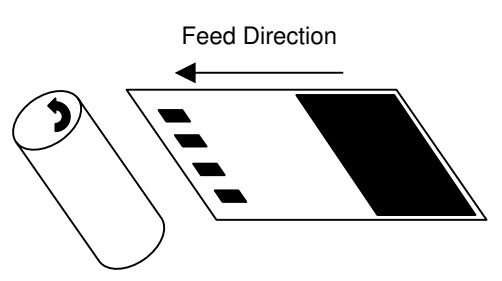

1. The surface of the pressure roller is applied with sufficient amount of oil via the fusing belt until the sheet enters the nip to fuse the 2<sup>nd</sup> side. While fusing the 2<sup>nd</sup> side, the pressure roller is in contact with the 1<sup>st</sup> side.

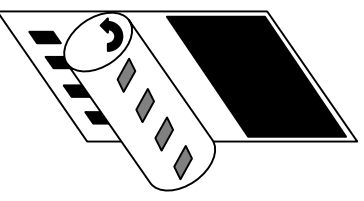

2. As the sheet passes the nip, the sheet absorbs the sufficient amount of oil applied to the surface of the pressure roller except for the area containing the low coverage image on LE, leaving oil on the pressure roller in the shape of the low coverage image.

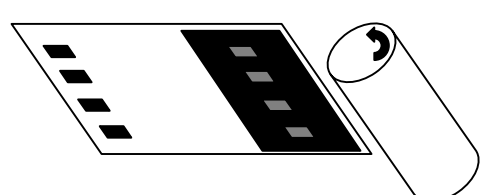

3. The residual oil (image) on the surface of the pressure roller then adheres to the TE. The residual image is only noticeable because the TE is composed of a solid image.

# Technical Bulletin

**PAGE: 1/1** 

| Model: AG-P1 / C1 , AGL-P1/C1 , Aries-P1.5/C1.5 Da |                        |          | Dat     | te: 11-Jan-11 |             | No.: RG178130     |
|----------------------------------------------------|------------------------|----------|---------|---------------|-------------|-------------------|
| Subject: Notes on Cleaning the Developer Unit      |                        |          | Prepare | d by: Hiro    | oaki Matsui |                   |
| From: PPBG QA                                      | Service Planning Dept. |          |         |               |             |                   |
| Classification:                                    | ☐ Troubleshooting      | Part inf | ormat   | tion          | Action      | n required        |
|                                                    | 🗌 Mechanical           | Electric | al      |               | Servic      | e manual revision |
|                                                    | Paper path             | Transm   | it/rec  | eive          | Retrof      | fit information   |
|                                                    | Product Safety         | Other (  |         | )             | 🛛 Tier 2    |                   |

This RTB has been issued to announce important notes on handling the development rollers to prevent toner clumps on the development rollers from generating scratches on the drum surface.

## Note

Always rotate the development rollers clockwise when required to rotate them manually on occasion of cleaning maintenance, etc.

Rotating the development rollers counterclockwise with the developer installed will cause toner to adhere to the development rollers (see Reference below), resulting in higher chances of damaging the drums. Make sure to clear out the developer from the unit in advance when rotating the developer rollers counterclockwise.

Also, please do NOT clear the PM counter if the developer removed is to be re-installed and used again.

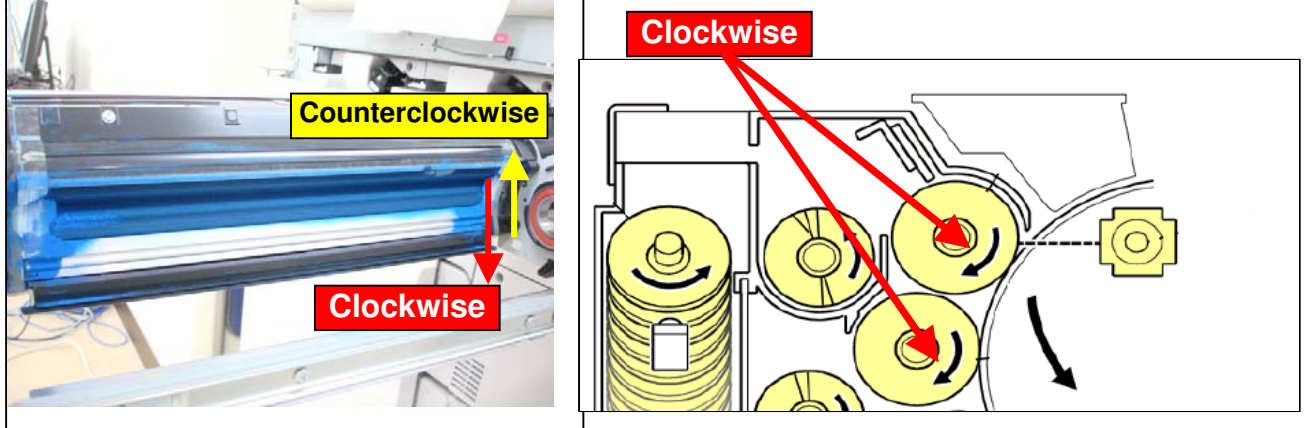

## Reference

Rotating the development rollers counterclockwise with the developer installed will cause the entrance seal to deflect (especially at the edge).

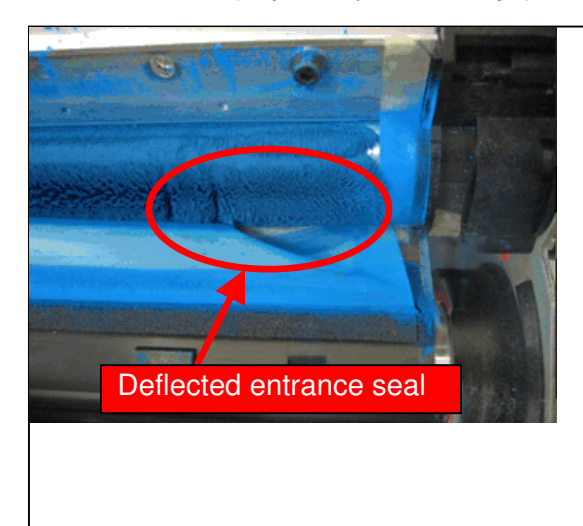

The photo on the left shows the developer unit with its upper cover removed.

Note that deflection of the entrance seal is not visible from the outside.

# Technical Bulletin

Reissued:19-Jul-11

| Model: AG-C1Lt/P1Lt | Date: 13-Jan-11 |
|---------------------|-----------------|

No.: RM078007a

#### **RTB Reissue**

| The items with a line drawn through them have been deleted. |                 |               |                       |                         |  |
|-------------------------------------------------------------|-----------------|---------------|-----------------------|-------------------------|--|
| Subject: Release note for Aegis-C1Lt/P1Lt EFI Patches       |                 |               | Prepared by: T. Satoh |                         |  |
| From: 1st PP Service Planning Sec., PP Service Planning     |                 |               |                       |                         |  |
| Classification:                                             | Troubleshooting | Part informat | tion                  | Action required         |  |
|                                                             | 🗌 Mechanical    | Electrical    |                       | Service manual revision |  |
|                                                             | Paper path      | Transmit/rec  | eive                  | Retrofit information    |  |
|                                                             | Product Safety  | 🛛 Other (     | )                     | Tier 2                  |  |

This RTB is the release note for System Software Version 1.0 for ProC720(P1Lt)/ProC720s(C1Lt).

| Files included in this release |  |  |  |  |
|--------------------------------|--|--|--|--|
| size                           |  |  |  |  |
| MB                             |  |  |  |  |
|                                |  |  |  |  |

#### Problem Solving (Measures)

The following are the key problems that have been given countermeasures.

Files included in this release

#### Folder Name/ File Name/ File Size/ Reboot

1st/ 1-17A9YS.exe/ 131,416,896/ not Exclusive 2nd/ 1-1807H9.exe/ 1,157,160/ not Exclusive

#### Note : Important !!! Strictly follow the installation order as indicated here above.

#### Issue(s) addressed with this release

- 1-17A9YS: When printing jpegs from MAC 10.5 using the MAC Preview application, each jpeg can take 25-30 seconds to spool to the Fiery.

- 1-1807H9: SC990 occurs when calibration is executed on a Dutch language.

#### Preparation before Installation

1. Please print out the configuration page. Verify the Server Info section. It should show the version number "1.0". And also verify the Update Information section. It should show the blank. 2. Please install the system 1.0 again, if the version number is not 1.0 or if other patch already installed.

#### Note

1. You should keep to the correct installation order when installing the patch.

2. You should execute a reboot when you install an "Exclusive" patch.

(The patch names that you installed will be shown in the configuration after reboot.)

#### Installation Instructions

Patch installation instruction

- 1 Make sure the Fiery is idle.
- 2 Execute 1-**xxxxxx**.exe and follow the instructions in the Fiery Patch Downloader.
- 3 Notes about the Fiery Patch Downloader
Technical Bulletin

Reissued:19-Jul-11

| Model: AG-C1Lt/P1Lt | Date: 13-Jan-11 | No.: RM078007a |
|---------------------|-----------------|----------------|

a. Login must be admin. This is fixed and cannot be modified.

b. Password is the Fiery administrator login password.

c. Hostname can be either the IP address or the Fiery server name.

4 After the patch is downloaded, and when prompted by the Fiery Patch Downloader, choose Restart later (not Exclusive) then apply the next patch.

or

Reboot. (Exclusive)

- 5 Wait until the Fiery comes to Idle and print the configuration page.
- 6 Verify that the System Update Log section contains the patch number 1-**xxxxxx**.

# Technical Bulletin

#### **PAGE: 1/1**

| Model: AG-C1Lt/P1Lt Da                                |                     |              | Dat     | Date: 05-Jul-11 |        | No.: RM078008      |       |                 |
|-------------------------------------------------------|---------------------|--------------|---------|-----------------|--------|--------------------|-------|-----------------|
| Subject: Release note for Aegis-C1Lt/P1Lt EFI Patches |                     |              | Prepare | d by: T. S      | Satoh  |                    |       |                 |
| From: PPBG Ser                                        | vice Planning Dept. |              |         |                 |        |                    |       |                 |
| Classification:                                       | Troubleshooting     | Part informa |         | tion            | Action | n required         |       |                 |
|                                                       | 🗌 Mechanical        | Electrical   |         |                 | Servic | ce manual revision |       |                 |
|                                                       | Paper path          | Transmit/rec |         | Transmit/recei  |        | eive               | Retro | fit information |
|                                                       | Product Safety      | 🛛 Other (    |         | )               |        |                    |       |                 |

This RTB is the release note for System Software Version 1.0 for ProC720(P1Lt)/ProC720s(C1Lt).

| Files included in this release |         |  |  |  |
|--------------------------------|---------|--|--|--|
| File name File size            |         |  |  |  |
| D0976617.exe                   | 3.00 MB |  |  |  |

#### **Problem Solving (Measures)**

Following are the key problems that have been given countermeasures.

Files included in this release

#### Folder Name/ File Name/ File Size/ Reboot

1st/ 1-1915UM.exe/ 3,196,288/ not Exclusive

Note : Important!!! Strictly follow the installation order as indicated here above.

#### Issue(s) addressed with this release

- 1-1915UM: Print Counter with User Code Auth. and/or External Charge Unit does not increase correctly.

#### Note

1. You should keep to the install order when the patch is installed.

2. You should execute a reboot when you install an "Exclusive" patch.

(The patch names that you installed will be shown in the configuration after reboot.)

#### Installation Instructions

Patch installation instruction

- 1 Make sure the Fiery is idle.
- 2 Execute 1-**xxxxxx**.exe and follow the instructions in the Fiery Patch Downloader.
- 3 Notes about the Fiery Patch Downloader
  - a. Login must be admin. This is fixed and cannot be modified.
  - b. Password is the Fiery administrator login password.
  - c. Hostname can be either the IP address or the Fiery server name.
- 4 After the patch is downloaded, and when prompted by the Fiery Patch Downloader, choose Restart later (not Exclusive) then apply next patch.

or

Reboot. (Exclusive)

- 5 Wait until the Fiery comes to Idle and print the configuration page.
- 6 Verify that the System Update Log section contains the patch number 1-**xxxxxx**.

# Technical Bulletin

#### **PAGE: 1/2**

| Model: AG-C1Lt/P1Lt Da                                |                     |                | Dat     | Date: 05-Jul-11  |        | No.: RM078009      |                 |
|-------------------------------------------------------|---------------------|----------------|---------|------------------|--------|--------------------|-----------------|
| Subject: Release note for Aegis-C1Lt/P1Lt EFI Patches |                     |                | Prepare | d by: T. S       | Satoh  |                    |                 |
| From: PPBG Ser                                        | vice Planning Dept. |                |         |                  |        |                    |                 |
| Classification:                                       | Troubleshooting     | 🗌 Part informa |         | tion             | Action | n required         |                 |
|                                                       | 🗌 Mechanical        | Electrical     |         |                  | Servic | ce manual revision |                 |
|                                                       | Paper path          | Transmit/rec   |         | Transmit/receive |        | Retro              | fit information |
|                                                       | Product Safety      | 🛛 Other (      |         | )                |        |                    |                 |

This RTB is the release note for System Software Version 1.0 for ProC720(P1Lt)/ProC720s(C1Lt).

| Files included in this release |         |  |  |  |
|--------------------------------|---------|--|--|--|
| File name File size            |         |  |  |  |
| D0976619.exe                   | 19.5 MB |  |  |  |

#### Problem Solving (Measures)

Following are the key problems that have been given countermeasures.

Files included in this release

#### Folder Name/ File Name/ File Size/ Reboot

1st/ 1-191K4H.exe/ 1,698,872/ not Exclusive 2nd/ 1-19J7D4.exe/ 1,959,416/ not Exclusive 3rd/ 1-19J77N.exe/ 1,913,592/ not Exclusive 4th/ 1-19J75X.exe/ 4,425,232/ not Exclusive 5th/ 1-19K7Q5.exe/ 2,573,048/ not Exclusive 6th/ 1-1AHNCA.exe/ 7,199,120/ not Exclusive 7th/ 1-1A9NPL.exe/ 1,235,528/ not Exclusive

Note : Important!!! Strictly follow the installation order as indicated here above.

#### Issue(s) addressed with this release

- 1-191K4H: Cannot export the job log over 65535.
- 1-19J7D4: Job is printed without changing Input tray
- 1-19J77N: The image behind the blank page will slip off in the top right corner.
- 1-19J75X: Scale to fit and full bleed does not mix.
- 1-19K7Q5: Jobs are not displayed in accordance with the order of "Date/Time" in the joblog.
- 1-1AHNCA: Cannot print HPT correctly.
- 1-1A9NPL: If B5 size data is imposed and printed with B4 size, Configure is printed with B5 size.

#### Note

1. You should keep to the install order when the patch is installed.

2. You should execute the reboot when you install an "Exclusive" patch.

(The patch names that you installed will be shown in the configuration after reboot.)

#### Installation Instructions

- 1 Make sure the Fiery is idle.
- 2 Execute 1-**xxxxxx**.exe and follow the instructions in the Fiery Patch Downloader.
- 3 Notes about the Fiery Patch Downloader
  - a. Login must be admin. This is fixed and cannot be modified.

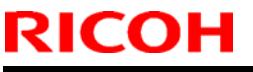

### Technical Bulletin

**PAGE: 2/2** 

| Model: AG-C1Lt/P1Lt | Date: 05-Jul-11 | No.: RM078009 |
|---------------------|-----------------|---------------|
|---------------------|-----------------|---------------|

b. Password is the Fiery administrator login password.

c. Hostname can be either the IP address or the Fiery server name.

4 After the patch is downloaded, and when prompted by the Fiery Patch Downloader, choose Restart later (not Exclusive) then apply the next patch.

Restant later (not Exclusive) then apply the next patch

or

Reboot. (Exclusive)

- 5 Wait until the Fiery comes to Idle and print the configuration page.
- 6 Verify that the System Update Log section contains the patch number 1-**xxxxxx**.

# Technical Bulletin

#### **PAGE: 1/2**

| Model: AG-C1Lt/P1Lt Da                                 |                 |              | Dat     | ate: 26-Oct-11 |                      | No.: RM078010     |
|--------------------------------------------------------|-----------------|--------------|---------|----------------|----------------------|-------------------|
| Subject: Release note for Aegis-C1Lt/P1Lt EFI Patches  |                 |              | Prepare | d by: T. S     | Satoh                |                   |
| From: PP Tech Service Dept., 1st PP Tech Service Sect. |                 |              |         |                |                      |                   |
| Classification:                                        | Troubleshooting | Part inf     | ormat   | tion           | Action               | n required        |
|                                                        | Mechanical      | Electric     | al      |                | Servic               | e manual revision |
|                                                        | Paper path      | Transmit/rec |         | eive           | Retrofit information |                   |
|                                                        | Product Safety  | 🛛 Other (    |         | )              |                      |                   |

This RTB is the release note for System Software Version 1.0 for ProC720(P1Lt)/ProC720s(C1Lt).

| Files included in this release |  |  |  |  |
|--------------------------------|--|--|--|--|
| File name File size            |  |  |  |  |
| D0976627.exe 213 MB            |  |  |  |  |

#### Problem Solving (Measures)

Following are the key problems that have been given measures.

Files included in this release

#### Folder Name/ File Name/ File Size/ Reboot

1st/ 1-1AYSI3.exe/ 1,408,072/ not Exclusive 2nd/ 1-1AYSL7.exe/ 1,199,744/ not Exclusive 3rd/ 1-1AZX53.exe/ 3,829,728/ not Exclusive 4th/ 1-1B1NUG.exe/ 1,745,752/ not Exclusive 5th/ 1-1AI9S8.exe/ 15,707,656/not Exclusive 6th/ 1-1AI9PV.exe/ 151,068,960/ not Exclusive 7th/ 1-1B1NSU.exe/ 2,120,432/ not Exclusive 8th/ 1-1ASJM6.exe/ 1,151,560/ not Exclusive 9th/ 1-1B58DQ.exe/ 1,249,816/ not Exclusive 10th/ 1-19YWTE.exe/ 16,707,104/ not Exclusive 11th/ 1-1BN9O4.exe/ 2,147,272/ not Exclusive 12th/ 1-1BQ9SK.exe/ 2,429,816/ not Exclusive 13th/ 1-1BTE0N.exe/ 6,223,089/ not Exclusive 14th/ 1-1BRJZD.exe/ 1,520,880/ not Exclusive 15th/ 1-1BTCH4.exe/ 9,629,976/ not Exclusive 16th/ 1-1BKSCJ.exe/ 1,517,424/ not Exclusive 17th/ 1-1CA20W.exe/ 21,313,664/ not Exclusive

#### Note : Important!!! Strictly follow the installation order as indicated here above.

#### Issue(s) addressed with this release

- 1-1AYSI3: When 2 at center of the staple has been requested, Fiery show PS error (Rangecheck Error).
- 1-1AYSL7: When PS-File is printed by Virtual Printer, a sheet is not fed from a correct tray.
- 1-1AZX53: RGB image with Pure Black prints incorrectly.
- 1-1B1NUG: Customer is unable to select Color Mode, within CWS, under Booklet, 1-up perfect setting.
- 1-1AI9S8: If RIP is executed via other than PS drv, pattern image collapses.
- 1-1AI9PV: After we applied a patch, we could not get a normal print result.
- 1-1B1NSU: By specific data, "Scale to Fit" is not applied.
- 1-1ASJM6: PS VM error occurs by printing a specific .ps file
- 1-1B58DQ: CWS5:PS data are classified as PCL
- 1-19YWTE: Importing PDF files through CWS

Technical Bulletin

**PAGE: 2/2** 

| Model: AG-C1Lt/P1Lt | Date: 26-Oct-11 | No.: RM078010 |
|---------------------|-----------------|---------------|
|---------------------|-----------------|---------------|

- 1-1BN9O4: MixedMedia: A blank paper is added when a duplex printing of the page.
- 1-1BQ9SK: A job with 2 at staple cannot be printed when insert a sheet to a SEF data.
- 1-1BTE0N: Processing never completes with the particular VDP data.
- 1-1BRJZD: Connection with Fiery and printer run out.
- 1-1BTCH4: Fiery server was rebooted when customer executed a pre-flight.
- 1-1BKSCJ: Impose page rotation problem
- 1-1CA20W: Compose does not launch from PDF files.

#### Note

1. You should keep to install order when the patch will be installed.

2. You should execute the reboot when you install the patch of "Exclusive".

(The patch names that you installed will be shown in the configuration after reboot.)

#### Installation Instructions

Patch installation instruction

- 1 Make sure the Fiery is idle.
- 2 Execute 1-**xxxxxx**.exe and follow the instructions in the Fiery Patch Downloader.
- 3 Notes about the Fiery Patch Downloader
  - a. Login must be admin. This is fixed and cannot be modified.
  - b. Password is the Fiery administrator login password.
  - c. Hostname can be either the IP address or the Fiery server name.

4 After the patch is downloaded, and when prompted by the Fiery Patch Downloader, choose Restart later (not Exclusive) then apply next patch.

or

Reboot. (Exclusive)

- 5 Wait until the Fiery comes to Idle and print the configuration page.
- 6 Verify that the System Update Log section contains the patch number 1-**xxxxxx**.

# Technical Bulletin

#### **PAGE: 1/1**

| Model: AG-C1Lt/P1Lt Dat                              |                 |                | te: 14-Dec-11 |            | No.: RM078011 |                   |
|------------------------------------------------------|-----------------|----------------|---------------|------------|---------------|-------------------|
| Subject: Release note for Aegis-C1Lt/P1Lt EFI Patch  |                 |                | Prepare       | d by: T. S | Satoh         |                   |
| From: PP Solution Support Sec. PP Tech Service Dept. |                 |                |               |            |               |                   |
| Classification:                                      | Troubleshooting | 🗌 Part informa |               | tion       | Action        | n required        |
|                                                      | Mechanical      | Electrical     |               |            | Servic        | e manual revision |
|                                                      | Paper path      | Transmit/rec   |               | eive       | Retro         | fit information   |
|                                                      | Product Safety  | 🛛 Other (      |               | )          |               |                   |

This RTB is the release note for System Software Version 1.0 for ProC720(P1Lt)/ProC720s(C1Lt).

| Files included in this release |        |  |  |  |
|--------------------------------|--------|--|--|--|
| File name File size            |        |  |  |  |
| D0976628.exe                   | 192 KB |  |  |  |

#### Problem Solving (Measures)

System/Web update did not function since 10 October 2011 for Fiery servers that run on either Windows XPe SP2 or XPe SP3.

### Steps to reproduce

NA

### Prerequisite(s)

### Installation instructions

#### Installation on FACI systems:

- 1. Execute 1-1CO771.exe and follow the instructions
- 2. Fiery must be rebooted in order for changes to take effect.

#### Installation on non-FACI systems:

- 1. Enable remote desktop on the server.
- 2. With a Windows XP client, using remote desktop to the Fiery server
- 3. Execute 1-1CO771.exe and follow the instructions
- 4. Fiery must be rebooted in order for changes to take effect.

### **Known Issues**

### Technical Bulletin

Reissued: 06-Apr-12

Model: AG-C1Lt/P1Lt

Date: 23-Feb-12

No.: RM078012a

#### **RTB Reissue**

The items with a line drawn through them have been deleted.

| Subject: Release  | note for Aegis-C1Lt/P1Lt EFI                                                                        | Prepared by: Miyuki Yoshikawa                                                                        |                 |
|-------------------|----------------------------------------------------------------------------------------------------|----------------------------------------------------------------------------------------------------|-----------------|
| From: PP Solution | n Support Sec. PP Tech Servi                                                                        |                                                                                                    |                 |
| Classification:   | <ul> <li>Troubleshooting</li> <li>Mechanical</li> <li>Paper path</li> <li>Product Safety</li> </ul> | <ul> <li>Part information</li> <li>Electrical</li> <li>Transmit/receiv</li> <li>Other ( )</li> </ul> | Action required |

This RTB is the release note for System Software Version 1.0 for ProC720(P1Lt)/ProC720s(C1Lt).

| Files included in this release |        |  |  |  |
|--------------------------------|--------|--|--|--|
| File name File size            |        |  |  |  |
| D0976629.exe                   | 192 MB |  |  |  |

#### **Problem Solving (Measures)**

Following are the key problems that have been given measures.

Files included in this release

#### Folder Name/ File Name/ File Size/ Reboot

1st/ 1-1BGI7J.exe/ 1,516,944/ not Exclusive 2nd/ 1-1BVLV1.exe/ 2,091,992/ not Exclusive 3rd/ 1-1BTX67.exe/ 10,176,128/ not Exclusive 4th/ 1-1BQC7R.exe/ 163,144,208/ not Exclusive 5th/ 1-1BQAIY.exe/ 3,215,984/ not Exclusive 6th/ 1-1BTX5K.exe/ 3,216,064/ not Exclusive 7th/ 1-1C4JF7.exe/ 7,202,664/ not Exclusive 8th/ 1-1BVLSW.exe/ 3,202,480/ not Exclusive 9th/ 1-1CPQ83.exe/ 8,126,368/ not Exclusive

#### Note : Important!!! Strictly follow the installation order as indicated here above.

#### Issue(s) addressed with this release

- 1-1BGI7J: Scaling is not applied when the same Scale template is used within Job Properties and Impose.
- 1-1BVLV1: The MIB value is not correctly updated when printing certain jobs via raw port 9101.
- 1-1BTX67: The controller returns incorrect information(@PJL INFO PAGECOUNT /@PJL INFO STATUS /@PJL USTATUS PAGE) when using HP SR-Tool with PJL readback command.
- 1-1BQC7R: If CMYK Source is set to None in Virtual Printer's settings, a conflict message is displayed when the driver's properties are opened.
- 1-1BQAIY: After recovery from a Paper End condition when SEF jobs are being printed, LEF paper is requested.
- 1-1BTX5K: When a blank page is inserted after the last page, Warming Up status occurs between two simultaneously printed jobs.
- 1-1C4JF7: No duplex printing with PCL5 data with later version of Fiery Controller.
- 1-1BVLSW: Increase or decrease of the counter values is different between the MIB value and SP value.
- 1-1CPQ83: "%%EFTrackID postscript comment(MIB)" is not correctly updated when printing certain jobs

### Technical Bulletin

**PAGE: 2/2** 

Model: AG-C1Lt/P1Lt

Date: 23-Feb-12

No.: RM078012

#### via raw port 9101.

#### Preparation before Installation

1. Please print out the configuration page. Verify the Server Info section. It should show the version number "1.0". And also verify the Update Information section. It should show the blank.

2. Please install the system 1.0 again, if the version number is not 1.0 or if other patch already installed.

#### Note

- 1. You should keep to install order when the patch will be installed.
- 2. You should execute the reboot when you install the patch of "Exclusive".
- (The patch names that you installed will be shown in the configuration after reboot.)
- 3. You should execute the reboot when you installed all patches.

#### Installation Instructions

Patch installation instruction

- 1 Make sure the Fiery is idle.
- 2 Execute 1-**xxxxxx**.exe and follow the instructions in the Fiery Patch Downloader.
- 3 Notes about the Fiery Patch Downloader
  - a. Login must be admin. This is fixed and cannot be modified.
  - b. Password is the Fiery administrator login password.
  - c. Hostname can be either the IP address or the Fiery server name.

4 After the patch is downloaded, and when prompted by the Fiery Patch Downloader, choose Restart later (not Exclusive) then apply next patch.

or

Reboot. (Exclusive)

- 5 Wait until the Fiery comes to Idle and print the configuration page.
- 6 Verify that the System Update Log section contains the patch number 1-**xxxxxx**.

# Technical Bulletin

#### PAGE: 1/2

| Model: AG-C1Lt/P1Lt Da |                               | Date: 13-Jun-12     |          | No.: RM078013              |                    |
|------------------------|-------------------------------|---------------------|----------|----------------------------|--------------------|
| Subject: Release       | e note for Aegis-C1Lt/P1Lt E  | EFI Patch           |          | Prepared by: 1             | Fakahiro Satoh     |
| From: PP Solution      | n Support Sec. PP Tech Servic | e Dept.             |          |                            |                    |
| Classification:        | Troubleshooting               | Part info           | ormation | n 🗌 Actior                 | n required         |
|                        | Mechanical                    | Electric            | al       | Servic                     | ce manual revision |
|                        | Paper path                    | Transmit/receive    |          | ive 🗌 Retrofit information |                    |
|                        | Product Safety                | $\boxtimes$ Other ( | )        |                            |                    |

This RTB is the release note for System Software Version 1.0 for ProC720(P1Lt)/ProC720s(C1Lt).

| Patch File   | Issue(s)                                                                                     |
|--------------|----------------------------------------------------------------------------------------------|
| 1-1E2AW0.exe | <ul> <li>Font size changes during a print job when printing particular PCL files.</li> </ul> |

#### Before installing 1-1E2AW0. exe:

- 1. Known issues listed below, read before installing **1-1E2AW0**.exe patch:
  - None.
- 2. The following prerequisite(s) must be installed in the order specified before the **1-1E2AW0**.exe patch is installed:
  - 1-16AC50.exe
  - 1-16D5QO.exe
  - 1-16G6RA.exe
  - 1-16KG4G.exe
  - 1-16KG3N.exe
  - 1-191K4H.exe
  - 1-19J7D4.exe
  - 1-1AI9S8.exe
  - 1-19YWTE.exe
  - 1-1B1NSU.exe
  - 1-1AZX53.exe
  - 1-1AI9PV.exe
  - 1-1BN9O4.exe
  - 1-1BVLV1.exe
  - 1-1BQ9SK.exe
  - 1-1BTX67.exe
  - 1-1CPQ83.exe
- 3. Do NOT install any of the following patch(es) after installing the **1-1E2AW0**.exe patch. If you must install any of the patch(es) below, do so before installing the **1-1E2AW0**.exe patch:
  - 1-1AHNCA.exe

Model: AG-C1Lt/P1Lt

Date: 13-Jun-12

- 1-1BTE0N.exe
- 1-1C4JF7.exe
- 4. This patch is not exclusive. It may be installed along with other patches. One server Reboot is sufficient for all patches to take effect on the system.
- 5. In the case where the customer needs to install a patch which was previously skipped in the patch order, it is necessary to reinstall the system.

- 1. Make sure that the Fiery printer controller reaches Idle.
- 2. Execute 1-1E2AW0.exe and follow the instructions in the Fiery Patch Downloader.
- 3. Notes about the Fiery Patch Downloader
  - a. Logon must be admin. This is fixed and cannot be modified.
  - b. Password is the Fiery administrator login password.
  - c. Hostname can be the IP address or the Fiery server name.
- 4. Before rebooting the system, to ensure that the patch file is completely processed, please wait up to 60 seconds until the file is done processing.
- 5. After the patch is downloaded, and when prompted by the Fiery Patch Downloader, choose Reboot. (If you choose to Restart later, make sure you manually reboot the server for the changes to take effect)
- 6. Wait until the Fiery controller reaches Idle and print the Configuration page.
- 7. Verify that the System Updates Log section contains the patch number **1-1E2AW0**.

# Technical Bulletin

#### PAGE: 1/2

| Model: AG-C1Lt/P1Lt Date                            |                               | Date:            | 13-Jun-12                   | No.: RM078014           |                 |
|-----------------------------------------------------|-------------------------------|------------------|-----------------------------|-------------------------|-----------------|
| Subject: Release note for Aegis-C1Lt/P1Lt EFI Patch |                               |                  | Prepared by: Takahiro Satoh |                         |                 |
| From: PP Solution                                   | n Support Sec. PP Tech Servio | ce Dept.         |                             |                         |                 |
| Classification:                                     | Troubleshooting               | Part information |                             | n 🗌 Actior              | n required      |
|                                                     | 🗌 Mechanical                  | Electrical       |                             | Service manual revisior |                 |
|                                                     | Paper path                    | Transmit/receiv  |                             | e 🗌 Retro               | fit information |
|                                                     | Product Safety                | 🛛 Other (        | )                           |                         |                 |

This RTB is the release note for System Software Version 1.0 for ProC720(P1Lt)/ProC720s(C1Lt).

| Patch File   | Issue(s)                                                                     |
|--------------|------------------------------------------------------------------------------|
| 1-1E34GE.exe | - An error message appears when printing a particular file with Mixed Media. |

#### Before installing 1-1E34GE. exe:

- 1. Known issues listed below, read before installing **1-1E34GE**.exe patch:
  - None.
- 2. The following prerequisite(s) must be installed in the order specified before the **1-1E34GE**.exe patch is installed:
  - 1-16G6RA.exe
  - 1-16KG4G.exe
  - 1-16KG3N.exe
  - 1-191K4H.exe
  - 1-19J7D4.exe
  - 1-1Al9S8.exe
  - 1-19YWTE.exe
  - 1-1B1NSU.exe
  - 1-1AZX53.exe
  - 1-1Al9PV.exe
  - 1-1BN9O4.exe
  - 1-1BVLV1.exe
  - 1-1BQ9SK.exe
  - 1-1BTX67.exe
  - 1-1CPQ83.exe
- 3. Do NOT install any of the following patch(es) after installing the **1-1E34GE**.exe patch. If you must install any of the patch(es) below, do so before installing the **1-1E34GE**.exe patch:
  - None.
- 4. This patch is not exclusive. It may be installed along with other patches. One server Reboot is sufficient for all patches to take effect on the system.

### Technical Bulletin

| Model: AG-C1Lt/P1Lt | Date: 13-Jun-12 | No.: RM078014 |
|---------------------|-----------------|---------------|
|---------------------|-----------------|---------------|

5. In the case where the customer needs to install a patch which was previously skipped in the patch order, it is necessary to reinstall the system.

- 1. Make sure that the Fiery printer controller reaches Idle.
- 2. Execute **1-1E34GE**.exe and follow the instructions in the Fiery Patch Downloader.
- 3. Notes about the Fiery Patch Downloader
  - a. Logon must be admin. This is fixed and cannot be modified.
  - b. Password is the Fiery administrator login password.
  - c. Hostname can be the IP address or the Fiery server name.
- 4. Before rebooting the system, to ensure that the patch file is completely processed, please wait up to 60 seconds until the file is done processing.
- 5. After the patch is downloaded, and when prompted by the Fiery Patch Downloader, choose Reboot. (If you choose to Restart later, make sure you manually reboot the server for the changes to take effect)
- 6. Wait until the Fiery controller reaches Idle and print the Configuration page.
- 7. Verify that the System Updates Log section contains the patch number **1-1E34GE**.

# Technical Bulletin

#### PAGE: 1/2

| Model: AG-C1Lt/P1Lt                                 |                               | Date: 13-Jun-12 |              | No.: RM078015  |                   |
|-----------------------------------------------------|-------------------------------|-----------------|--------------|----------------|-------------------|
| Subject: Release note for Aegis-C1Lt/P1Lt EFI Patch |                               |                 | Prepared by: | Takahiro Satoh |                   |
| From: PP Solution                                   | n Support Sec. PP Tech Servic | e Dept.         |              |                |                   |
| Classification:                                     | Troubleshooting               | Part info       | ormation     | Action         | n required        |
|                                                     | Mechanical                    | Electric        | al           | Servic         | e manual revision |
|                                                     | Paper path                    | Transm          | it/receive   | Retrol         | fit information   |
|                                                     | Product Safety                | 🛛 Other (       | )            |                |                   |

This RTB is the release note for System Software Version 1.0 for ProC720(P1Lt)/ProC720s(C1Lt).

| Patch File   | Issue(s)                                                                |
|--------------|-------------------------------------------------------------------------|
| 1-1E8FYQ.exe | - When printing using the direct queue [port 9101], the next job is not |
|              | transmitted until the current job is printed out.                       |

#### Before installing 1-1E8FYQ. exe:

- 1. This patch is not exclusive. It may be applied to the server along with other patches. One server reboot is sufficient for all patches to take effect on the system.
- 2. The prerequisites listed below must be installed in the order specified before the **1-1E8FYQ**.exe patch is applied:
  - 1-16AC50.exe
  - 1-16D5QO.exe
  - 1-16G6RA.exe
  - 1-16KG4G.exe
  - 1-16KG3N.exe
  - 1-191K4H.exe
  - 1-19J7D4.exe
  - 1-1Al9S8.exe
  - 1-19YWTE.exe
  - 1-1B1NSU.exe
  - 1-1AZX53.exe
  - 1-1AI9PV.exe
  - 1-1BN9O4.exe
  - 1-1BVLV1.exe
  - 1-1BQ9SK.exe
  - 1-1BTX67.exe
  - 1-1CPQ83.exe
- 3. If any known issues listed below, read before installing **1-1E8FYQ**.exe patch:
  - None.

#### Model: AG-C1Lt/P1Lt

Date: 13-Jun-12 No.: RM078015

- 4. Do NOT install any of the following patches after installing the **1-1E8FYQ**.exe patch. If you are required to install any of the patches below, do so before installing the **1-1E8FYQ**.exe patch:
  - 1-1AHNCA.exe
  - 1-1BTE0N.exe
  - 1-1C4JF7.exe
  - 1-1E2AW0.exe
- 5. In the case where the customer needs to install a patch which was previously skipped in the patch order, it is necessary to reinstall the system.

- 1. Make sure the Fiery controller is Idle.
- 2. Execute 1-1E8FYQ.exe and follow the instructions in the Fiery Patch Downloader.
- 3. Notes about the Fiery Patch Downloader
  - a. Logon must be admin. This is fixed and cannot be modified.
  - b. Password is the Fiery administrator login password.
  - c. Hostname can be either the IP address or the Fiery server name.
- 4. Before rebooting the system, to ensure that the patch file is completely processed, please wait up to 60 seconds until the file is done processing.
- 5. After the patch file is done processing, when prompted by the Fiery Patch Downloader, choose Reboot. (If you choose Restart/Reboot later, make sure you manually reboot the server for changes to take effect.)
- 6. Wait until the Fiery controller reaches Idle and print the Configuration page.
- 7. Verify that the System Updates Log section contains the patch number **1-1E8FYQ**.

# Technical Bulletin

#### PAGE: 1/2

| Model: AG-C1Lt/P1Lt                                 |                               |             | Date: 05     | 5-Jul-12         | No.: RM078016      |
|-----------------------------------------------------|-------------------------------|-------------|--------------|------------------|--------------------|
| Subject: Release note for Aegis-C1Lt/P1Lt EFI Patch |                               |             | Prepared by: | Miyuki Yoshikawa |                    |
| From: PP Solution                                   | n Support Sec. PP Tech Servic | e Dept.     |              |                  |                    |
| Classification:                                     | Troubleshooting               | 🗌 Part info | ormation     | Action           | n required         |
|                                                     | Mechanical                    | Electric    | al           | Servic           | ce manual revision |
|                                                     | Paper path                    | 🗌 Transm    | it/receive   | Retro            | fit information    |
|                                                     | Product Safety                | 🛛 Other (   | )            |                  |                    |

This RTB is the release note for System Software Version 1.0 for ProC720(P1Lt)/ProC720s(C1Lt).

| Patch File   | Issue(s)                                                                   |
|--------------|----------------------------------------------------------------------------|
| 1-1DVEGD.exe | - A character with a specific font is printed incorrectly for a particular |
|              |                                                                            |

#### Before installing 1-1DVEGD. exe:

- 1. Known issues listed below, read before installing **1-1DVEGD**.exe patch:
  - None.
- 2. The following prerequisite(s) must be installed in the order specified before the **1-1DVEGD**.exe patch is installed:
  - 1-16G6RA.exe
  - 1-16KG4G.exe
  - 1-16KG3N.exe
  - 1-1AI9S8.exe
  - 1-19YWTE.exe
- 3. Do NOT install any of the following patch(es) after installing the **1-1DVEGD**.exe patch. If you must install any of the patch(es) below, do so before installing the **1-1DVEGD**.exe patch:
  - 1-19J75X.exe
- 4. This patch is not exclusive. It may be installed along with other patches. One server Reboot is sufficient for all patches to take effect on the system.
- 5. In the case where the customer needs to install a patch which was previously skipped in the patch order, it is necessary to reinstall the system.

- 1. Make sure that the Fiery printer controller reaches Idle.
- 2. Execute **1-1DVEGD**.exe and follow the instructions in the Fiery Patch Downloader.
- 3. Notes about the Fiery Patch Downloader
  - a. Logon must be admin. This is fixed and cannot be modified.
  - b. Password is the Fiery administrator login password.
  - c. Hostname can be the IP address or the Fiery server name.
- 4. Before rebooting the system, to ensure that the patch file is completely processed, please wait up to 60 seconds until the file is done processing.

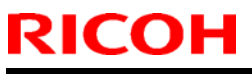

### Technical Bulletin

| Model: AG-C1Lt/P1Lt | Date: 05-Jul-12 | No.: RM078016 |
|---------------------|-----------------|---------------|
|---------------------|-----------------|---------------|

- 5. After the patch is downloaded, and when prompted by the Fiery Patch Downloader, choose Reboot. (*If you choose to Restart later, make sure you manually reboot the server for the changes to take effect*)
- 6. Wait until the Fiery controller reaches Idle and print the Configuration page.
- 7. Verify that the System Updates Log section contains the patch number **1-1DVEGD**.

# Technical Bulletin

#### PAGE: 1/1

| Model: AG-C1Lt/P1Lt                                  |                 | Date: 05-Jul-12     |              | No.: RM078017          |                    |
|------------------------------------------------------|-----------------|---------------------|--------------|------------------------|--------------------|
| Subject: Release note for Aegis-C1Lt/P1Lt EFI Patch  |                 |                     | Prepared by: | Miyuki Yoshikawa       |                    |
| From: PP Solution Support Sec. PP Tech Service Dept. |                 |                     |              |                        |                    |
| Classification:                                      | Troubleshooting | Part information    |              | Action required        |                    |
|                                                      | Mechanical      | Electrical          |              | Servic                 | ce manual revision |
|                                                      | Paper path      | Transmit/receive    |              | e Retrofit information |                    |
|                                                      | Product Safety  | $\boxtimes$ Other ( | )            |                        |                    |

This RTB is the release note for System Software Version 1.0 for ProC720(P1Lt)/ProC720s(C1Lt).

| Patch File   | Issue(s)                                                              |
|--------------|-----------------------------------------------------------------------|
| 1-1F1WQY.exe | - CMYK Simulation Profile setting is not honored when Properties of   |
|              | shared Printer driver is launched after setting up a virtual printer. |

#### Before installing 1-1F1WQY. exe:

- 1. Known issues listed below, read before installing **1-1F1WQY**.exe patch:
  - None.
- 2. The following prerequisite(s) must be installed in the order specified before the 1-1F1WQY.exe patch is installed:
  - None.
- 3. Do NOT install any of the following patch(es) after installing the **1-1F1WQY**.exe patch. If you must install any of the patch(es) below, do so before installing the **1-1F1WQY**.exe patch:
  - None.
- 4. This patch is not exclusive. It may be installed along with other patches. One server Reboot is sufficient for all patches to take effect on the system.
- 5. In the case where the customer needs to install a patch which was previously skipped in the patch order, it is necessary to reinstall the system.

- 1. Make sure that the Fiery printer controller reaches Idle.
- 2. Execute **1-1F1WQY**.exe and follow the instructions in the Fiery Patch Downloader.
- 3. Notes about the Fiery Patch Downloader
  - a. Logon must be admin. This is fixed and cannot be modified.
  - b. Password is the Fiery administrator login password.
  - c. Hostname can be the IP address or the Fiery server name.
- 4. Before rebooting the system, to ensure that the patch file is completely processed, please wait up to 60 seconds until the file is done processing.
- 5. After the patch is downloaded, and when prompted by the Fiery Patch Downloader, choose Reboot. (*If you choose to Restart later, make sure you manually reboot the server for the changes to take effect*)
- 6. Wait until the Fiery controller reaches Idle and print the Configuration page.
- 7. Verify that the System Updates Log section contains the patch number **1-1F1WQY**.

### Technical Bulletin

Reissued: 09-Nov-12

Model: Aries-C1.5/P1.5, AG-C1/P1, AGL-C1/P1, B-C3/C3.5/C4, DDP

| Date: | 11-May-06 |
|-------|-----------|
|-------|-----------|

#### **RTB Reissue**

The items in bold italics have been added.

| Subject: Controller firmware (Finisher)               |                 |               | Prepared by: J. Ohno |                         |
|-------------------------------------------------------|-----------------|---------------|----------------------|-------------------------|
| From: 1st PP Tech Service Sect.,PP Tech Service Dept. |                 |               |                      |                         |
| Classification:                                       | Troubleshooting | Part informat | tion                 | Action required         |
|                                                       | Mechanical      | Electrical    |                      | Service manual revision |
|                                                       | Paper path      | Transmit/rec  | eive                 | Retrofit information    |
|                                                       | Product Safety  | Other (Firmw  | vare)                | 🛛 Tier 2                |

This RTB has been issued to announce the firmware release information for the Finisher.

| Version   | Program No. | Effective Date           | Availability of RFU |
|-----------|-------------|--------------------------|---------------------|
| 02.050:64 | B8305102V   | December 2012 production | Not available       |
| 02.040:63 | B8305102T   | January 2012 production  | Not available       |
| 02.030:62 | B8305102S   | March 2011 production    | Not available       |
| 2.000:61  | B8305102R   | October 2010 production  | Not available       |
| 1.900:60  | B8305102Q   | January 2010 production  | Not available       |
| 1.820:59  | B8305102P   | Aug 2009 production      | Not available       |
| 1.800:58  | B8305102N   | June 2009 production     | Not available       |
| 1.600     | B8305102M   | March 2009 production    | Not available       |
| 1.500     | B8305102L   | January 2009 production  | Not available       |
| 1.420:51  | B8305102K   | August 2008 production   | Not available       |
| 1.400:50  | B8305102J   | July 2008 production     | Not available       |
| 1.310:48  | B8305102H   | May 2008 production      | Not available       |
| 1.160     | B8305102G   | April 2007 production    | Not available       |
| 1.140     | B8305102F   | November 2006 production | Not available       |
| 1.100     | B8305102E   | June 2006 production     | Not available       |

Note: Definition of Availability of RFU via @Remote

"Available": The firmware can be updated via RFU or SD card.

"Not available": The firmware can only be updated via SD card.

| Version   | Modified Points or Symptom Corrected                                                                                                    |
|-----------|----------------------------------------------------------------------------------------------------|
| 02.050:64 | Symptoms corrected:                                                                                                    |
|           | Jogging performance of the shift tray is poor when printing A5 SEF.                                                                                                    |
| 02.040:63 | Specification Changes:<br>A span of 250msec to withhold the OFF signal was newly prescribed as a<br>specification of the GBC Stream Punch.                                                                                                    |
| 02.030:62 | <ul> <li>Specification Change:</li> <li>With the Booklet Maker BK5010, it enables saddle-stitch of custom size.</li> <li>Currently, this function is available only when connected to CREO.</li> <li>Symptoms Corrected: <ul> <li>The error occurs when making one booklet with the Boolket Maker BK5010.</li> <li>The jam occurs when copy/print with switching the punch-hole type.</li> <li>This occur when we use main machine(110cpm or 135 cpm)/SR5000 with docurd unit</li> </ul> </li> </ul> |

RICOH Beissued: 09-Nov-12

| Model: Aries<br>B-C3/ | Model: Aries-C1.5/P1.5, AG-C1/P1, AGL-C1/P1, Date: 11-May-06 No.: RB2340140<br>B-C3/C3.5/C4, DDP                                                                                                    |                                                    |                                          |  |  |  |  |
|-----------------------|----------------------------------------------------------------------------------------------------|----------------------------------------------------|------------------------------------------|--|--|--|--|
| Version               | Version Modified Points or Symptom Corrected                                                                                                    |                                                    |                                          |  |  |  |  |
| 2.000:61              | <ul> <li>Specification Change</li> <li>Process Speed Setting (Low) on the Pro C901/C901S is supported.</li> <li>Z-fold staple job is supported for 8K paper size (267 × 390mm applied in China) on the RICOH Pro 907/1107/1357.</li> <li>Initialization behavior of the exit guide plate rollers have been changed to rotate the drive rollers to prevent the drive rollers from adhering to the driven rollers.</li> </ul>                                         |                                                    |                                          |  |  |  |  |
|                       | <ul> <li>Symptoms Corrected:</li> <li>Jam 116 occurs when switching from proof mode to staple mode while the stapler is in the position for staple refill.</li> <li>With the Booklet Maker BK5010 installed the control panel remains to indicate jam status even after clearing the jam</li> </ul>                                                                                                    |                                                    |                                          |  |  |  |  |
| 1.900:60              | <ul> <li><u>Modified Point</u>s:</li> <li>Countermeasure against the machir</li> <li>Countermeasure against the machir</li> </ul>                                                                                                    | ne cannot print when S0<br>ne cannot print when S0 | C750 is occurring.<br>C721 is occurring. |  |  |  |  |
|                       | <ul> <li><u>SC750</u><br/><u>Cause</u></li> <li>After the SR5000 send the "tray rising" command, it did not send "stop rising tray" command. The engine was waiting to receive the "stop rising tray" command; therefore, it did not start printing</li> <li><u>Measure</u></li> <li>When JAM and SC occurred on tray lift motor, while sending the "tray rising" command, SR5000 will also send "stop tray rising" command, in order to start printing.</li> </ul> |                                                    |                                          |  |  |  |  |
|                       |                                                                                                    |                                                    |                                          |  |  |  |  |
|                       | <u>SC721</u><br><u>Cause</u><br>After the SR5000 send the "wait" command, it did not send "wait cancel"<br>command. The engine was waiting to receive the "wait cancel" command;<br>therefore, it did not start printing                                                                                                    |                                                    |                                          |  |  |  |  |
|                       | MeasureIf the staple jogger motor is not at the home position when standby poison checkoccurred, "request default the position flag" will be set; however, when JAM or SCoccurred on stable jogger motor, changed to "request default the position flag" willnot be set.When checking whether there are staples, if the stapler is not at the homeposition," move to the home position" signal was released but, for ver. 1.900:60,                                 |                                                    |                                          |  |  |  |  |
| 1 920-50              | when JAM or SC occurred in stapler mo<br>position" signal.                                                                                                    | otor, it does not sent the                         | "move to the home                        |  |  |  |  |
| 1.020.39              | <ol> <li>The shift tray does not descend nor<br/>button is pressed.</li> </ol>                                                                                                    | ascend even when the                               | emergency stop                           |  |  |  |  |

RICOH Reissued: 09-Nov-12

| Model: Aries<br>B-C3/ | Model: Aries-C1.5/P1.5, AG-C1/P1, AGL-C1/P1, Date: 11-May-06 No.: RB2340140<br>B-C3/C3.5/C4, DDP                                                                                                    |                                                                                                    |                                                                                                    |  |  |
|-----------------------|----------------------------------------------------------------------------------------------------|----------------------------------------------------------------------------------------------------|----------------------------------------------------------------------------------------------------|--|--|
| Version               | Modified Points or                                                                                                    | Symptom Corrected                                                                                                    |                                                                                                    |  |  |
| Version               | <ul> <li>2. The machine stalls at a "printing in process" status in a jam where the paper is not exit to the shift tray.</li> <li>This symptom occurs only when installing the Katana-C2 and the EFI controller.</li> <li><note></note></li> <li>Please apply firmware V1.820 or later for a configuration consisted of the Katana-C2 and the EFI controller.</li> </ul>                                                                                                    |                                                                                                    |                                                                                                    |  |  |
| 1.800:58              | Symptom Corrected:         - Jam115 when changing from Standard size to Non-standard size.         Other changes:         - Moving distance of initialization has been changed to "2mm after sensor turn-off"                                                                                                    |                                                                                                    |                                                                                                    |  |  |
| 1.600                 | <note> Please apply Version (V1.600)<br/>on the Aegis. Symptom Corrected: <ol> <li>During Plockmatic connection, JAM<br/>stapling.</li> <li>During Plockmatic connection, indic<br/>disappear even when staples are ac<br/>job, in which the VICTORIA-E is por</li> <li>During Plockmatic connection, when<br/>2 sheets consisted of a single print<br/>a 12x18 sheet, job completion is r<br/>2nd stapling function, and result</li> <li>During GBC connection, sheets tha<br/>punched.</li> </ol> Changes made: When operating saddle-stitch of more th<br/>a the width of the exit guide plate<br/>b the shutting timing of the exit guide</note> | onward when applying<br>1115 occurs when opera<br>cation of "out of staples"<br>dded after commanding<br>wered in a "out of staple<br>n commanding saddle-s<br>using<br>not correctly informed in<br>s in a "still copying" sta<br>t are not assigned to be<br>nan 16 sheets at Plockm<br>opening will be set to 5<br>ide plate will be when 2 | Plockmatic/GBC<br>ating manual<br>does not<br>a saddle-stitch<br>es" status.<br>stitch of more than<br>order to start the<br>tus.<br>e punched are<br>natic connection,<br>mm.<br>20mm of the |  |  |

**RICOH** Beissued: 09-Nov-12

| Model: Aries-C1.5/P1.5, AG-C1/P1, AGL-C1/P1, Date: 11-May-06 No.: RB234014c<br>B-C3/C3.5/C4, DDP |                                                                                                    |                                                                                                    |                                                                          |  |  |  |
|--------------------------------------------------------------------------------------------------|----------------------------------------------------------------------------------------------------|----------------------------------------------------------------------------------------------------|--------------------------------------------------------------------------|--|--|--|
| Version                                                                                          | Version Modified Points or Symptom Corrected                                                                                                    |                                                                                                    |                                                                          |  |  |  |
| 1.500                                                                                            | <ol> <li>Symptom Corrected:</li> <li>Operation stops and will not recover when "stop" button on VICTORIA-E_LED is pressed during stacker exit.</li> <li>Deactivate request cannot be cancelled at Plockmatic connection.</li> <li>Deactivate request cannot be cancelled at GBC connection.</li> <li>Under the condition of having no staples, jam occurs when staple function is released after its operation has been stopped.</li> <li>In Aegis-P1, paper cannot be fed when Plockmatic is connected; indicator shows "full" in shift tray.</li> </ol>                                                                                                    |                                                                                                    |                                                                          |  |  |  |
|                                                                                                  | <ul> <li>Other changes:</li> <li>1. Under staple-mode, single sheet of paper ejected to the shift tray will not be stapled.</li> <li>※ Although display differs in version-up Finisher Version (1.500:53) and SP mode Version (1.500:52), there is no problem as long as the SP mode Version is set to</li> </ul>                                                                                                    |                                                                                                    |                                                                          |  |  |  |
| 1.420:51                                                                                         | Changes:<br>Support for Aegis-C1/P1                                                                                                    |                                                                                                    |                                                                          |  |  |  |
| 1.400:50                                                                                         | <ul> <li>Symptom Corrected:</li> <li>When the SP adjustment value for the Jogger is set to +1.5mm, the Jogger gradually widens and results in misaligned shorts.</li> </ul>                                                                                                    |                                                                                                    |                                                                          |  |  |  |
| 1.310:48                                                                                         | <ul> <li>Symptom Corrected:</li> <li>1. When a jam occurs at the GBC, the number of sheets of recovery is different.<br/>(The 1st sheet is omitted.)</li> </ul>                                                                                                    |                                                                                                    |                                                                          |  |  |  |
|                                                                                                  | 1. Support for Plockmatic SRA3 size.                                                                                                    |                                                                                                    |                                                                          |  |  |  |
| 1.160                                                                                            | <ol> <li>Symptom corrected:</li> <li>JAM 230 sometimes occurs, and the to machine.</li> <li>Sometimes the VICTORIA cannot al 3. If GBC punch is selected during a contract the paper is punched by both the VI</li> </ol>                                                                                                    | e VICTORIA does not so<br>lign the paper correctly<br>opy job already set for 3<br>CTORIA and the GBC p                                | end its self-status<br>when stapling.<br>3-hole punching,<br>punch unit. |  |  |  |
| 1.140                                                                                            | <ol> <li>Symptom corrected:</li> <li>The machine stalls and displays "Consistence of the tray is full.<br/>Note: When this occurs, copies car</li> <li>The machine displays SC625 instead occurs with stapled paper.</li> <li>Sometimes, the punch motor does in the last sheet of a staple job is not Conditions: 2 sheets/set, A4 LEF</li> <li>Jam 111</li> <li>The shift tray does not shift (stacking the start of the start of the sta</li></ol> | opying" if the top shee<br>nnot be made.<br>ad of a "jam" message v<br>not turn ON.<br>stapled correctly.<br>g only) after an exit jam | et on the shift tray<br>when an exit jam<br>n at the shift tray is       |  |  |  |

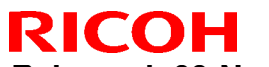

Reissued: 09-Nov-12

| Model: Aries<br>B-C3/                        | -C1.5/P1.5, AG-C1/P1, AGL-C1/P1,<br>/C3.5/C4, DDP                                          | Date: 11-May-06          | No.: RB234014o |  |  |
|----------------------------------------------|--------------------------------------------------------------------------------------------|--------------------------|----------------|--|--|
| Version Modified Points or Symptom Corrected |                                                                                            |                          |                |  |  |
|                                              | cleared.                                                                                   |                          |                |  |  |
|                                              | 7. SC625 occurs after a staple jam is cleared.                                             |                          |                |  |  |
|                                              | Conditions: The staple jam occurs when the operator opens the door during staple stacking. |                          |                |  |  |
|                                              | 8. The machine displays "Copying"if the previous job used mixed-sizes and was cancelled.   |                          |                |  |  |
|                                              | 9. A error with the jogger fences or                                                       | curs when using Z-fold s | apling mode.   |  |  |
| 1.100                                        | Latest Firmware Version                                                                    |                          |                |  |  |

# Technical Bulletin

#### PAGE: 1/2

| Model: AG-C1Lt/P1Lt                                  |                 | Date: 0          | 5-Sep-13     | No.: RM078018 |                    |
|------------------------------------------------------|-----------------|------------------|--------------|---------------|--------------------|
| Subject: Release note for Aegis-C1Lt/P1Lt EFI Patch  |                 |                  | Prepared by: | Y. Okano      |                    |
| From: PP Solution Support Sec. PP Tech Service Dept. |                 |                  |              |               |                    |
| Classification:                                      | Troubleshooting | Part information |              | Action        | n required         |
|                                                      | Mechanical      | Electric         | al           | Servic        | ce manual revision |
|                                                      | Paper path      | Transmit/receive |              | Retro         | fit information    |
|                                                      | Product Safety  | 🛛 Other (        | )            |               |                    |

This RTB is the release note for System Software Version 1.0 for ProC720(P1Lt)/ProC720s(C1Lt).

| Patch File   | Issue(s)                                                            |
|--------------|---------------------------------------------------------------------|
| 1-1GF8EW.exe | - Printer Counter behavior is incorrect, when a job is printed from |
|              | Document Server.                                                    |

#### Before installing 1-1GF8EW.exe:

- 1. Known issues listed below, read before installing **1-1GF8EW**.exe patch:
  - None.
- 2. The following prerequisite(s) must be installed in the order specified before the 1-1GF8EW.exe patch is installed:
  - 1-16KG3N.exe
  - 1-1Al9S8.exe
  - 1-19YWTE.exe
  - 1-1Al9PV.exe
  - 1-1BVLV1.exe
  - 1-1BTX67.exe
- 3. Do NOT install any of the following patch(es) after installing the **1-1GF8EW**.exe patch. If you must install any of the patch(es) below, do so before installing the **1-1GF8EW**.exe patch:
  - 1-1BVLSW.exe
  - 1-1BTX5K.exe
  - 1-1BQAIY.exe
  - 1-1915UM.exe
  - 1-16ZGYN.exe
  - 1-16CG21.exe
  - 1-160XY2.exe
  - 1-169M10.exe
  - 1-160XY2.exe
- 4. This patch is not exclusive. It may be installed along with other patches. One server Reboot is sufficient for all patches to take effect on the system.
- 5. In the case where the customer needs to install a patch which was previously skipped in the patch order, it is necessary to reinstall the system.

Model: AG-C1Lt/P1Lt

Date: 05-Sep-13

No.: RM078018

- 1. Make sure that the Fiery printer controller reaches Idle.
- 2. Execute **1-1GF8EW**.exe and follow the instructions in the Fiery Patch Downloader.
- 3. Notes about the Fiery Patch Downloader
  - a. Logon must be admin. This is fixed and cannot be modified.
  - b. Password is the Fiery administrator login password.
  - c. Hostname can be the IP address or the Fiery server name.
- 4. Before rebooting the system, to ensure that the patch file is completely processed, please wait up to 60 seconds until the file is done processing.
- 5. After the patch is downloaded, and when prompted by the Fiery Patch Downloader, choose Reboot. (*If you choose to Restart later, make sure you manually reboot the server for the changes to take effect*)
- 6. Wait until the Fiery controller reaches Idle and print the Configuration page.
- 7. Verify that the System Updates Log section contains the patch number **1-1GF8EW**.

# Technical Bulletin

#### PAGE: 1/1

| Model: AG-C1Lt/P1Lt                                  |                 | Date: 05         | 5-Sep-13 | No.: RM078019   |                   |
|------------------------------------------------------|-----------------|------------------|----------|-----------------|-------------------|
| Subject: Release note for Aegis-C1Lt/P1Lt EFI Patch  |                 | Prepared by:     | Y. Okano |                 |                   |
| From: PP Solution Support Sec. PP Tech Service Dept. |                 |                  |          |                 |                   |
| Classification:                                      | Troubleshooting | Part information |          | Action required |                   |
|                                                      | Mechanical      | _ Electric       | al       | Servic          | e manual revision |
|                                                      | Paper path      | Transmit/receive |          | Retrof          | fit information   |
|                                                      | Product Safety  | 🛛 Other (        | )        |                 |                   |

This RTB is the release note for System Software Version 1.0 for ProC720(P1Lt)/ProC720s(C1Lt).

| Patch File   | Issue(s)                         |
|--------------|----------------------------------|
| 1-1184X4.exe | - Unable to disable IPv6 option. |

#### Before installing 1-1184X4.exe:

- 1. Known issues listed below, read before installing **1-184X4**.exe patch:
  - None.
- 2. The following prerequisite(s) must be installed in the order specified before the 1-1I84X4.exe patch is installed:
  - None.
- 3. Do NOT install any of the following patch(es) after installing the **1-1I84X4**.exe patch. If you must install any of the patch(es) below, do so before installing the **1-1I84X4**.exe patch:
  - None.
- 4. This patch is not exclusive. It may be installed along with other patches. One server Reboot is sufficient for all patches to take effect on the system.
- 5. In the case where the customer needs to install a patch which was previously skipped in the patch order, it is necessary to reinstall the system.

- 1. Make sure that the Fiery printer controller reaches Idle.
- 2. Execute **1-1I84X4**.exe and follow the instructions in the Fiery Patch Downloader.
- 3. Notes about the Fiery Patch Downloader
  - a. Logon must be admin. This is fixed and cannot be modified.
  - b. Password is the Fiery administrator login password.
  - c. Hostname can be the IP address or the Fiery server name.
- 4. Before rebooting the system, to ensure that the patch file is completely processed, please wait up to 60 seconds until the file is done processing.
- 5. After the patch is downloaded, and when prompted by the Fiery Patch Downloader, choose Reboot. (*If you choose to Restart later, make sure you manually reboot the server for the changes to take effect*)
- 6. Wait until the Fiery controller reaches Idle and print the Configuration page.
- 7. Verify that the System Updates Log section contains the patch number **1-1I84X4**.

## Technical Bulletin

#### PAGE: 1/3

| Model: AG-C1L                                       | t/P1Lt                        |                     | Date: 1      | 1-Dec-13 | No.: RM078020      |
|-----------------------------------------------------|-------------------------------|---------------------|--------------|----------|--------------------|
| Subject: Release note for Aegis-C1Lt/P1Lt EFI Patch |                               | Prepared by:        | Hiroshi Wada |          |                    |
| From: PP Solutio                                    | n Support Sec. PP Tech Servio | ce Dept.            |              |          |                    |
| Classification:                                     | Troubleshooting               | Part info           | ormation     | Action   | n required         |
|                                                     | Mechanical                    | Electric            | al           | Servic   | ce manual revision |
|                                                     | Paper path                    | 🗌 Transm            | it/receive   | Retro    | fit information    |
|                                                     | Product Safety                | $\boxtimes$ Other ( | )            |          |                    |

This RTB is the release note for System Software Version 1.0 for ProC720(P1Lt)/ProC720s(C1Lt).

| Files included in this release |         |  |  |
|--------------------------------|---------|--|--|
| File name File size            |         |  |  |
| D0976647.exe                   | 34.5 MB |  |  |

#### Issue(s) addressed with this release

- 1-1J44O4 : An assertion error is observed while processing a particular file.
- 1-1J017C : Garble occurs with Impose settings for a particular job.
- 1-1IZXYR : Input Tray setting is not honored while printing with a virtual printer.
- 1-1JHCG8 : A Compatibility patch to support Web Configure on Internet Explorer 10.
- 1-1JYFCO : Image alignment is incorrect for a specific VDP job when printed with duplex setting.
- 1-1KK84H : A patch to update Verisign certificate for Web Configure.

#### Files included in this release

| Folder   | Name |    | File Name    | File Size |
|----------|------|----|--------------|-----------|
|          |      | 01 | 1-1J44O4.exe | 14.85 MB  |
|          | 1st  | 02 | 1-1J017C.exe | 10.43 MB  |
| D0076647 |      | 03 | 1-1IZXYR.exe | 1.99 MB   |
| D0976647 |      | 04 | 1-1JHCG8.exe | 1.34 MB   |
|          |      | 05 | 1-1JYFCO.exe | 1.80 MB   |
|          |      | 06 | 1-1KK84H.exe | 4.62 MB   |

#### Note

- These patches are not exclusive, it can be installed along with other patches concurrently, and one server Reboot or Restart is sufficient for all patches to take effect on the system.

#### **Preparation before Installation**

- Please print out the configuration page. Verify the System Updates Log section.
- The prerequisites listed below must be installed in the order specified before the 6 patches are applied:
  - •1-15SOU9.exe (Included in Sep 2010 Package)
  - •1-15SOTK.exe (Included in Sep 2010 Package)
  - •1-169M10.exe (Included in Sep 2010 Package)
  - •1-16AC50.exe (Included in Sep 2010 Package)
  - •1-160XY2.exe (Included in Sep 2010 Package)
  - •1-16KG4G.exe (Included in Sep 2010 Package)
  - •1-16KG3N.exe (Included in Sep 2010 Package)
  - •1-16CG21.exe (Included in Sep 2010 Package)

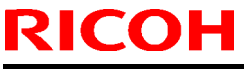

### Technical Bulletin

| <ul> <li>1-16G6RA.exe (Included in Sep 2010 Package)</li> <li>1-16D5QO.exe (Included in Sep 2010 Package)</li> <li>1-16D5QO.exe (Included in Nov 2010 Package)</li> <li>1-17A9YS.exe (Included in Nov 2010 Package)</li> <li>1-1915UM.exe (Included in Nov 2011 Package)</li> <li>1-1915UM.exe (Included in May 2011 Package)</li> <li>1-1917D4.exe (Included in May 2011 Package)</li> <li>1-1917TN.exe (Included in May 2011 Package)</li> <li>1-1917TS.exe. (Included in May 2011 Package)</li> <li>1-1917TS.exe. (Included in May 2011 Package)</li> <li>1-1917TS.exe. (Included in May 2011 Package)</li> <li>1-1917TS.exe. (Included in May 2011 Package)</li> <li>1-1917TS.exe. (Included in May 2011 Package)</li> <li>1-1ANPL.exe (Included in May 2011 Package)</li> <li>1-1AYSL.exe (Included in Aug 2011 Package)</li> <li>1-1AYSL.exe (Included in Aug 2011 Package)</li> <li>1-1AYSL.exe (Included in Aug 2011 Package)</li> <li>1-1AYSL.exe (Included in Aug 2011 Package)</li> <li>1-1AYSL.exe (Included in Aug 2011 Package)</li> <li>1-181NUG.exe (Included in Aug 2011 Package)</li> <li>1-181NSU.exe (Included in Aug 2011 Package)</li> <li>1-181NSU.exe (Included in Aug 2011 Package)</li> <li>1-181NSU.exe (Included in Aug 2011 Package)</li> <li>1-181NSU.exe (Included in Aug 2011 Package)</li> <li>1-181NSU.exe (Included in Aug 2011 Package)</li> <li>1-181NSU.exe (Included in Aug 2011 Package)</li> <li>1-18094.exe (Included in Aug 2011 Package)</li> <li>1-18094.exe (Included in Aug 2011 Package)</li> <li>1-18074.exe (Included in Aug 2011 Package)</li> <li>1-18074.exe (Included in Aug 2011 Package)</li> <li>1-18074.exe (Included in Aug 2011 Package)</li> <li>1-18074.exe (Included in Aug 2011 Package)</li> <li>1-18074.exe (Included in Aug 2011 Package)</li> <li>1-18074.exe (Included in Aug 2011 Package)</li> <li>1-18074.exe (Included in Aug 2011 Package)</li> <li>1-18074.exe (Included in Dec 2011 Package)</li> <li>1-18074.exe (Included in Dec 2011 Package)</li> <li>1-180774.exe (Included in Dec 2011 Package)</li> <li>1-180774.exe (Included in Dec 2011</li></ul> | Model: AG-C1Lt/P1Lt                                                                                                    | Date: 11-Dec-13 | No.: RM078020 |
|----------------------------------------------------------------------------------------------------|----------------------------------------------------------------------------------------------------|-----------------|---------------|
|                                                                                                    | <ul> <li>*1-16G6FA.exe (Included in Sep 2010 Package)</li> <li>*1-16D5QO.exe (Included in Sep 2010 Package)</li> <li>*1-16ZGYN.exe (Included in Sep 2010 Package)</li> <li>*1-17A9YS.exe (Included in Nov 2010 Package)</li> <li>*1-1807H9.exe (Included in Nov 2010 Package)</li> <li>*1-1915UM.exe (Included in May 2011 Package)</li> <li>*1-1917TN.exe (Included in May 2011 Package)</li> <li>*1-19J7TN.exe (Included in May 2011 Package)</li> <li>*1-19J7TN.exe (Included in May 2011 Package)</li> <li>*1-19J7TN.exe (Included in May 2011 Package)</li> <li>*1-19J7TN.exe (Included in May 2011 Package)</li> <li>*1-19J7TN.exe (Included in May 2011 Package)</li> <li>*1-14NCA.exe (Included in May 2011 Package)</li> <li>*1-14NCA.exe (Included in May 2011 Package)</li> <li>*1-14YSI3.exe (Included in Aug 2011 Package)</li> <li>*1-14YSI3.exe (Included in Aug 2011 Package)</li> <li>*1-1AYSL7.exe (Included in Aug 2011 Package)</li> <li>*1-1AYSL7.exe (Included in Aug 2011 Package)</li> <li>*1-1AISNU.exe (Included in Aug 2011 Package)</li> <li>*1-1AISNU.exe (Included in Aug 2011 Package)</li> <li>*1-1AISNU.exe (Included in Aug 2011 Package)</li> <li>*1-1AISNU.exe (Included in Aug 2011 Package)</li> <li>*1-18INSU.exe (Included in Aug 2011 Package)</li> <li>*1-18INSU.exe (Included in Aug 2011 Package)</li> <li>*1-18SBQ.exe (Included in Aug 2011 Package)</li> <li>*1-18NSU.exe (Included in Aug 2011 Package)</li> <li>*1-18NSU.exe (Included in Aug 2011 Package)</li> <li>*1-18NSU.exe (Included in Aug 2011 Package)</li> <li>*1-18NZD.exe (Included in Aug 2011 Package)</li> <li>*1-18NZD.exe (Included in Aug 2011 Package)</li> <li>*1-18NZD.exe (Included in Aug 2011 Package)</li> <li>*1-18NZD.exe (Included in Aug 2011 Package)</li> <li>*1-18NZD.exe (Included in Aug 2011 Package)</li> <li>*1-18NZD.exe (Included in Aug 2011 Package)</li> <li>*1-18NZD.exe (Included in Aug 2011 Package)</li> <li>*1-18NZD.exe (Included in Aug 2011 Package)</li> <li>*1-18NZD.exe (Included in Dec 2011 Package)</li> <li>*1-18NZD.exe (Included in Dec 2011 Package)</li> <li>*</li></ul> |                 |               |

If there is a patch missing, follow the instructions in that patch's Release Note to install it.

- In the case where the customer needs to install a patch which was previously skipped in the patch order, it is necessary to reinstall the system.

#### **Installation Instructions**

1. Make sure that the Fiery controller has reached Idle.

- 2. Execute each patch file according to the following order.
  - \* While importing each patch, please wait for 60 seconds.

Model: AG-C1Lt/P1Lt

Date: 11-Dec-13

No.: RM078020

| Order | File Name     | Waiting time before <b>each</b><br>reboot(s)/restart(s) or<br>installation | Required number of reboot(s)/restart(s) |
|-------|---------------|----------------------------------------------------------------------------|-----------------------------------------|
| 1     | 1-1J44O4.exe  | 60 seconds                                                                 | 0                                       |
| 2     | 1-1J017C .exe | 60 seconds                                                                 | 0                                       |
| 3     | 1-1IZXYR.exe  | 60 seconds                                                                 | 0                                       |
| 4     | 1-1JHCG8.exe  | 60 seconds                                                                 | 0                                       |
| 5     | 1-1JYFCO.exe  | 60 seconds                                                                 | 0                                       |
| 6     | 1-1KK84H.exe  | 60 seconds                                                                 | 1                                       |

3. Notes about the Fiery Patch Downloader

a. Logon must be admin. This is fixed and cannot be modified.

b. Password is the Fiery administrator login password.

c. Hostname can be the IP address or the Fiery server name.

4. Before rebooting the system, to ensure that the patch file is completely processed, please wait up to 60 seconds until the file is done processing.

5. After all patch is downloaded, and when prompted by the Fiery Patch Downloader, choose Reboot. (If you choose to Restart later, make sure you manually reboot the server for the changes to take effect)

6. Wait until the Fiery controller reaches Idle and print the Configuration page.

7. Verify that the System Updates Log section contains the patch numbers in the installed order.

# Technical Bulletin

#### PAGE: 1/5

| Model: AG-C1L     | t/P1Lt                        |           | Date: 03   | 3-Sep-14     | No.: RM078021     |
|-------------------|-------------------------------|-----------|------------|--------------|-------------------|
| Subject: Release  | e note for Aegis-C1Lt/P1Lt E  | EFI Patch |            | Prepared by: | Hiroshi Wada      |
| From: PP Solution | n Support Sec. PP Tech Servic | e Dept.   |            |              |                   |
| Classification:   | Troubleshooting               | Part info | ormation   | Action       | required          |
|                   | Mechanical                    | Electric  | al         | Servic       | e manual revision |
|                   | Paper path                    | Transm    | it/receive | Retrof       | it information    |
|                   | Product Safety                | 🛛 Other ( | )          |              |                   |

This RTB is the release note for System Software Version 1.0 for ProC720(P1Lt)/ProC720s(C1Lt).

| Patch File    | Issue(s)                                                              |
|---------------|-----------------------------------------------------------------------|
| FIT204575.exe | - Configure application does not active from WebTools, if Java 1.7u51 |
|               | is installed on the Windows OS or Mac OS.                             |

#### Before installing FIT204575. exe:

- 1. Please refer to the patch Addendum for additional information regarding this release.
- 2. Known issues listed below, read before installing **FIT204575**.exe patch:
  - None.
- 3. The following prerequisite(s) must be installed in the order specified before the FIT204575.exe patch is installed:
  - None.
- Do NOT install any of the following patch(es) after installing the FIT204575.exe patch. If you must install any of the patch(es) below, do so before installing the FIT204575.exe patch:
  - 1-1JHCG8.exe
  - 1-1KK84H.exe
- 5. This patch is not exclusive. It may be installed along with other patches. One server Reboot is sufficient for all patches to take effect on the system.
- 6. In the case where the customer needs to install a patch which was previously skipped in the patch order, it is necessary to reinstall the system.

- 1. Make sure that the Fiery printer controller reaches Idle.
- 2. Execute **FIT204575**.exe and follow the instructions in the Fiery Patch Downloader.
- 3. Notes about the Fiery Patch Downloader
  - a. Logon must be admin. This is fixed and cannot be modified.
  - b. Password is the Fiery administrator login password.
  - c. Hostname can be the IP address or the Fiery server name.
- 4. Before rebooting the system, to ensure that the patch file is completely processed, please wait up to 60 seconds until the file is done processing.
- 5. After the patch is downloaded, and when prompted by the Fiery Patch Downloader, choose Reboot. (*If you choose to Restart later, make sure you manually reboot the server for the changes to take effect*)

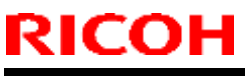

### Technical Bulletin

Model: AG-C1Lt/P1Lt Date: 03-Sep-14 No.: RM078021

6. Wait until the Fiery controller reaches Idle and print the Configuration page.

7. Verify that the System Updates Log section contains the patch number FIT204575.

Model: AG-C1Lt/P1Lt

Date: 03-Sep-14

No.: RM078021

### Fiery Patch Addendum

This patch will make the Fiery compatible with Java Runtime Environment (JRE) 1.7u51 and above versions installed in client machine. After applying patch to the Fiery Servers, Fiery Configure application for Fiery Servers can be launched from Microsoft Windows and Apple Inc. Macintosh OSX client machine as well.

#### Known Limitations:

- After installing/updating the JRE 1.7u51 on Macintosh OSX client machine, sometimes Safari browser does not recognize newly installed Java due to this user may unable to launch Configure application from Safari browser. To resolve this problem, please try the below mentioned options:
  - Reboot the Macintosh OSX client machine manually, after installing/updating the JRE 1.7u51.
  - Enable the Java Web contents from Safari browser Preferences -> Security tab. Please see the below Screenshot 1.

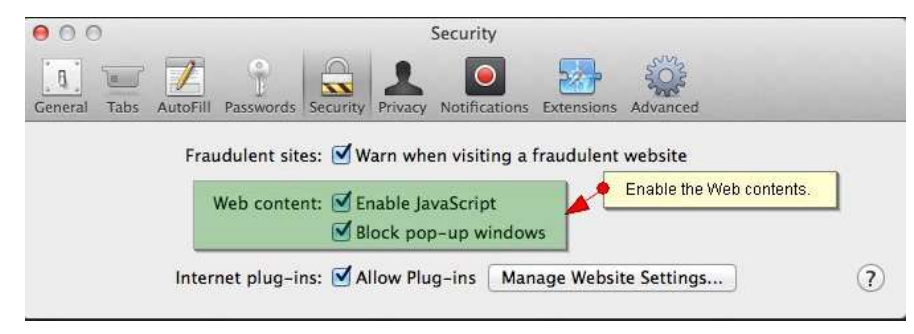

(Screenshot - 1)

Enable the Java from System Preferences -> Java Control Panel -> Security tab.
 Please see the below Screenshot - 2.

### Technical Bulletin

#### **PAGE: 4/5**

| Model: AG-C1Lt/P1Lt                 |                                                 | Date: 03-Se                                | p-14            | No.: RM078021       |
|-------------------------------------|-------------------------------------------------|--------------------------------------------|-----------------|---------------------|
| Show All                            | System Pref                                     | erences                                    | a               |                     |
|                                     |                                                 |                                            |                 |                     |
|                                     | General                                         | Update Java Se                             | curity Adva     | nced                |
| General Desktop &<br>Screen Saver   | Senable Java content                            | in the browser                             |                 |                     |
| Displays Energy<br>Saver            | Security Level                                  | - Very High                                |                 |                     |
| iclouid Internet                    |                                                 | High (minimum                              | recommended     |                     |
| Accounts                            | Java applications ide allowed to run.           | ntified by a certificate fr                | rom a trusted a | uthority will be    |
| <b>1</b> 🔥                          | Exception Site List                             |                                            |                 |                     |
| Users & Parental<br>Groups Controls | Applications launch<br>the appropriate secu     | ed from the sites listed<br>irity prompts. | below will be a | llowed to run after |
|                                     | Click Edit Site List<br>to add items to this li | it.                                        | Edit            | Site List           |
| Java                                |                                                 | Restore Security Prompt                    | s Mana          | ge Certificates     |
|                                     |                                                 |                                            | ОК Са           | ncel Apply          |
| Step-1: Click Java icon on Syst     | em Preferences window to lau                    | nch Java Control Panel.                    |                 |                     |

(Screenshot - 2)

- If Safari 5.x browser does not recognize Java 7, please update the Safari 5.x to Safari 6.x version. Or use Firefox browser to launch Configure application.
- To avoid security vulnerability, Apple has added restriction on Safari browser for signed Java applet to access local directories. Backup/Restore functionality of Configure requires access to local directory to read/write file. To remove the above restriction please do the following steps:
  - 1. Launch Preferences window from Safari and open the Security tab.
  - 2. Click on "Manage Website Settings..." button.
  - 3. Select "Java" from left hand side applications list.
  - 4. Select "Run in Unsafe Mode" from drop down for a particular Fiery.
  - 5. Click "Trust" button on pop-up window for confirmation.

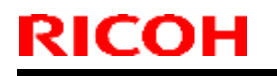

### Technical Bulletin

#### **PAGE: 5/5**

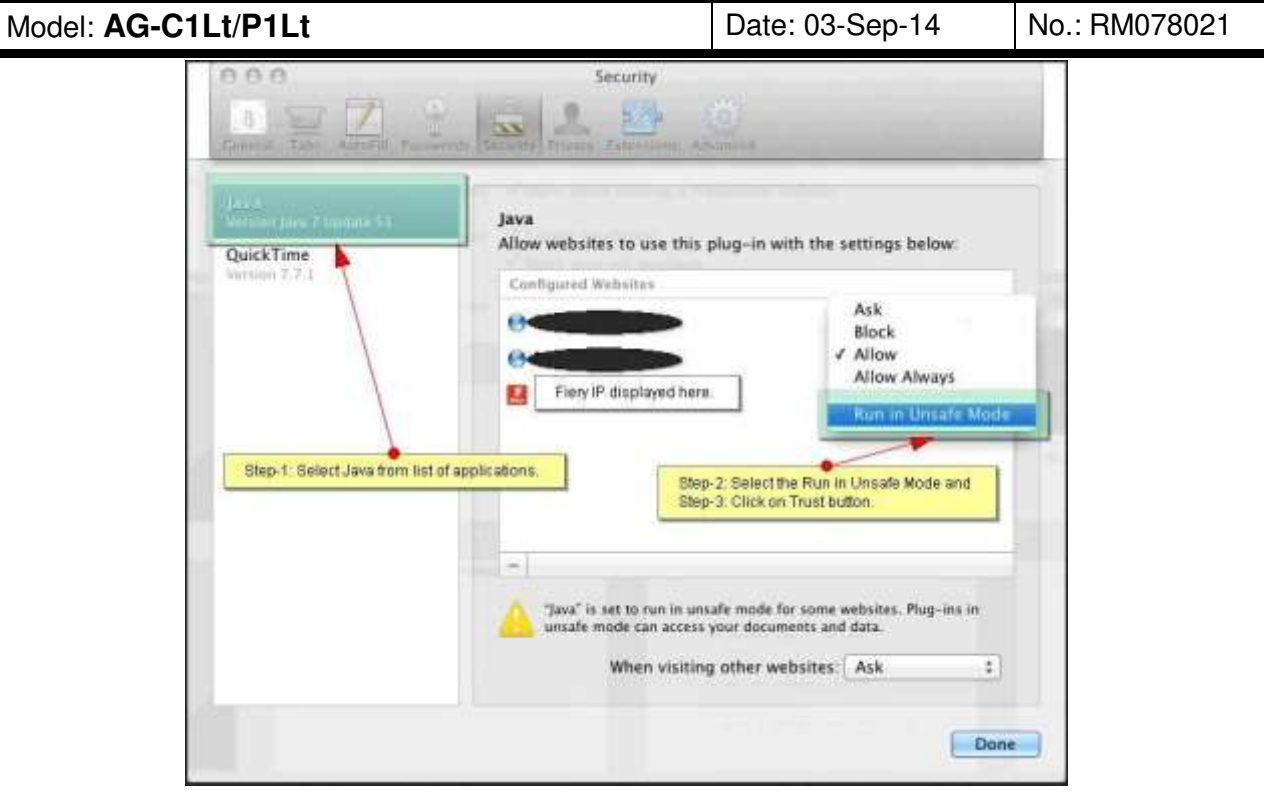

(Screenshot - 3)

# Technical Bulletin

#### PAGE: 1/2

| Model: AG-C1L                                         | t/P1Lt                        |                                                                                                    | Date: 28    | 3-Sep-15        | No.: RM078022     |
|-------------------------------------------------------|-------------------------------|----------------------------------------------------------------------------------------------------|-------------|-----------------|-------------------|
| Subject: Release note for Aegis-C1Lt/P1Lt EFI Patch F |                               | Prepared by:                                                                                                    | M.Yoshikawa |                 |                   |
| From: PP Solution                                     | n Support Sec. PP Tech Servic | e Dept.                                                                                                    |             |                 |                   |
| Classification:                                       | Troubleshooting               | Part information                                                                                                    |             | Action required |                   |
|                                                       | Mechanical                    | Electric                                                                                                    | al          | Servic          | e manual revision |
|                                                       | Paper path                    | Transm                                                                                                    | it/receive  | Retrof          | fit information   |
|                                                       | Product Safety                | extstyle 	extstyle 	ext | )           |                 |                   |

This RTB is the release note for System Software Version 1.0 for ProC720(P1Lt)/ProC720s(C1Lt).

| Patch File       | Issue(s)                                                        |
|------------------|-----------------------------------------------------------------|
| FIT100556505.exe | - 12-digit patch ID truncates on the server configuration page. |

#### Before installing FIT100556505. exe:

- 1. Known issues listed below, read before installing **FIT100556505.exe** patch:
  - None.
- 2. The following prerequisite(s) must be installed in the order specified before the **FIT100556505.exe** patch is installed:
  - None.
- Do NOT install any of the following patch(es) after installing the FIT100556505.exe patch. If you must install any of the patch(es) below, do so before installing the FIT100556505.exe patch is installed:
  - None.
- 4. This patch is not exclusive if installed manually. One server Reboot is sufficient for all patches to take effect on the system. System Updates may require an exclusive install if this patch becomes a prerequisite for a future patch.
- 5. In the case where the customer needs to install a patch which was previously skipped in the patch order, it is necessary to reinstall the system.

- 1. Make sure that the Fiery printer controller reaches Idle.
- 2. Execute **FIT100556505.exe** and follow the instructions in the Fiery Patch Downloader.
- 3. Notes about the Fiery Patch Downloader
  - a. Logon must be admin. This is fixed and cannot be modified.
  - b. Password is the Fiery administrator login password.
  - c. Hostname can be the IP address or the Fiery server name.
- 4. Before rebooting the system, to ensure that the patch file is completely processed, please wait up to 60 seconds until the file is done processing.
- 5. After the patch is downloaded, and when prompted by the Fiery Patch Downloader, choose Reboot. (If you choose to Restart later, make sure you manually reboot the server for the changes to take effect)
- 6. Wait until the Fiery controller reaches Idle and print the Configuration page.

![](_page_71_Picture_0.jpeg)

| Model: AG-C1Lt/P1Lt | Date: 28-Sep-15 | No.: RM078022 |
|---------------------|-----------------|---------------|
|---------------------|-----------------|---------------|

- 7. If, after multiple patches are manually installed, the Fiery does not reach Idle after approximately five minutes, please manually start the Fiery service by right-clicking on the Fiery bar and selecting Restart Fiery.
- 8. Verify that the System Updates Log section contains the patch number **FIT100556505**.
# Technical Bulletin

#### PAGE: 1/2

| Model: AG-C1Lt/P1Lt Da                               |                 |                                                                                                    | Date: 28     | B-Sep-15    | No.: RM078023     |
|------------------------------------------------------|-----------------|----------------------------------------------------------------------------------------------------|--------------|-------------|-------------------|
| Subject: Release note for Aegis-C1Lt/P1Lt EFI Patch  |                 |                                                                                                    | Prepared by: | M.Yoshikawa |                   |
| From: PP Solution Support Sec. PP Tech Service Dept. |                 |                                                                                                    |              |             |                   |
| Classification:                                      | Troubleshooting | Part info                                                                                                    | ormation     | Action      | required          |
|                                                      | Mechanical      | Electric                                                                                                    | al           | Servic      | e manual revision |
|                                                      | Paper path      | Transm                                                                                                    | it/receive   | Retrof      | it information    |
|                                                      | Product Safety  | extstyle 	extstyle 	ext | )            |             |                   |

This RTB is the release note for System Software Version 1.0 for ProC720(P1Lt)/ProC720s(C1Lt).

| Patch File       | Issue(s)                                                                        |
|------------------|---------------------------------------------------------------------------------|
| FIT100541574.exe | - PDF file imported to Command WorkStation might result in error while RIPping. |

#### Before installing FIT100541574. exe:

- 1. Known issues listed below, read before installing **FIT100541574.exe** patch:
  - None.
- 2. The following prerequisite(s) must be installed in the order specified before the **FIT100541574.exe** patch is installed:
  - 1-16AC50.exe
  - 1-16KG4G.exe
  - 1-16KG3N.exe
  - 1-16G6RA.exe
  - 1-1AI9S8.exe
  - 1-19YWTE.exe
  - 1-1J017C.exe
  - FIT100556505.exe
- Do NOT install any of the following patch(es) after installing the FIT100541574.exe patch. If you must install any of the patch(es) below, do so before installing the FIT100541574.exe patch:
  - 1-1J44O4.exe
- 4. This patch is not exclusive if installed manually. One server Reboot is sufficient for all patches to take effect on the system. System Updates may require an exclusive install if this patch becomes a prerequisite for a future patch.
- 5. In the case where the customer needs to install a patch which was previously skipped in the patch order, it is necessary to reinstall the system.

- 1. Make sure that the Fiery printer controller reaches Idle.
- 2. Execute **FIT100541574.exe** and follow the instructions in the Fiery Patch Downloader.
- 3. Notes about the Fiery Patch Downloader
  - a. Logon must be admin. This is fixed and cannot be modified.

## Technical Bulletin

| Model: AG-C1Lt/P1Lt Da | ate: 28-Sep-15 | No.: RM078023 |
|------------------------|----------------|---------------|
|------------------------|----------------|---------------|

b. Password is the Fiery administrator login password.

RICOH

- c. Hostname can be the IP address or the Fiery server name.
- 4. Before rebooting the system, to ensure that the patch file is completely processed, please wait up to 60 seconds until the file is done processing.
- 5. After the patch is downloaded, and when prompted by the Fiery Patch Downloader, choose Reboot. (If you choose to Restart later, make sure you manually reboot the server for the changes to take effect)
- 6. Wait until the Fiery controller reaches Idle and print the Configuration page.
- 7. If, after multiple patches are manually installed, the Fiery does not reach Idle after approximately five minutes, please manually start the Fiery service by right-clicking on the Fiery bar and selecting Restart Fiery.
- 8. Verify that the System Updates Log section contains the patch number **FIT100541574**.

# Technical Bulletin

#### PAGE: 1/1

| Model: AG-C1Lt/P1Lt Date:                            |                 |           | Date: 28     | B-Sep-15    | No.: RM078024     |
|------------------------------------------------------|-----------------|-----------|--------------|-------------|-------------------|
| Subject: Release note for Aegis-C1Lt/P1Lt EFI Patch  |                 |           | Prepared by: | M.Yoshikawa |                   |
| From: PP Solution Support Sec. PP Tech Service Dept. |                 |           |              |             |                   |
| Classification:                                      | Troubleshooting | Part info | ormation     | Action      | n required        |
|                                                      | Mechanical      | Electric  | al           | Servic      | e manual revision |
|                                                      | Paper path      | Transm    | it/receive   | Retrol      | fit information   |
|                                                      | Product Safety  | 🛛 Other ( | )            |             |                   |

This RTB is the release note for System Software Version 1.0 for ProC720(P1Lt)/ProC720s(C1Lt).

| Patch File       | Issue(s)                                                           |
|------------------|--------------------------------------------------------------------|
| FIT101045433.exe | - If Composite overprint is enabled, crop marks are printed in the |
|                  | wrong color.                                                       |

#### Before installing FIT101045433. exe:

- 1. Known issues listed below, read before installing FIT101045433.exe patch:
  - None.
- 2. The following prerequisite(s) must be installed in the order specified before applying the **FIT101045433.exe** patch:
  - 1-1AZX53.exe
- 3. Do <u>NOT</u> install any of the following patch(es) <u>after</u> installing the **FIT101045433.exe** patch. If you must install any of the patch(es) below, do so <u>before</u> installing the **FIT101045433.exe** patch:
  - None.
- 4. This patch is not exclusive, it can be installed along with other patches concurrently, and one server Reboot or Restart is sufficient for all patches to take effect on the system.
- 5. In the case where the customer needs to install a patch which was previously skipped in the patch order, it is necessary to reinstall the system.

- 1. Make sure that the Fiery printer controller reaches Idle.
- 2. Execute FIT101045433.exe and follow the instructions in the Fiery Patch Downloader.
- 3. Notes about the Fiery Patch Downloader
  - a. Logon must be admin. This is fixed and cannot be modified.
  - b. Password is the Fiery administrator login password.
  - c. Hostname can be the IP address or the Fiery server name.
- 4. After the patch is downloaded, and when prompted by the Fiery Patch Downloader, choose Reboot.
- 5. Wait until the Fiery controller reaches Idle and print the Configuration page.
- 6. If the controller does not eventually reach Idle, please manually start the Fiery service.
- 7. Verify that the System Updates Log section contains the patch number FIT101045433.

# Technical Bulletin

#### PAGE: 1/1

| Model: AG-C1Lt/P1Lt Date: 2                          |                 |           | 7-Oct-15     | No.: RM078025 |                   |
|------------------------------------------------------|-----------------|-----------|--------------|---------------|-------------------|
| Subject: Release note for Aegis-C1Lt/P1Lt EFI Patch  |                 |           | Prepared by: | M.Yoshikawa   |                   |
| From: PP Solution Support Sec. PP Tech Service Dept. |                 |           |              |               |                   |
| Classification:                                      | Troubleshooting | Part info | ormation     | Action        | n required        |
|                                                      | Mechanical      | Electric  | al           | Servic        | e manual revision |
|                                                      | Paper path      | Transm    | it/receive   | Retrof        | fit information   |
|                                                      | Product Safety  | 🛛 Other ( | )            |               |                   |

This RTB is the release note for System Software Version 1.0 for ProC720(P1Lt)/ProC720s(C1Lt).

| Patch File       | Issue(s)                                                                                   |
|------------------|--------------------------------------------------------------------------------------------|
| FIT101063085.exe | - Certificate Update for XPe. This is required for system updates to download new updates. |

#### Before installing FIT101063085.exe

- 1. Known issues listed below, read before installing **FIT101063085**.exe patch:
  - When this patch is not applied, after September 20<sup>th</sup>, 2015, the Fiery controller is no longer able to receive automatic system updates from EFI.
  - For the above reason, if the system software has been re-installed, make sure to apply this patch manually BEFORE running the automatic system updates.
- 2. The following prerequisites must be installed in the order specified before the **FIT101063085**.exe patch is installed:
  - None.
- 3. Do NOT install the following patch after installing the **FIT101063085**.exe patch.
  - 1-1CO771.exe Note: The 1-1CO771.exe is no longer distributed.

#### Patch installation on FACI system instructions

- 1. Execute FIT101063085.exe and follow the instructions.
- 2. Fiery must be rebooted in order for changes to take effect.

#### Patch installation on non-FACI system instructions

- 1. Enable remote desktop on the server.
- 2. With a Windows XP client, using remote desktop to the Fiery controller.
- 3. Execute **FIT101063085**.exe and follow the instructions.
- 4. Fiery must be rebooted in order for changes to take effect.
- 5. Wait until the Fiery controller reaches Idle and print the Configuration page.
- 6. If the controller does not eventually reach Idle, please manually start the Fiery service.
- 7. Verify that the System Updates Log section contains the patch number **FIT101063085**.

## Technical Bulletin

Reissued: 21-Oct-16 Model: AG-C1Lt/P1Lt

Date: 29-Jun-16

No.: RM078026a

#### **RTB Reissue**

| The items in <b>bold italics</b> have been corrected or added. |                 |                  |                          |  |  |
|----------------------------------------------------------------|-----------------|------------------|--------------------------|--|--|
| Subject: Release note for <i>Aegis-C1Lt/P1Lt</i> EFI Patch     |                 |                  | Prepared by: M.Yoshikawa |  |  |
| From: 1st PP Tech Service Sect., PP Tech Service Dept.         |                 |                  |                          |  |  |
| Classification:                                                | Troubleshooting | Part information | Action required          |  |  |
|                                                                | Mechanical      | Electrical       | Service manual revision  |  |  |
|                                                                | Paper path      | Transmit/receive | Retrofit information     |  |  |
|                                                                | Product Safety  | Other ( )        |                          |  |  |

This RTB is the release note for System Software Version 1.0 for Pro C720(P1Lt)/Pro C720s(C1Lt).

| Patch File       | Issue(s)                                                                                                    |
|------------------|----------------------------------------------------------------------------------------------------|
| FIT101145627.exe | <ul> <li>Files scanned using the Scan to SMB feature on a Windows XP<br/>Server based Fiery controller cannot be saved in Mac OSX 10.10<br/>shared folder.</li> </ul> |

#### Before installing FIT101145627. exe

- 1. Known issues listed below, read before installing **FIT101145627.exe** patch:
  - None.
- 2. The following prerequisite(s) must be installed in the order specified before applying the **FIT101145627.exe** patch:
  - FIT100556505.exe
- 3. Do <u>NOT</u> install any of the following patch(es) <u>after</u> installing the **FIT101145627.exe** patch. If you must install any of the patch(es) below, do so <u>before</u> installing the **FIT101145627.exe** patch:
  - None.
- 4. This patch is not exclusive, it can be installed along with other patches concurrently, and one server Reboot or Restart is sufficient for all patches to take effect on the system.
- 5. In the case where the customer needs to install a patch which was previously skipped in the patch order, it is necessary to reinstall the system.

- 1. Make sure that the Fiery printer controller reaches Idle.
- 2. Execute FIT101145627.exe and follow the instructions in the Fiery Patch Downloader.
- 3. Notes about the Fiery Patch Downloader
  - a. Logon must be admin. This is fixed and cannot be modified.
  - b. Password is the Fiery administrator login password.
  - c. Hostname can be the IP address or the Fiery server name.
- 4. After the patch is downloaded, and when prompted by the Fiery Patch Downloader, choose Reboot.
- 5. Wait until the Fiery controller reaches Idle and print the Configuration page.
- 6. If the controller does not eventually reach Idle, please manually start the Fiery service.
- 7. Verify that the System Updates Log section contains the patch number FIT101145627.

## Technical Bulletin

Reissued: 21-Oct-16 Model: AG-C1Lt/P1Lt

Date: 7-Oct-16

No.: RM078027a

#### **RTB Reissue**

| The items in <b>bold italics</b> have been corrected or added. |                                                                                                    |                                                                                                    |                                                                                                    |  |  |
|----------------------------------------------------------------|----------------------------------------------------------------------------------------------------|----------------------------------------------------------------------------------------------------|----------------------------------------------------------------------------------------------------|--|--|
| Subject: Release note for <i>Aegis-C1Lt/P1Lt</i> EFI Patch     |                                                                                                    |                                                                                                    | Prepared by: M.Yoshikawa                                                                           |  |  |
| From: 1st PP Tech Service Sect., PP Tech Service Dept.         |                                                                                                    |                                                                                                    |                                                                                                    |  |  |
| Classification:                                                | <ul> <li>Troubleshooting</li> <li>Mechanical</li> <li>Paper path</li> <li>Product Safety</li> </ul> | <ul> <li>Part information</li> <li>Electrical</li> <li>Transmit/receive</li> <li>Other ( )</li> </ul> | <ul> <li>Action required</li> <li>Service manual revision</li> <li>Retrofit information</li> </ul> |  |  |

This RTB is the release note for System Software Version 1.0 for Pro C720(P1Lt)/Pro C720s(C1Lt).

| Patch File       | Issue(s)                                                                                                    |
|------------------|----------------------------------------------------------------------------------------------------|
| FIT101446060.exe | Patch to upgrade PHP, Apache and OpenSSL v5.3.29, v2.2.29 and v0.9.8zb respectively.<br>- PHP: 5.3.29<br>Apaches 2.2.20 |
|                  | - Apache. 2.2.29<br>- OpenSSL: 0.9.8zb                                                                                  |

#### Before installing FIT101446060. exe

- 1. Known issues listed below, read before installing FIT101446060.exe patch:
  - Install patch FIT101139545.exe after FIT101446060 to upgrade latest version of PHP, Apache and OpenSSL v5.4.41, v2.2.29 and v0.98zf respectively.
- 2. The following prerequisite(s) must be installed in the order specified before applying the **FIT101446060.exe** patch:
  - 1-1JHCG8.exe
  - 1-1KK84H.exe
  - FIT204575.exe
- 3. Do <u>NOT</u> install any of the following patch(es) <u>after</u> installing the **FIT101446060.exe** patch. If you must install any of the patch(es) below, do so <u>before</u> installing the **FIT101446060.exe** patch:
  - None.
- 4. This patch is not exclusive, it can be installed along with other patches concurrently, and one server Reboot or Restart is sufficient for all patches to take effect on the system.
- 5. In the case where the customer needs to install a patch which was previously skipped in the patch order, it is necessary to reinstall the system.

- 1. Make sure that the Fiery printer controller reaches Idle.
- 2. Execute FIT101446060.exe and follow the instructions in the Fiery Patch Downloader.
- 3. Notes about the Fiery Patch Downloader
  - a. Logon must be admin. This is fixed and cannot be modified.
  - b. Password is the Fiery administrator login password.
  - c. Hostname can be the IP address or the Fiery server name.
- 4. After the patch is downloaded, and when prompted by the Fiery Patch Downloader, choose Reboot.
- 5. Wait until the Fiery controller reaches Idle and print the Configuration page.
- 6. If the controller does not eventually reach Idle, please manually start the Fiery service.

# Technical Bulletin

 Reissued: 21-Oct-16

 Model: AG-C1Lt/P1Lt
 Date: 7-Oct-16
 No.: RM078027a

7. Verify that the System Updates Log section contains the patch number **FIT10144606**0.

## Technical Bulletin

Reissued: 21-Oct-16

Model: AG-C1Lt/P1Lt

Date: 7-Oct-16

No.: RM078028a

#### **RTB Reissue**

The items in **bold italics** have been corrected or added.

| Subject: Release note for <i>Aegis-C1Lt/P1Lt</i> EFI Patch |                               |                  | Prepared by: M.Yoshikawa |
|------------------------------------------------------------|-------------------------------|------------------|--------------------------|
| From: 1st PP Tec                                           | h Service Sect., PP Tech Serv |                  |                          |
| Classification:                                            | Troubleshooting               | Part information | Action required          |
|                                                            | 🗌 Mechanical                  | Electrical       | Service manual revision  |
|                                                            | Paper path                    | Transmit/receive | Retrofit information     |
|                                                            | Product Safety                | Other ( )        |                          |

This RTB is the release note for System Software Version 1.0 for Pro C720(P1Lt)/Pro C720s(C1Lt).

| Patch File       | Issue(s)                                                                                                    |
|------------------|----------------------------------------------------------------------------------------------------|
| FIT101139545.exe | Patch to upgrade PHP, Apache and OpenSSL v5.4.0.41, v2.2.29 and<br>v0.9.8zf respectively.<br>- PHP: 5.4.41<br>- Apache: 2.2.29<br>- OpenSSL: 0.9.8zf |

#### Before installing FIT101139545. exe

- 1. Known issues listed below, read before installing FIT101139545.exe patch:
  - None.
- 2. The following prerequisite(s) must be installed in the order specified before applying the **FIT101139545.exe** patch:
  - 1-1JHCG8.exe
  - 1-1KK84H.exe
  - FIT204575.exe
  - FIT101446060.exe
- 3. Do <u>NOT</u> install any of the following patch(es) <u>after</u> installing the **FIT101139545.exe** patch. If you must install any of the patch(es) below, do so <u>before</u> installing the **FIT101139545.exe** patch:
  - None.
- 4. This patch is exclusive, it must be installed by itself, and the server must be rebooted or restarted once. After that, other patches can be applied to the server.
- 5. In the case where the customer needs to install a patch which was previously skipped in the patch order, it is necessary to reinstall the system.

- 1. Make sure that the Fiery printer controller reaches Idle.
- 2. Execute FIT101139545.exe and follow the instructions in the Fiery Patch Downloader.
- 3. Notes about the Fiery Patch Downloader
  - a. Logon must be admin. This is fixed and cannot be modified.
  - b. Password is the Fiery administrator login password.
  - c. Hostname can be the IP address or the Fiery server name.
- 4. After the patch is downloaded, and when prompted by the Fiery Patch Downloader, choose Reboot.
- 5. Wait until the Fiery controller reaches Idle and print the Configuration page.

# Technical Bulletin

| Reissued: 21-Oct-16 |                |                |  |
|---------------------|----------------|----------------|--|
| Model: AG-C1Lt/P1Lt | Date: 7-Oct-16 | No.: RM078028a |  |

6. If the controller does not eventually reach Idle, please manually start the Fiery service.

7. Verify that the System Updates Log section contains the patch number **FIT101139545**.